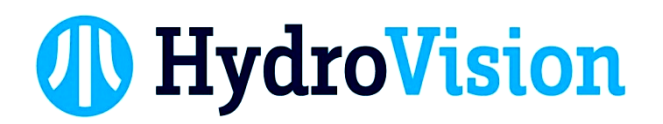

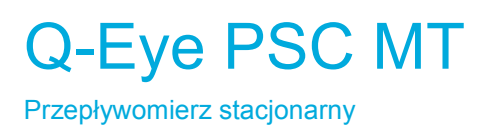

Przepływomierz do rurociągów częściowo/całkowicie wypełnionych

lub kanałów o nieregularnym kształcie.

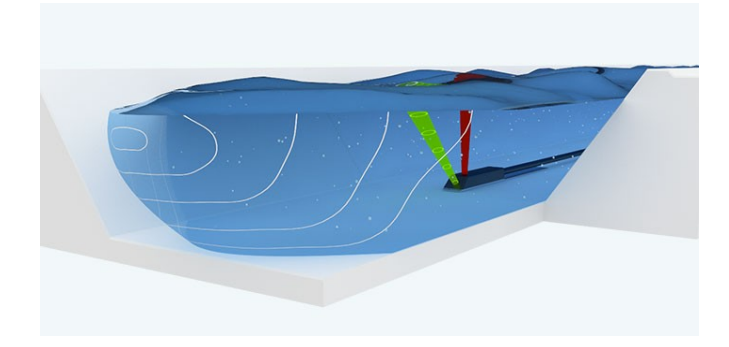

Instrukcja użytkownika (wersja dokumentu 1.1)

# HydroVision GmbH

Gewerbestraße 61A

87600 Kaufbeuren

Niemcy

# HydroVision GmbH

Gewerbestraße 61A 87600 Kaufbeuren Niemcy tel. +49 - 8341 - 9662180 fax +49 - 8341 - 9666030 info@hydrovision.de

www.hydrovision.de

Copyright © 2013HydroVision GmbH

Tekst, ilustracje i tabele przygotowano z największą starannością. Pomimo tego HydroVision GmbH nie bierze żadnej odpowiedzialności, ani prawnej, ani za zdarzenia oraz ich konsekwencje wynikłe z przetwarzania niewłaściwych danych.

Wszelkie prawa zastrzeżone. Żadna część niniejszego dokumentu nie może być kopiowana, przesyłana w żadnej formie, czy to elektronicznej, przez zapis mechaniczny, fototechniczny, czy na nośnikach danych lub w inny sposób, dopóki wydawca nie wyrazi na to pisemnej zgody.

Wykorzystywanie oprogramowania i towarzyszących materiałów bez praw licencyjnych skutkuje roszczeniami za spowodowane szkody oraz karami pieniężnymi.

HydroVision GmbH nie bierze odpowiedzialności za produkty lub oprogramowanie opisane w niniejszym dokumencie i wynikające z jego użytkowania straty. Zastrzegamy sobie prawa do zmiany opisanych produktów bez wcześniejszego uprzedzenia. Publikacja niniejsza może zostać uaktualniona i zmodyfikowana bez wcześniejszego poinformowania.

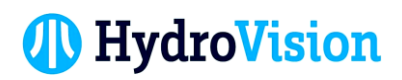

# Spis treści

| 1. INSTRUKCJE DOTYCZĄCE BEZPIECZEŃSTWA                                         | 5 |
|--------------------------------------------------------------------------------|---|
| 1.1. Informacje ogólne6                                                        | 5 |
| 1.1.1. Prawa autorskie                                                         | 5 |
| 1.1.2. Zabezpieczenie i ochrona danych6                                        | 5 |
| 1.1.3. Odpowiedzialność                                                        | õ |
| 1.2. Przeznaczenie                                                             | 7 |
| 1.3. Instrukcje dotyczące bezpieczeństwa                                       | 7 |
| 1.3.1. Autoryzowany personel                                                   | 7 |
| 1.3.2. Symbole ostrzeżeń                                                       | 7 |
| 2. Opis produktu                                                               | 3 |
| 2.1. W zestawie                                                                | 3 |
| 2.2. Przetwornik Modular Transmitter                                           | 3 |
| 2.3. Oprogramowanie                                                            | Э |
| 2.3.1. Wymagania systemowe                                                     | 9 |
| 2.4. Czujniki                                                                  | ) |
| 2.4.1. Czujnik prędkości10                                                     | ) |
| 2.4.2. Czujnik do rurociągów10                                                 | ) |
| 2.4.3. Hydrostatyczny czujnik poziomu (opcjonalnie)11                          | 1 |
| 2.4.4. Zewnętrzny bezkontaktowy ultradźwiękowy czujnik poziomu (opcjonalnie)11 | 1 |
| 2.5. System montażowy                                                          | 2 |
| 2.6. Tabliczka znamionowa                                                      | 2 |
| 3. Instalacja14                                                                | 4 |
| 3.1. Montaż przetwornika14                                                     | 4 |
| 3.2. Montaż czujników14                                                        | 4 |
| 3.2.1. Montaż czujnika prędkości15                                             | 5 |
| 3.2.2. Czujnik do rurociągów15                                                 | 5 |
| 3.3. Kalibracja                                                                | 5 |
| 3.4. Przegląd instalacji czujników oraz kombinacji czujników16                 | õ |
| 4. Podłączenie elektryczne                                                     | 7 |
| 4.1. Komora zaciskowa                                                          | 3 |
| 4.2. Przyporządkowanie styków18                                                | 3 |

| 4.2.1. Wersja AC                                                           | 18 |
|----------------------------------------------------------------------------|----|
| 4.2. Wersja DC                                                             | 22 |
| 4.3. Podłączanie czujników                                                 | 23 |
| 4.3.1 Podłączanie czujnika prędkości                                       | 24 |
| 4.3.2. Podłączanie zewnętrznych czujników poziomu                          | 24 |
| 4.4. Podłączanie przetwornika                                              | 26 |
| 4.4.1. Panel sterowania i wyświetlacz LCD                                  | 26 |
| 5. Komunikacja z przetwornikiem                                            | 28 |
| 6. Programowanie                                                           | 30 |
| 6.1. Logowanie                                                             | 30 |
| 6.2. Struktura menu                                                        | 31 |
| 6.2.1. Przegląd głównych pozycji menu i odpowiadających im funkcji podmenu | 32 |
| 6.3. Wybór języka                                                          | 34 |
| 6.4. Strona główna – przegląd                                              | 35 |
| 6.5. Graph - Wykresy – prezentacja danych                                  | 37 |
| 6.5.1. 3 days – 3 dni                                                      | 37 |
| 6.5.2 Current – Bieżące                                                    | 38 |
| 6.5.4 Profil prędkości - Velocity Profile                                  | 39 |
| 6.5.5. Ustawienia – Settings                                               | 40 |
| 6.6. Download – Pobieranie danych                                          | 42 |
| 6.6.1. Download – Pobieranie danych                                        | 42 |
| 6.6.2. Ustawienia – Settings                                               | 43 |
| 6.7. Parametryzacja – Parameter                                            | 46 |
| 6.7.1. Geometry – Geometria                                                | 46 |
| 6.7.1.1. Poziom osadu- Sludge level                                        | 52 |
| 6.7.2. Poziom wody – Water level                                           | 53 |
| 6.7.3. Obliczanie przepływu – Discharge calculation                        | 57 |
| Discharge calculation [Obliczanie przepływu]                               | 57 |
| 6.7.4. Kalibracja – Calibration                                            | 58 |
| 6.7.5. Podstawianie – Replacement                                          | 62 |
| 6.8. I/OS - Cyfrowe/Analogowe wejścia (In) i wyjścia (Out)                 | 65 |
| 6.8.1. Wejścia analogowe – analog In                                       | 65 |
| 6.8.2. Wyjście analogowe – Analog out                                      | 67 |
| 6.8.3. Wejście cyfrowe – Digital In                                        | 69 |

| 6.8.4.Wyjście cyfrowe – Digital Out                     | 69  |
|---------------------------------------------------------|-----|
| 6.8.5. Wartości użytkowników – User values              |     |
| 6.9. Ustawienia – Settings                              |     |
| 6.9.1. Rejestrowanie                                    |     |
| 6.9.2. Dzienniki – Log files                            | 74  |
| 6.9.3. Jednostki – Units                                |     |
| 6.9.4. Wyświetlane jednostki – Displayed Units          | 80  |
| 6.9.5. Sumator – Totalizer                              |     |
| 6.9.6. Przegląd danych – Data Overview                  |     |
| 6.10. Komunikacja – Communication (Ustawienia sieciowe) |     |
| 6.10.1. Sieć – Network                                  |     |
| Sieć (Network)                                          |     |
| 6.10.2. FTP                                             |     |
| 6.10.3. Modbus                                          |     |
| 6.11. Opcje dodatkowe – Extras                          | 89  |
| 6.11.1. Język – Language                                | 89  |
| 6.11.2. Data i czas – Date Time                         |     |
| 6.11.3. Wyświetlacz LCD – LCD Display                   |     |
| 6.11.4. Zarządzanie energią – Power menagment           |     |
| 6.11.5. Zapisz/ Załaduj konfigurację – Save/Load Config |     |
| 6.12. Zarządzanie użytkownikiem                         |     |
| 6.12.1. Skróty                                          |     |
| 7. Serwis                                               |     |
| 7.1. Konserwacja                                        |     |
| 7.2. Błędy                                              |     |
| 7.3. Wsparcie techniczne                                |     |
| 7.4. Zwrot / Naprawa                                    |     |
| 7.5. Utylizacja                                         |     |
| 8. Dane techniczne                                      | 101 |
| 8.1. Okienka skanowania (SCAN Windows)                  |     |
| 8.2. Dane techniczne                                    | 103 |

# **1. INSTRUKCJE DOTYCZĄCE BEZPIECZEŃSTWA**

### 1.1. Informacje ogólne

Instrukcja ta zawiera wszystkie konieczne informacje do operowania oraz efektywnego i bezpiecznego użytkowania przepływomierza Q-Eye PSC MT. Zawarte są w niej również ważne informacje dla udanej instalacji, przekazania, użytkowania i konserwowania urządzenia.

Przed rozpoczęciem użytkowania urządzenia należy uważnie przeczytać tą instrukcję. By zapobiec uszkodzeniom przepływomierza, należy używać go zgodnie z opisanym poniżej przeznaczeniem. Dokument ten zawsze trzymaj pod ręką w sąsiedztwie urządzenia.

### 1.1.1. Prawa autorskie

Wszelkie prawa zastrzeżone. Treść niniejszego dokumentu jest chroniona przez prawo autorskie. Żadna część niniejszego dokumentu nie może być kopiowana, przesyłana w żadnej formie, czy to elektronicznej, przez zapis mechaniczny, fototechniczny, czy na nośnikach danych lub w inny sposób, dopóki wydawca nie wyrazi na to pisemnej zgody.

### 1.1.2. Zabezpieczenie i ochrona danych

Wszystkie dane powinny zostać przed instalacją skopiowane na dowolne urządzenie peryferyjne przeznaczone do przechowywania danych. HydroVision nie bierze odpowiedzialności za żaden przypadek utraty danych zaistniały na skutek użytkowania tego i każdego innego produktu HydroVision.

Bezpieczeństwo danych zapewnione jest przez nazwę użytkownika oraz hasło. Dane zostaną zapisane na serwer z właściwymi środkami bezpieczeństwa, by zapewnić ochronę przed utratą, zniszczeniem lub nieautoryzowaną edycją.

Jednocześnie informujemy, że transmisja danych przez Internet zawsze łączy się z pewnym ryzykiem. Nie ma możliwości całkowicie pewnego zabezpieczenia danych przed nieautoryzowanym dostępem strony trzeciej.

### 1.1.3. Odpowiedzialność

W wypadku niewłaściwego lub niezamierzonego użycia urządzenia, nie bierzemy odpowiedzialności za jego prawidłowe działanie. Niewłaściwa instalacja i użytkowanie skutkują utratą gwarancji. HydroVision dołożyło wszelkich starań, by zapewnić właściwą treść niniejszego dokumentu. Nie mniej jest możliwe, że zawiera on nieścisłe dane techniczne, błędy drukarskie lub innego typu. Nasze produkty są ciągle modernizowane i zastrzegamy sobie prawo do wprowadzenia zmian bez powiadomienia. HydroVision nie bierze odpowiedzialności za żadne nieścisłości występujące w niniejszym dokumencie, tak jak za uszkodzenia, bezpośrednie, niebezpośrednie, przypadkowe lub inne, które mogą być skutkiem nieścisłości, włączając w to straty danych i zysków. Informacje zawarte w tej instrukcji mogą zostać zmienione bez powiadomienia. HydroVision zastrzega sobie prawo do zmiany wyglądu lub sterowników i nie bierze odpowiedzialności za możliwe konsekwencje tych zmian.

### 1.2. Przeznaczenie

Przepływomierz Q-Eye PSC MT wykonuje pomiary przepływu w całości lub częściowo wypełnionych rurociągach o średnicy od 100 do 2000 mm (4 do 80 cali) oraz w kanałach otwartych o głębokości od 40 do 2000 mm (1,5 do 80 cali).

Zastosowania:

- Systemy kanalizacyjne sanitarne (badanie wycieków, modelowanie hydrauliczne, informacja o zdarzeniach, analiza trendów długoterminowych)
- Systemy kanalizacyjne ogólnospławne (badanie wpływu na środowisko)
- Oczyszczalnie ścieków (pomiary napływu, kontrolna procesów w czasie rzeczywistym, kontrola odpływu)
- Kanały nawadniające (zarządzanie dostawami wody)
- Przemysł (pomiar przepływu, optymalizacja procesów)
- Monitoring kanalizacji burzowej

## 1.3. Instrukcje dotyczące bezpieczeństwa

### 1.3.1. Autoryzowany personel

Instalacja, podłączenie do sieci elektrycznej, przekazanie, użytkowanie i konserwacja urządzenia muszą być prowadzone przez wykwalifikowany, przeszkolony i autoryzowany personel. Instrukcja obsługi musi zostać przeczytana przez obsługujący urządzenie personel. Podczas pracy z urządzeniem zawsze musi być noszona wymagana odzież ochronna. Muszą być przestrzegane wszelkie standardy dotyczące bezpieczeństwa i profilaktyki wypadków odpowiednie dla danego kraju.

### 1.3.2. Symbole ostrzeżeń

Niedopatrzenia w przestrzeganiu zaleceń zawartych w ostrzeżeniach mogą skutkować uszkodzeniami. Producent nie bierze za nie żadnej odpowiedzialności. Ostrzeżenia w niniejszej instrukcji są oznaczone następującymi symbolami:

Instrukcje bezpieczeństwa oznaczone są następującymi symbolami:

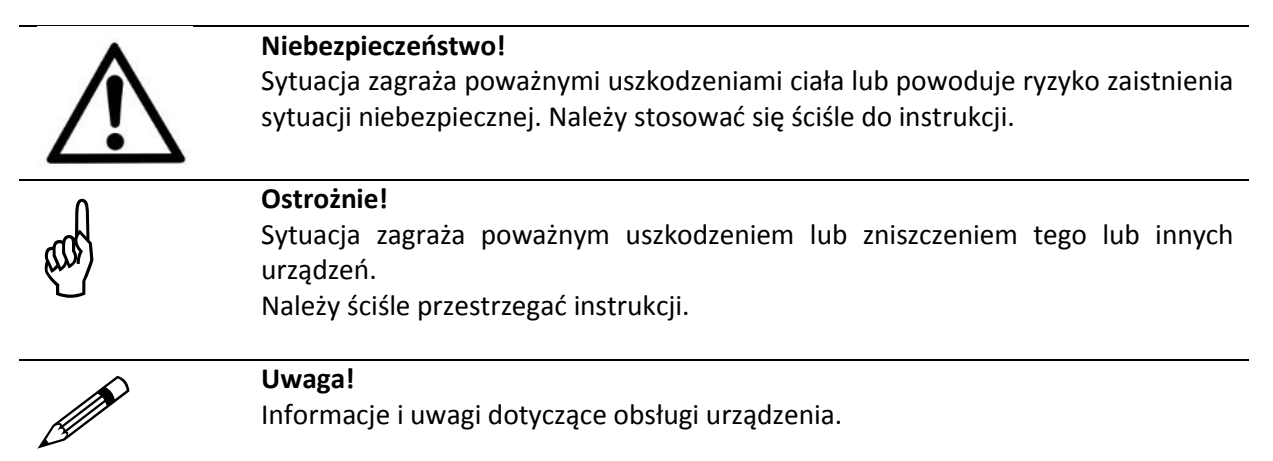

# 2. Opis produktu

Q-Eye PSC MT stanowi kombinację dwóch czujników ultradźwiękowych do ciągłego pomiaru prędkości i poziomu wody. Zależnie od warunków panujących w miejscu pomiaru może zostać do niego podłączony alternatywny czujnik poziomu (np. czujnik hydrostatyczny lub bezkontaktowy ultradźwiękowy czujnik poziomu).

### 2.1. W zestawie

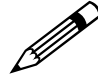

#### Uwaga!

Sprawdź czy opakowanie oraz jego zawartość nie są uszkodzone. Sprawdź czy dostawa jest kompletna i zgodna z listem przewozowym oraz Twoim zamówieniem. Jeśli stwierdzono uszkodzenie lub braki prosimy o kontakt z HydroVision.

Przedmiot dostawy zawiera:

- Przetwornik Q-Eye PSC MT
- Czujnik prędkości typu mysz lub czujnik przeznaczony do zastosowania w rurociągu
- Instrukcja użytkownika
- Raport z testów fabrycznych

#### Akcesoria:

- Zewnętrzny hydrostatyczny lub ultradźwiękowy czujnik poziomu
- Modem GPRS instalowany wewnątrz przetwornika
- Czterozakresowe anteny GSM/GPRS
- System montażowy (płyty do montażu czujnika, wewnętrzne pierścienie montażowe)
- Szyny montażowe do czujników

### 2.2. Przetwornik Modular Transmitter

Przetwornik Modular transmitter został zaprojektowany do obsługi i ultradźwiękowych czujników do pomiaru przepływu. Jest on kompatybilny z innymi systemami pomiarowymi HydroVision (typu travel-time, pulse-Doppler, pulse coherent lub bezkontaktowymi). Kompaktowy komputer ze stopniem ochrony IP65 (NEMA 4X) zawiera wszystkie niezbędne algorytmy i oprogramowanie zapewniające dokładności i powtarzalność pomiarów. Posiada on wyświetlacz 2x20 znaków i czteroprzyciskową klawiaturę. Wszystkie dane konfiguracyjne, pomiarowe i obliczeniowe przechowywane są na karcie pamięci SD o pojemności 2 GB. Kontroluje on proces pomiaru, oblicza wartość przepływu i zapewnia dowolnie programowalne wyjścia, możliwość ustawiania alarmów, i odczyty totalizera.

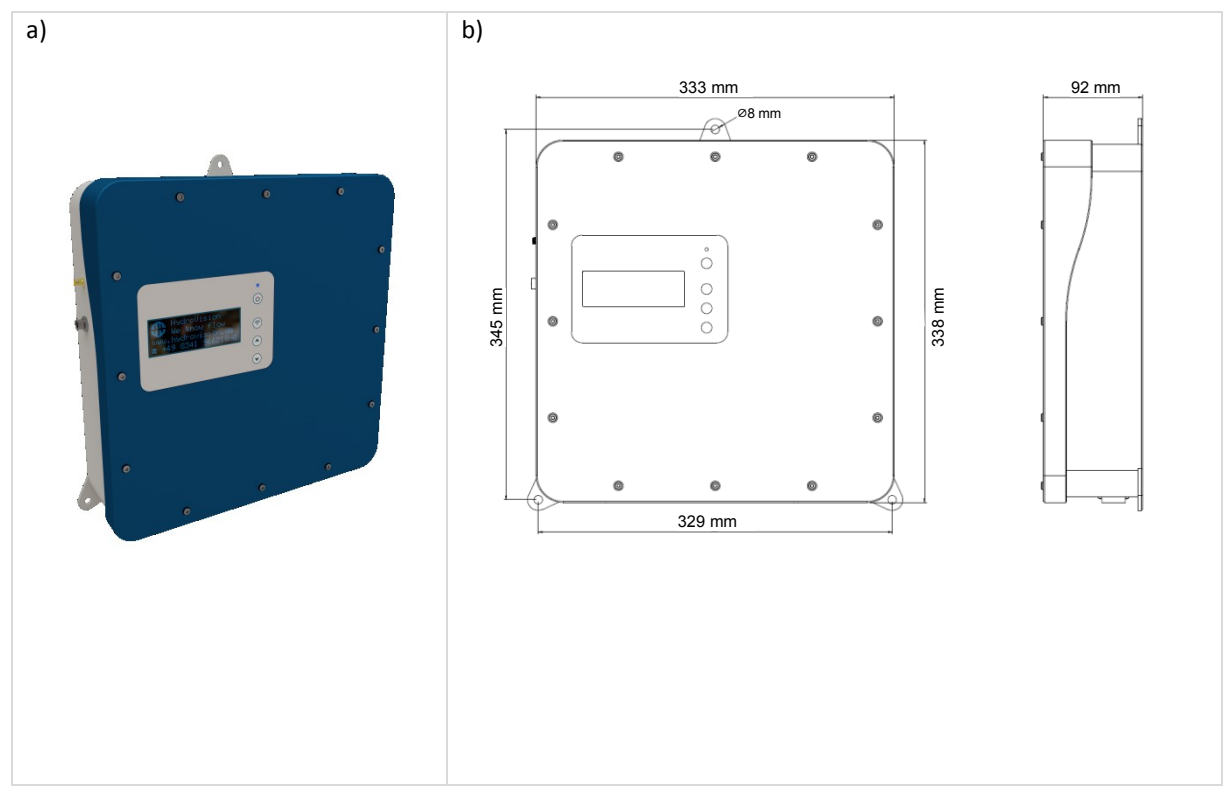

Rys.1: a) wygląd zewnętrzny przetwornika przeznaczonego do montażu naściennego, b) wymiary

### 2.3. Oprogramowanie

Q-Eye PSC MT jest programowany i zarządzany poprzez oprogramowanie oparte na przeglądarce internetowej, które w prosty sposób może być uruchomione za pośrednictwem sieci WiFi lub LAN na każdym komputerze stacjonarnym, notebooku, tablecie lup smartfonie niezależnie od miejsca, czasu i systemu operacyjnego. Graficzny interfejs użytkownika umożliwia łatwe przekazanie sprzętu użytkownikowi, szybką parametryzację miejsca pomiaru oraz proste zarządzanie danymi oraz ich wizualizację.

Główne funkcjonalności:

- Intuicyjne menu użytkownika
- Bezpośrednie połączenie (WiFi) z systemem pomiarowym
- Automatyczna detekcja systemu pomiarowego poprzez jego numer IP
- Informacja o statusie systemu, alarmy
- Łatwa parametryzacja i przekazanie systemu
- Elastyczna wizualizacja danych (np. wykresy tworzone w czasie rzeczywistym, wykresy danych historycznych, profile przepływu)
- Zapisywanie danych przychodzących i łatwe ich przesyłanie
- Zdalna diagnostyka, serwis i konserwacja systemu
- Zabezpieczenie przed nieautoryzowanym dostępem poprzez indywidualny system autoryzacji dostępu

### 2.3.1. Wymagania systemowe

Połączenie sieciowe (WiFi LAN)

 Standardowa przeglądarka w aktualnej wersji np. Internet Explorer, Firefox, Chrome, Safari, Opera, iOS (Safari), Android Browser.

## 2.4. Czujniki

### 2.4.1. Czujnik prędkości

Ultradźwiękowy czujnik wykonuje pomiar prędkości przepływu i poziomu wody na zasadzie Pulse-Doppler. Małe rozmiary czujnika oznaczają mniejszą interferencję i bardziej dokładne pomiary, szczególnie w warunkach niskiego przepływu.

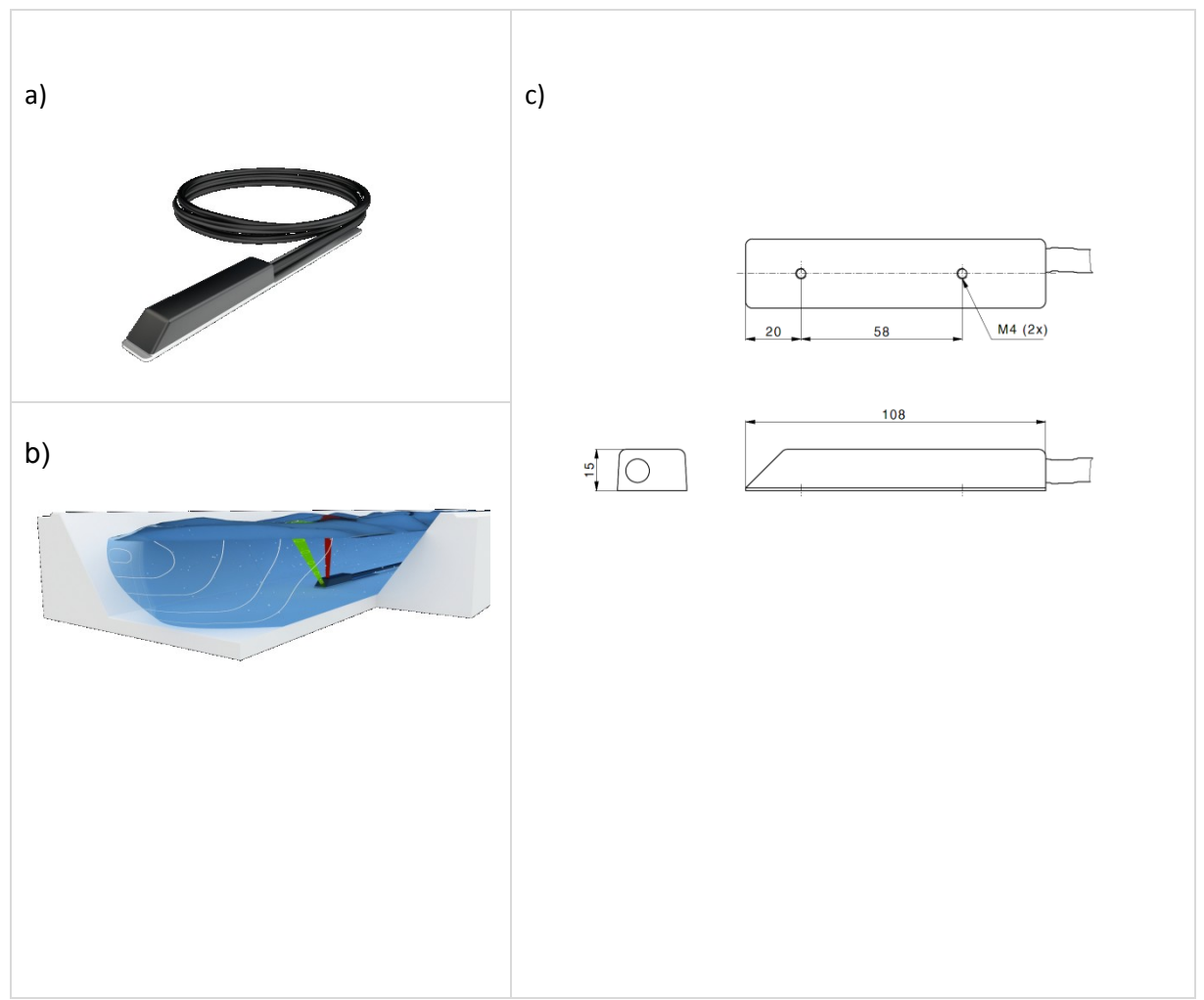

Rys. 2: a) Czujnik prędkości (typu mysz), b) schemat ultradźwiękowego pomiaru prędkości I poziomu wody, c) wymiary (mm)

### 2.4.2. Czujnik do rurociągów

Czujnik zaprojektowany został do pomiarów w częściowo i całkowicie wypełnionych rurociągach w sytuacjach gdy istnieje wyłącznie dostęp z zewnątrz. W częściowo wypełnionych rurociągach jest używany w połączeniu z hydrostatycznym czujnikiem poziomu. Czujniki tego typu mogą być instalowane w istniejącym rurociągu przez dwucalowy zawór kulowy. Daje to możliwość wyciągnięcia

czujnika w przypadku konieczności naprawy, wymiany lub czyszczenia bez koniczności odpompowania wody.

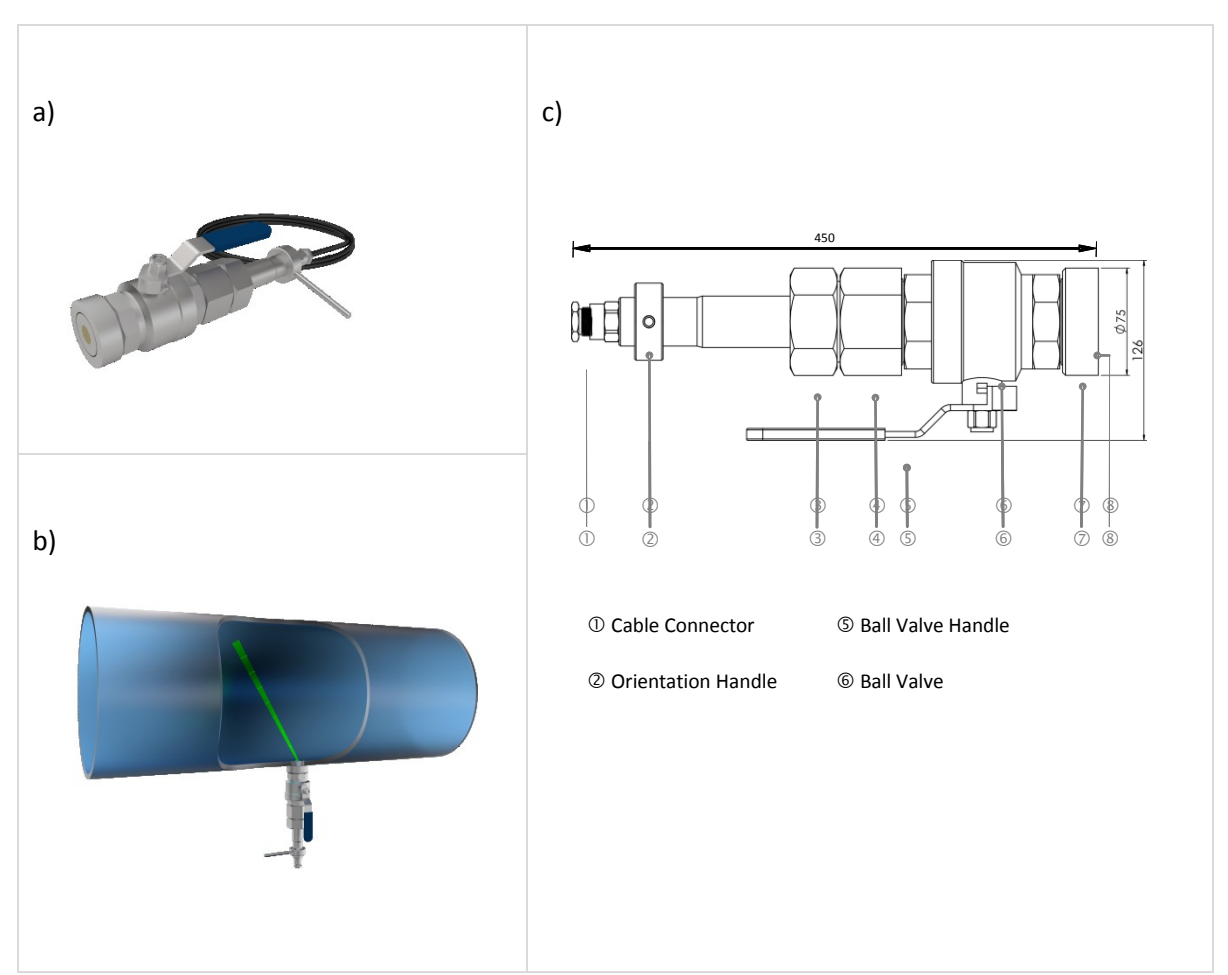

Rys. 3: a) czujnik wewnętrzny, b) schemat umieszczenia czujnika wewnętrznego w rurociągu, c) wymiary (mm)

### 2.4.3. Hydrostatyczny czujnik poziomu (opcjonalnie)

Zewnętrzny czujniki hydrostatyczny jest w pełni zanurzalnym czujnikiem do hydrostatycznego pomiaru poziomu. Zależnie od warunków w miejscu pomiaru czujnik powinien być umieszczony na dnie lub nieco powyżej dna (jeśli występują osady lub bardzo wysokie stany wody). Dla małych kanałów (średnica poniżej 30 cm) rekomendujemy montaż czujnika na płycie montażowej około 10 cm za czujnikiem prędkości. W kanałach o większym przekroju poprzecznym czujnik powinien być zamontowany na ścianie kanału.

### 2.4.4. Zewnętrzny bezkontaktowy ultradźwiękowy czujnik poziomu (opcjonalnie)

Umieszony ponad powierzchnią wody ultradźwiękowy czujnik umożliwia pomiary bezkontaktowe. Generuje on falę, która przemieszcza się w kierunku powierzchni wody i z powrotem. Czas przejścia fali jest rejestrowany i na jego podstawie obliczany jest przebyty dystans skorygowany dzięki pomiarowi temperatury.

### 2.5. System montażowy

Wszystkie czujniki mogą zostać zamontowana na płycie montażowej. System ten umożliwia montaż w kilka minut redukując czas spędzony w studzience. Czujnik montowany jest najpierw na szynie i wraz z nią może zostać wsunięty w każdy kompatybilny system montażowy, co zapewnia pozycję odpowiednią do prowadzenia pomiaru przepływu przy bardzo niskich poziomach wody. Takie rozwiązanie rekomendujemy przy zastosowaniu czujnika w prostokątnych, trapezowych lub wykopanych bezpośrednio w ziemi kanałach. Rozporowe pierścienie ze stali nierdzewnej upraszczają montaż czujników w przekrojach cylindrycznych. Dostępne one są w sześciu standardowych średnicach od 200 do 600 mm (8-24 cali). Możliwe jest zainstalowanie czujników i zamontowanie kabla do dolnej krawędzi pierścienia przed zejściem do studzienki. Samorozkładalne urządzenie dopasowuje się do wnętrza rury. W rurociągach o średnicy od 500 do 1450 mm (20 – 57 cali) stosowane są pierścienie z pantografem.

### 2.6. Tabliczka znamionowa

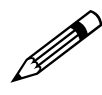

**Uwaga!** Sprawdź tabliczkę znamionową, by upewnić się, że dostarczone urządzenie jest zgodne z Twoim zamówieniem.

Tabliczka znamionowa zawiera istotne dla identyfikacji i użytkowania systemu pomiarowego. Znajduje się prawej strony obudowy przekaźnika.

| Device S/N: 000688<br>Combi Sensor S/N: I-1053.25 Cbl<br>Level Sensor S/N: 26151906 Cbl<br>Power Source: 85-260 V <sub>AC</sub> | 20m   |
|----------------------------------------------------------------------------------------------------|-------|
| Combi Sensor S/N: I-1053.25 Cbl<br>Level Sensor S/N: 26151906 Cbl<br>Power Source: 85-260 V <sub>AC</sub>                       | 20m   |
| Level Sensor S/N: 26151906 Cbl<br>Power Source: 85-260 V <sub>AC</sub>                                                          |       |
| Power Source: 85-260 VAC                                                                                                    | . 20m |
| Ro                                                                                                    | · 2   |
| Approval: IP65                                                                                                    | . て   |
| Purchase Order: 131104 / 1208-2                                                                                                 |       |
| manufactured: 04/2014                                                                                                    |       |
| Made in Germany                                                                                                    |       |
|                                                                                                    |       |

| Power source:   | Dane dotyczące zasilania |
|-----------------|--------------------------|
| Approval:       | Klasa odporności         |
| Purchase order: | Numer zamówienia         |
| Manufactured:   | Rok i miesiąc produkcji  |
|                 |                          |

Rys. 1: Tabliczka znamionowa (przykład)

# 3. Instalacja

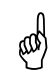

#### Ostrożnie!

Należy pamiętać, że ewentualne błędy montażowe i przyłączeniowe oraz ich skutki są poza naszą kontrolą. Dlatego też producent nie odpowiada za szkody powstałe w wyniku nieprawidłowej obsługi, instalacji i konserwacji sprzętu.

Generalnie, montaż nadajnika i czujnika (ów) w punkcie pomiarowym, a także ustawianie czujników, musi być przeprowadzane przez doświadczonych techników serwisu firmy HydroVision. Ich specjalistyczne know-how oraz doświadczenie zapewni prawidłową instalację dostosowaną indywidualnie do specyficznych warunków miejsca pomiaru.

### 3.1. Montaż przetwornika

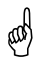

#### Ostrożnie!

Aby uniknąć nadmiernej ekspozycji na światło słoneczne, nadajnik powinien być zamontowany w miejscu, które jest chronione przed bezpośrednim działaniem promieni słonecznych.

Należy również zapewnić, aby urządzenie było wystarczająco zabezpieczone przed opadami deszczu.

- Należy wybrać odpowiednią pozycję na powierzchni płaskiej ściany. Sprawdzić, czy w pobliżu nadajnika występuje zasilanie elektryczne. Należy również zapewnić bezpieczne okablowanie.
- Zaznaczyć miejsce do nawiercenia górnego-środkowego otworu.
- Wywiercić otwór dla kołka rozporowego pod śrubę mocującą Ø 8 mm w zaznaczonym miejscu.
- Zamontować nadajnik na ścianie. Należy zastosować odpowiednie śruby i kołki zależnie od konstrukcji ściany i warunków instalacji. Sprawdzić, czy obudowa jest wyrównana w poziomie.
- Następnie, należy zaznaczyć miejsca dla ostatnich dwóch otworów po lewej i prawej stronie na dole obudowy i postępować zgodnie z procedurą opisaną powyżej.
   Należy pamiętać o mocnym dokręceniu śrub.

### 3.2. Montaż czujników

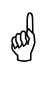

Zastosowane czujniki muszą być zabezpieczone przed uszkodzeniami mechanicznymi na skutek uderzeń lub ścierania (np. gruboziarnistym osadem).

Kable sygnałowe czujników są już zainstalowane w czujniku. Długość kabla musi być dostosowana do lokalnych warunków. W zależności od typu, czujnik jest wstępnie zamontowany na płycie montażowej czujnika przez producenta. Umożliwia to montaż i ustawienie czujników przy różnych kształtach przekroju poprzecznego. W zależności od warunków lokalnych, płyta montażowa może być wprowadzona w specjalne uchwyty, w celu ułatwienia instalacji.

### 3.2.1. Montaż czujnika prędkości

Zwykle prędkość przepływu mierzona jest w kierunku przeciwnym do kierunku przepływu cieczy ze względu na możliwe turbulencje wywołane przez sam czujnik i kable, które mogą mieć wpływ na pomiar.

Niemniej jednak, czujnik mierzy prędkość przepływu niezależnie od kierunku (Rys. 2). Odczyty uzyskane za pomocą czujników zainstalowanych w kierunku przepływu rejestrowane są jako wartości dodatnie i na odwrót.

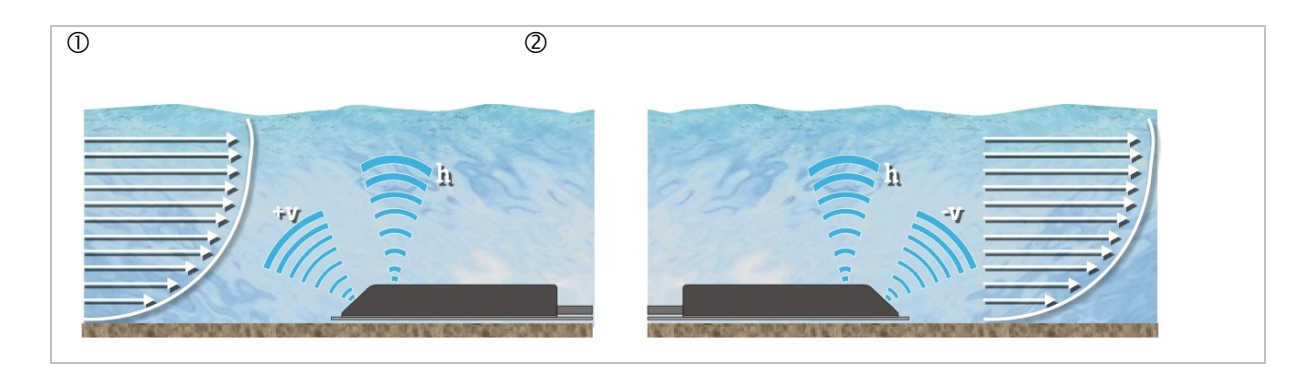

Rys. 2: Instalacja czujników w kierunku przeciwnym do przepływu  ${\mathbb O}$  i w kierunku przepływu  ${\mathbb O}$ 

Aby uzyskać miarodajny pomiar prędkości przepływu minimalny poziom wody powyżej czujnika powinien być większy niż 4 cm. Jeśli jest to możliwe czujnik prędkości przepływu powinien być zamontowany na dnie kanału. W celu uzyskania wysokiej dokładności pomiarowej niezbędny jest symetryczny rozkład prędkości.

Podczas montażu czujnika z przodu lub z tyłu źródeł zakłóceń i przeszkód takich jak połączenie linii przewodzących, spadków, gwałtownych i silnych zagięć skierowanych ku dołowi, konieczne jest przestrzeganie odległości w górę i w dół przepływu.

Jeśli dno kanału pokrywa osad, czujnik może również zostać zamontowany na bocznej ścianie kanału. W tym przypadku wewnętrzny ultradźwiękowy pomiar poziomu wody musi zostać wyłączony, ponieważ nie będzie działał właściwie. Można wówczas zainstalować zewnętrzny hydrostatyczny czujnik poziomu.

### 3.2.2. Czujnik do rurociągów

Czujniki do rurociągów mogą być instalowane w metalowych rurociągach poprzez zawór kulowy (instalacja w rurociągu z tworzyw sztucznych lub innych materiałów może wymagać opcjonalnego sprzętu). Maksymalna średnica rurociągu, w którym mogą być instalowane czujniki wprowadzane

wynosi DN2000 mm. Długość kabla czujnika (standardowa długość kabla wynosi 10 m) może być przedłużona do 80 m.

Czujnik wprowadzany przez zawór kulowy jest zamocowany do podstawy montażowej. Gdy przetwornik jest wyjmowany, ciecz znajdująca się w rurze może zostać zatrzymana poprzez zamknięcie zaworu kulowego, dzięki czemu instalowanie i wyjmowanie czujnika może być przeprowadzone bez redukcji ciśnienia w rurociągu. Pierścień uszczelniający typu o-ring oraz nakrętka zabezpieczająca gwarantują bezpieczeństwo użytkownika podczas instalowania i obsługi.

### 3.3. Kalibracja

W celu osiągnięcia optymalnej dokładności dla układów pomiarowych przepływu przewidzianych dla częściowo wypełnionych przekrojów, zalecana jest kalibracja miejsca pomiarowego (pomiar sieci, pomiar trasujący, itp.). Podczas kalibracji poziom wody w miejscu pomiaru powinien wynosić co najmniej 10 cm. (Instrukcje kalibracji podano w normie DIN EN ISO 748).

## 3.4. Przegląd instalacji czujników oraz kombinacji czujników

Poniższa tabela zawiera wykaz różnych metod pomiaru poziomu wody w zależności od konkretnych warunków lokalnych. Dla obliczania przepływu, w programie musi zostać określona metoda, tzn. czujnik stosowany do pomiaru poziomu. Poniżej podano również odnośne terminy stosowane w oprogramowaniu.

# 4. Podłączenie elektryczne

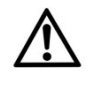

### Ostrzeżenie!

- Nieprawidłowe podłączenie może spowodować obrażenia ciała lub śmierć. Podłączenie elektryczne musi być wykonane przez uprawnionego elektryka.
- Należy przestrzegać lokalnych przepisów w zakresie instalacji elektrycznych! Przy posługiwaniu się produktami, które są zasilane napięciem elektrycznym, konieczne jest przestrzeganie obowiązujących instrukcji IEC, zwłaszcza IEC 60364, IEC 61558, IEC 60335, IEC 60598-1 oraz IEC 60065.
- Przed otwarciem przyrządu należy wyciągnąć wtyczkę z gniazdka i upewnić się, czy przyrząd nie jest zasilany. Części, zespoły lub przyrządy mogą być włączane do eksploatacji tylko w przypadku, gdy są one wbudowane w obudowie i zabezpieczone przed dotknięciem. Podczas instalacji ich zasilanie musi być odłączone. Instalowanie przyrządów, części lub zespołów z użyciem narzędzi jest dozwolone jedynie wtedy, gdy są one odłączone od zasilania, natomiast ładunki elektrostatyczne zgromadzone w podzespołach wewnątrz urządzenia są rozładowane. Przebieg kabli lub przewodów, które są połączone do przyrządów, części lub zespołów ciągły pod kątem występowania wad izolacji lub miejsc złamań. W przypadku wykrycia usterki w przewodzie zasilającym, urządzenie należy natychmiast wyłączyć, do czasu wymiany wadliwego przewodu.
- Przy wykorzystywaniu zespołów lub elementów należy upewnić się, czy są zachowane charakterystyki parametrów elektrycznych zgodnie z odpowiednim opisem. W przypadku, gdy nie jest możliwe jednoznaczne wyjaśnienie niekomercyjnym użytkownikom końcowym, które zmienne elektryczne obowiązują dla danej części lub zespołu, jak ma być wykonane zewnętrzne okablowanie, które elementy zewnętrzne lub dodatkowe urządzenia mogą być podłączone oraz jakie wartości przyłączeniowe mogą mieć te zewnętrzne komponenty, zawsze należy kontaktować się z ekspertem celem uzyskania odpowiedniej informacji.
- Przed oddaniem do eksploatacji, należy zasadniczo sprawdzić, czy przyrząd lub zespół nadaje się do danego zastosowania. Jeśli istnieją jakiekolwiek wątpliwości, należy wyjaśnić je z ekspertem technicznym lub producentem stosowanego zespołu.
- Należy porównać dane na tabliczce znamionowej i sprawdzić właściwe napięcia zasilania na tabliczce znamionowej.
- Wprowadzić kabel zasilania i kable sygnałowe przez odpowiednie przepusty kablowe.

### 4.1. Komora zaciskowa

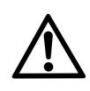

### Ostrzeżenie!

**Ryzyko porażenia prądem**! Przed otwarciem urządzenia należy wyłączyć zasilanie. Zabrania się instalowania lub podłączania instalacji elektrycznej urządzenia, gdy jest podłączone do zasilania. Zignorowanie tej zasady może spowodować nieodwracalne uszkodzenia układów elektronicznych.

Konfiguracje zacisków zostały ustalone przez producenta w zależności od rodzaju i specyfikacji zamówionego przepływomierza.

Informacje dotyczące podłączania dodatkowych komponentów podano w przyporządkowaniu styków znajdującym się w kolejnych rozdziałach. W celu otwarcia komory zaciskowej należy odkręcić pokrywę obudowy.

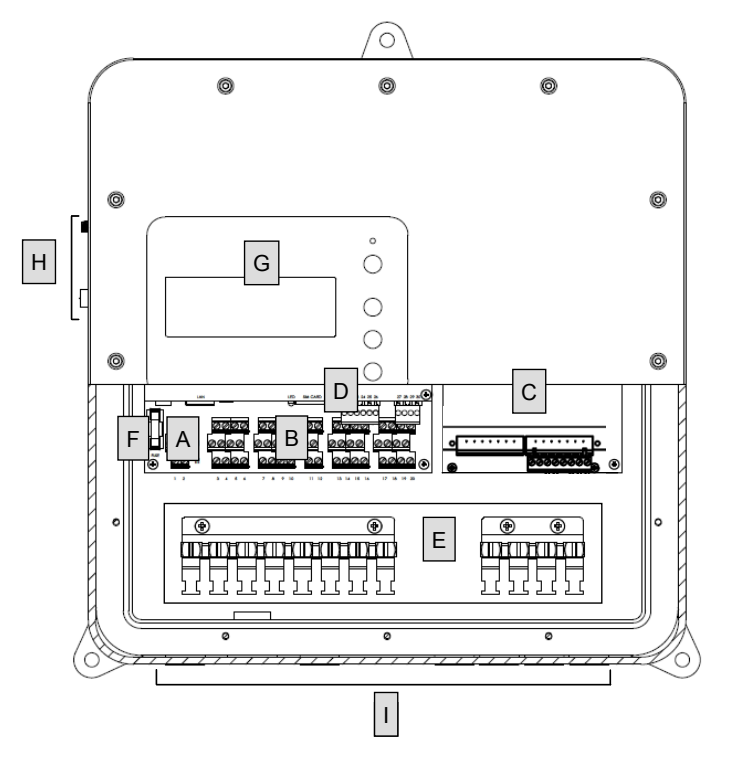

Rys. 3: Przegląd komory zaciskowej

### 4.2. Przyporządkowanie styków

#### 4.2.1. Wersja AC

#### Pola bloku zacisków:

- A Napięcie zasilające (przyporządkowanie styków # 1,2)
- B Złącza wyjść przekaźnikowych, wejścia/wyjścia, MODBUS (przyporządkowanie styków # 3-20)
- Blok złącza czujnika (przyporządkowanie styków # 71 78)
- D RS485 (przyporządkowanie styków # 21-26), Modem (przyporządkowanie styków # 27-30), Gniazdo karty SIM, RJ45
- E Zacisk uziemiający
- F Bezpiecznik
- G Wyświetlacz LC
- H Przepusty kablowe anten
- I Obszary przepustów kablowych dla bloków A, B, C, D

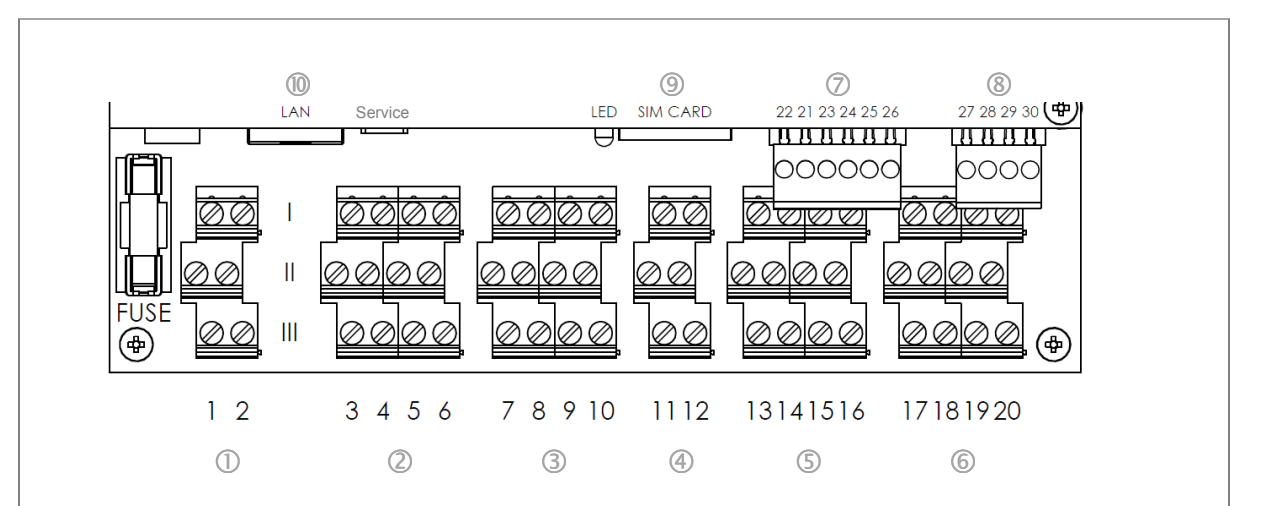

Rys. 4: Przyporządkowanie styków (#1-30) bloków zacisków dla wersji AC

| Blok          | Nr           |       |                                                              |
|---------------|--------------|-------|--------------------------------------------------------------|
|               | (linia) (nr) | Nazwa | Opis                                                         |
| 0             | (I) (1)      | Ν     | napięcie zasilania / zasilanie                               |
|               | (II) (1)     | Р     | napięcie zasilania, 80 – 260 V AC                            |
| Napięcie      | (111) (1)    | PE    | uziemienie ochronne; zacisk uziemienia                       |
| zasilania     | (I) (2)      | PE    | uziemienie ochronne; zacisk uziemienia                       |
|               | (11) (2)     | PE    | uziemienie ochronne; zacisk uziemienia                       |
|               | (111) (2)    | PE    | uziemienie ochronne; zacisk uziemienia                       |
| 2             | (1) (3)      | NO1   | Przekaźnik 1                                                 |
|               | (II) (3)     | COM1  | dostępny styk normalnie zamknięty (NC) lub normalnie otwarty |
|               | (III) (3)    | NC1   | maks. 250 V / 1A AC, maks. 40 V / 1A DC                      |
| Wyjścia       | (I) (4)      | NO2   | Przekaźnik 2                                                 |
| przekaźnikowe | (11) (4)     | COM2  | dostępny styk normalnie zamknięty (NC) lub normalnie otwarty |
|               | (111) (4)    | NC2   | maks. 250 V / 1A AC, maks. 40 V / 1A DC                      |
|               | (I) (5)      | NO3   | Przekaźnik 3                                                 |
|               | (II) (5)     | COM3  | dostępny styk normalnie zamknięty (NC) lub normalnie otwarty |
|               | (111) (5)    | NC3   | maks. 250 V / 1A AC, maks. 40 V / 1A DC                      |
|               | (I) (6)      | NO4   | Przekaźnik 4                                                 |
|               | (II) (6)     | COM4  | dostępny styk normalnie zamknięty (NC) lub normalnie otwarty |

|           | (III) (6)  | NC4   | maks. 250 V / 1A AC, maks. 40 V / 1A DC                              |
|-----------|------------|-------|----------------------------------------------------------------------|
| 3         | (I) (7)    | +D01  | wyjście impulsowe 1 (+) szerokość impulsu / częstotliwość regulowana |
|           | (11) (7)   | - DO1 | wyjście impulsowe 1 (-)                                              |
|           | (111) (7)  | +24V  |                                                                      |
| Cyfrowe   | (I) (8)    | +DO2  | wyjście impulsowe 2 (+) szerokość impulsu / częstotliwość regulowana |
| wejścia/  | (11) (8)   | - DO2 | wyjście impulsowe 2 (-)                                              |
| wyjścia   | (111) (8)  | GND   |                                                                      |
|           | (I) (9)    | +DI1  | wejście cyfrowe 1 (+) maks. 30 V                                     |
|           | (11) (9)   | - DI1 | wejście cyfrowe 1 (-)                                                |
|           | (111) (9)  | +24V  |                                                                      |
|           | (I) (10)   | +DI2  | wejście cyfrowe 1 (+) maks. 30 V                                     |
|           | (II) (10)  | - DI2 | wejście cyfrowe 1 (-)                                                |
|           | (III) (10) | GND   |                                                                      |
| 4         | (I) (11)   | A     | MODBUS                                                               |
|           | (II) (11)  | В     | MODBUS                                                               |
| MODBUS    | (III) (11) | +24V  |                                                                      |
|           | (I) (12)   | Y     | MODBUS                                                               |
|           | (II) (12)  | Z     | MODBUS                                                               |
|           | (III) (12) | GND   |                                                                      |
| 5         | (I) (13)   | +A01  | wyjście analogowe 1 (+) aktywne, 4-20 mA, obciążenie < 550 W         |
|           | (II) (13)  | -A01  | wyjście analogowe 1 (-)                                              |
| Wyjścia   | (III) (13) | +24V  |                                                                      |
| analogowe | (I) (14)   | +AO2  | wyjście analogowe 2 (+) aktywne, 4-20 mA, obciążenie < 550 W         |
|           | (11) (14)  | -AO2  | wyjście analogowe 2 (-) 0/4 to 20 mA                                 |
|           | (111) (14) | GND   |                                                                      |
|           | (I) (15)   | +AO3  | wyjście analogowe 3 (+) aktywne, 4-20 mA, obciążenie < 550 W         |
|           | (II) (15)  | -AO3  | wyjście analogowe 3 (-) 0/4 to 20 mA                                 |
|           | (III) (15) | +24V  |                                                                      |

|           | (I) (16)      | +AO4 | wyjście analogowe 4 (+) aktywne, 4-20 mA, obciążenie < 550 W |
|-----------|---------------|------|--------------------------------------------------------------|
|           | (II) (16)     | -AO4 | wyjście analogowe 4 (-) aktywne, 4-20 mA, obciążenie < 550 W |
|           | (III) (16)    | GND  |                                                              |
|           |               |      |                                                              |
| 6         | (I) (17)      | +AI1 | wejście analogowe 1 (+) 4-20 mV                              |
|           | (II) (17)     | -Al1 | wejście analogowe 1 (-)                                      |
|           | (III) (17)    | +24V |                                                              |
| Wejścia   | (I) (18)      | +AI2 | wejście analogowe 2 (+) 4-20 mV                              |
| analogowe | (II) (18)     | -AI2 | wejście analogowe 2 (-)                                      |
|           | (III) (18)    | GND  |                                                              |
|           | (I) (19)      | +AI3 | wejście analogowe 3 (+) 4-20 mV                              |
|           | (II) (19)     | -AI3 | wejście analogowe 3 (-)                                      |
|           | (III) (19)    | +24V |                                                              |
|           | (I) (20)      | +AI4 | wejście analogowe 4 (+) 4-20 mV                              |
|           | (11) (20)     | -AI4 | wejście analogowe 4 (-)                                      |
|           | (111) (20)    | GND  |                                                              |
| Ø         | (21)          | A    | RS485                                                        |
|           | (22)          | В    | RS485                                                        |
| RS485     | (23)          | Y    | RS485                                                        |
|           | (24)          | Z    | R\$485                                                       |
|           | (25)          |      | nie podłączone                                               |
|           | (26)          |      | nie podłączone                                               |
| 8         | (27)          |      | modem analogowy / ISDN                                       |
|           | (28)          |      | modem analogowy / ISDN                                       |
| Modem     | (29)          |      | nie podłączone                                               |
|           | (30)          |      | nie podłączone                                               |
| 9         | Gniazdo karty | SIM  |                                                              |
|           |               |      |                                                              |

| 0 | LAN RJ45 |
|---|----------|
|   |          |

Należy pamiętać, że wartości We/Wy są programowane w menu głównym We/Wy oprogramowania (patrz 6.8.)

#### **Elementy dodatkowe**

| Bezpiecznik   | Wersja AC: Bezpiecznik T1A / 250V 5x20            |
|---------------|---------------------------------------------------|
| Obsługa       | Interfejs serwisowy do podłączenia PC / notebooka |
| Kontrolka LED | Lampka miga podczas transmisji danych GSM         |

### 4.2. Wersja DC

Przyporządkowanie styków wersji DC różni się tylko przyporządkowaniem bloku <sup>(2)</sup> (napięcie zasilania).

| Blok      | Nr.            |                                          |                                              |  |  |  |  |
|-----------|----------------|------------------------------------------|----------------------------------------------|--|--|--|--|
|           | (linia) (nr.)  | Nazwa                                    | Opis                                         |  |  |  |  |
| 0         | (I) (1)        | +DC IN                                   | napięcie zasilania 24 V, pobór prądu 10-20 W |  |  |  |  |
| Napięcie  | (II) (1)       | - DC IN                                  | napięcie zasilania                           |  |  |  |  |
| zasilania | (   ) (1)      | PE                                       | uziemienie ochronne; zacisk uziemienia       |  |  |  |  |
|           | (I) (2)        | PE                                       | uziemienie ochronne; zacisk uziemienia       |  |  |  |  |
|           | (11) (2)       | PE                                       | uziemienie ochronne; zacisk uziemienia       |  |  |  |  |
|           | (111) (2)      | PE                                       | uziemienie ochronne; zacisk uziemienia       |  |  |  |  |
| 2         | Datra pravpora | radkowania st                            |                                              |  |  |  |  |
| 3         |                | atrz przyporządkowanie styków wersji AC. |                                              |  |  |  |  |
| 4         |                |                                          |                                              |  |  |  |  |
| 5         |                |                                          |                                              |  |  |  |  |
| 6         |                |                                          |                                              |  |  |  |  |

| $\bigcirc$ |  |  |
|------------|--|--|
| 8          |  |  |
| 9          |  |  |
| 10         |  |  |
|            |  |  |

#### **Elementy dodatkowe**

| Bezpiecznik   | Wersja DC: Bezpiecznik T3, 15 A/ 250V 5x20        |
|---------------|---------------------------------------------------|
| Obsługa       | Interfejs serwisowy do podłączenia PC / notebooka |
| Kontrolka LED | Lampka miga podczas transmisji danych GSM         |

### 4.3. Podłączanie czujników

Napięcie zasilania czujników jest doprowadzane przez nadajnik. Nadajnik jest dostarczany z już podłączonym kablem sygnałowym czujnika prędkości (Rys. 5). Tym niemniej, jeśli jest to konieczne, kabel może być odłączony od nadajnika i ponownie podłączony ponownie przez wykwalifikowany personel.

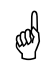

#### Ostrożnie!

Przed podłączeniem lub odłączeniem kabla, należy upewnić się, że zasilanie jest wyłączone.

Połączenia czujnika muszą być przeprowadzane zgodnie ze schematem połączeń, czyli kolory kabli muszą być zgodne z przyporządkowaniem styków (patrz Rys. 8).

Przy podłączaniu kabla, osłonę należy usunąć tylko na maksymalnej długości 4 cm.

Odsłonięta długość kabla musi być krótsza niż 7 mm.

Splecione końce powinny być zaopatrzone w okucie lub ocynowane.

Należy unikać zbyt mocnego zaciskania podczas podłączania kabla do nadajnika. Ściśnięcie kabla konwertera może doprowadzić do zwarcia między sygnałem a ekranowaniem i może uszkodzić nadajnik.

Po podłączeniu kabla przepust kablowy pod obudową powinny być dokręcony.

Wszystkie przewody muszą być zainstalowane tak, aby były zabezpieczone przed

mechanicznym uszkodzeniem. Kable należy mocować mocno do ściany, bez żadnych pętli i krzyżowania w odpowiedniej odległości od ruchomych części w celu uniknięcia wypadków spowodowanych przez potknięcia.

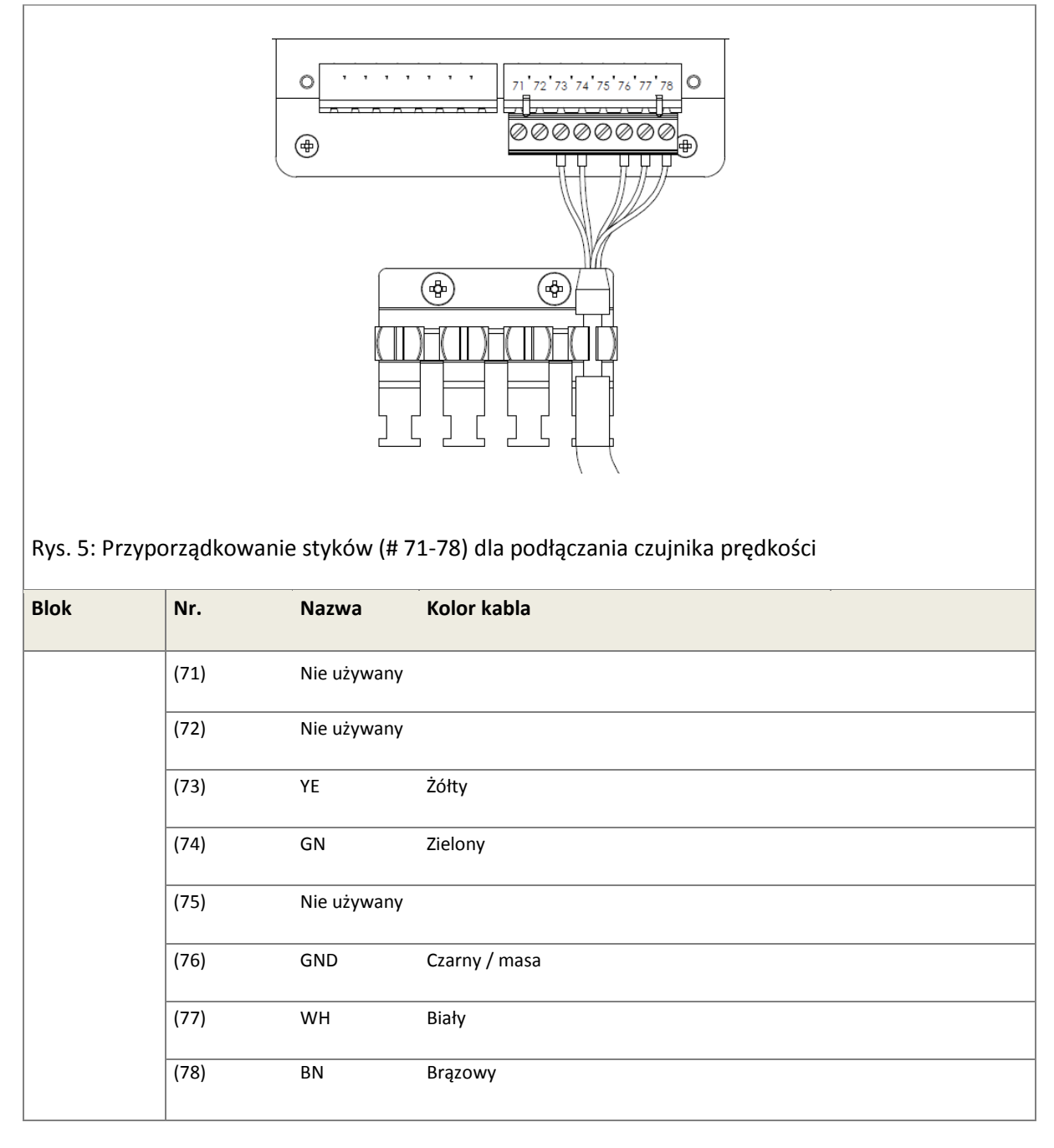

### 4.3.1 Podłączanie czujnika prędkości

### 4.3.2. Podłączanie zewnętrznych czujników poziomu

Dodatkowy zewnętrzny czujnik poziomu (hydrostatyczny czujnik poziomu lub bezkontaktowy ultradźwiękowy czujnik poziomu) można podłączyć na bloku AI (wejście analogowe). W zależności od

typu czujnika możliwe są do połączenia dwa typy okablowania (pętla 2-przewodowa lub pętla 4przewodowa).

Połączenie czujnika musi być przeprowadzone zgodnie ze schematem elektrycznym, czyli kolory kabli muszą być zgodne z przyporządkowaniem styków (patrz Rys. 9).

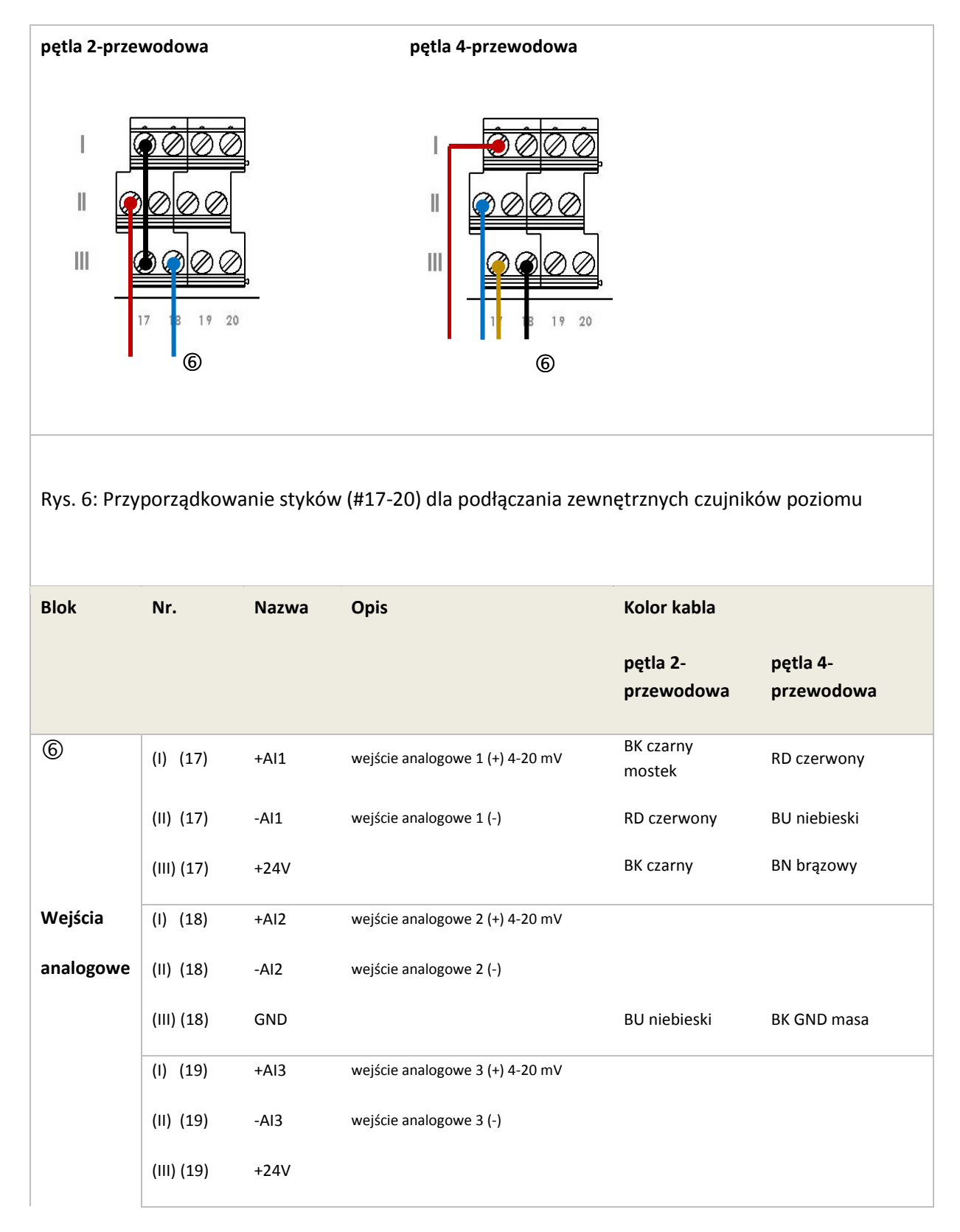

|  | (I) (20)   | +AI4 | wejście analogowe 4 (+) 4-20 mV |
|--|------------|------|---------------------------------|
|  | (11) (20)  | -AI4 | wejście analogowe 4 (-)         |
|  | (III) (20) | GND  |                                 |

## 4.4. Podłączanie przetwornika

Przetwornik nie posiada dodatkowego włącznika zasilania. Po podłączeniu nadajnika do zasilania wyświetlacz LCD pokazuje zaprogramowane parametry i panel sterowania jest gotowy do pracy

(Rys. 7).

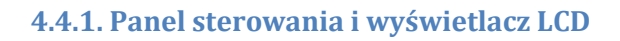

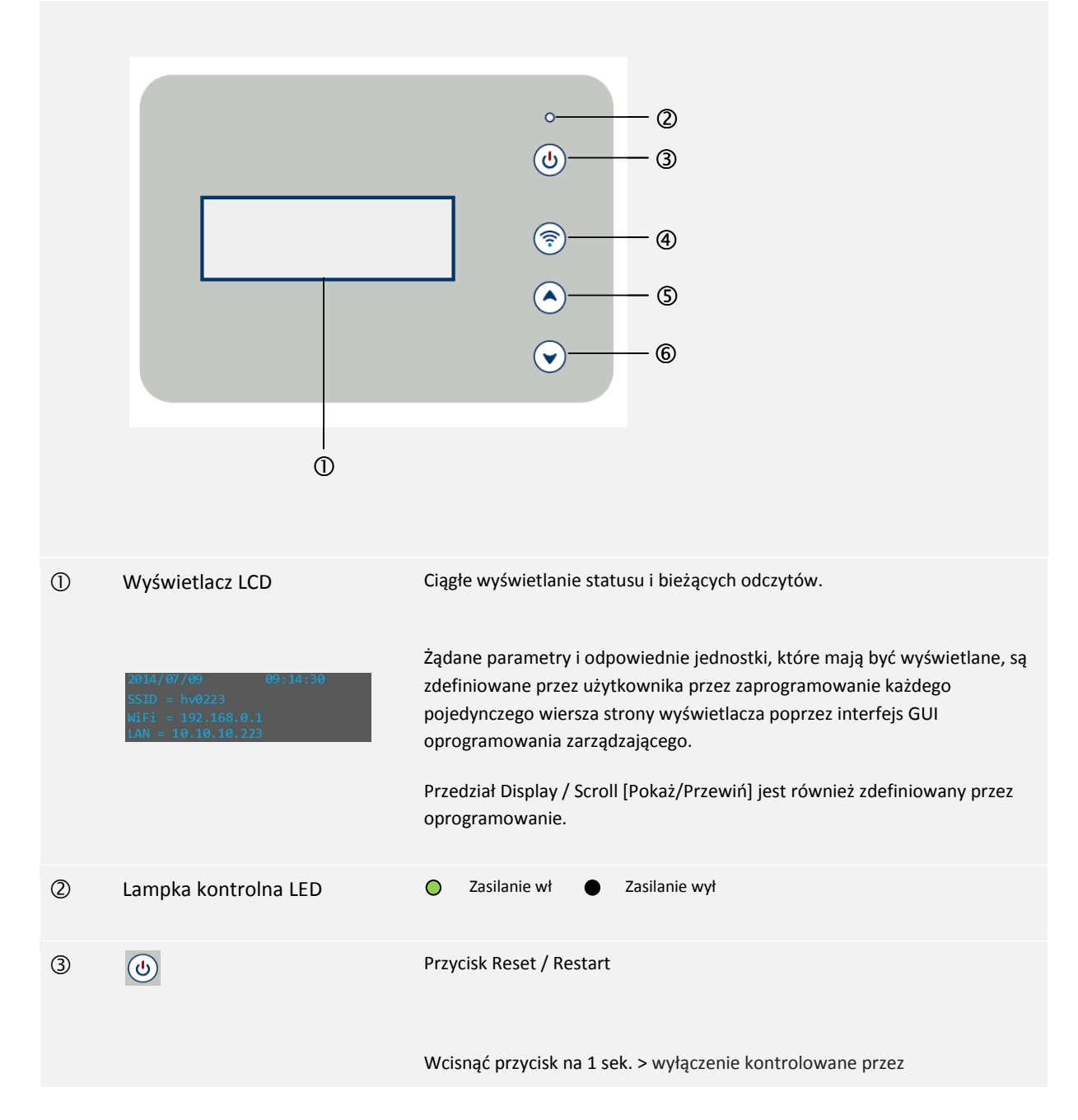

|    |                             |                                   | oprogramowanie.<br>→ Resetowanie po 3 sekundach                                                 |
|----|-----------------------------|-----------------------------------|-------------------------------------------------------------------------------------------------|
|    |                             |                                   | Wcisnąć przycisk na dłużej niż 8 sekund > wyłączanie/włączanie zasilania kontrolowane sprzętowo |
|    |                             |                                   | → Ponowne uruchomienie po 3 sekundach                                                           |
|    |                             |                                   | ! Należy używać tylko wtedy, gdy system nie odpowiada.                                          |
| 4  |                             | Status WiFi                       | Wcisnąć, aby włączyć / wyłączyć WiFi                                                            |
| 56 | <ul><li></li><li></li></ul> | Przyciski nawigacji<br>góra / dół | Wciskać, aby poruszać się w obrębie pojedynczych stron wyświetlacza.                            |

Rys. 7: Funkcje panelu sterowania, nadajnika modularnego MT i wyświetlacza

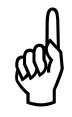

#### Ostrożnie!

Po podłączeniu elektrycznym, należy ponownie sprawdzić:

Wizualnie ewentualne uszkodzenia nadajnika, kabli, czujników, dławików kablowych.

Sprawdzić, czy obudowa jest właściwie zamontowana, czysta i nieuszkodzona.

Czy wszystkie przepusty kablowe zainstalowane, dokręcone i uszczelnione?

Czy wszystkie dławiki kablowe są dokręcone?

Czy śruby pokrywy obudowy są dobrze dokręcone?

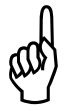

#### Ostrożnie!

Dopasowanie kabli może być wykonywane tylko przez producenta.

Nie zginać przewodów, aby uniknąć zerwania.

Uszkodzone kable mogą być wymieniane tylko przez producenta.

# 5. Komunikacja z przetwornikiem

W celu programowania i obsługi **Q-Eye PSC MT** wystarczy podłączyć swój komputer PC, notebook, tablet lub smartfon do przetwornika poprzez WiFi lub LAN wywołując interfejs graficzny użytkownika (GUI) za pomocą standardowej przeglądarki internetowej.

#### Ustanowienie komunikacji z nadajnikiem (2 opcje):

### 1) Komunikacja bezprzewodowa WiFi:

 Włączyć nadajnik. Wyświetlacz wyświetli właściwy predefiniowany SSID (nazwę punktu dostępu) urządzenia: np. hv0223

```
2014/07/09 09:14:30
SSID = hv0223
WiFi = 192.168.0.1
LAN = 10.10.10.223
```

Uruchomić WiFi wciskając przycisk WiFi nadajnika. Odczekać na komunikat statusu "WiFi on!".

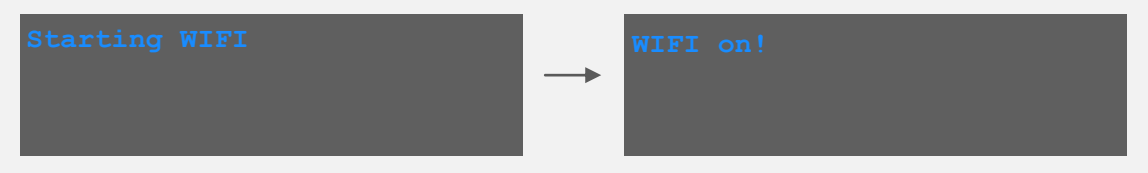

- Włączyć PC, notebook, tablet lub smartfon i ustanowić połączenie WiFi zgodnie z konkretnym systemem operacyjnym.
   Wybrać predefiniowaną SSID, aby połączyć nadajnik ze swoim urządzeniem.
   Właściwe domyślne hasło stanowi numer Part number umieszczony na tabliczce znamionowej
- Następnie, otworzyć przeglądarkę i wpisać następujący adres IP w pasku adresowym: 192.168.0.1

Adres IP jest również wyświetlany na wyświetlaczu nadajnika pod WiFi.

- Login Login Username: User Password: Login
- > Interfejs WWW otworzy stronę logowania.

Należy zalogować się posługując się nazwą użytkownika i hasłem, aby rozpocząć pracę z interfejsem użytkownika.

### 2) Ethernet LAN

Za pomocą kabla RJ45 należy podłączyć nadajnik (gniazdo połączeniowe patrz Rys. 7) z komputerem PC.

Następnie ustanowić połączenie odpowiadające indywidualnym ustawieniom sieci lub skontaktować się z administratorem sieci, aby uzyskać pomoc. Odpowiedni adres IP jest wyświetlany na wyświetlaczu przetwornika pod LAN.

Po pomyślnym nawiązaniu połączenia oprogramowanie automatycznie rozpoznaje podłączony układ pomiarowy poprzez właściwy dla danego układu adres IP.

# 6. Programowanie

# 6.1. Logowanie

Po podłączeniu do nadajnika, zostanie wyświetlona strona logowania interfejsu GUI.

| ► Login [Logowanie]                              |                                                                          |                                                                                                    |
|--------------------------------------------------|--------------------------------------------------------------------------|----------------------------------------------------------------------------------------------------|
|                                                  |                                                                          | () HydroVision                                                                                                    |
| Login                                            | Login                                                                    |                                                                                                    |
|                                                  | Username: Partner01<br>Password:                                         |                                                                                                    |
|                                                  |                                                                          |                                                                                                    |
| l Domyślne ustawienia                            | a przy pierwszym logowaniu:                                              | > Username: hydrovision (Nazwa użytkownika)                                                                                                    |
|                                                  |                                                                          | > Password: hydrovision (Hasto)                                                                                                    |
|                                                  |                                                                          |                                                                                                    |
| Funkcja                                          | Ustawienie                                                               | Opis                                                                                                    |
| Funkcja<br>► Logowanie                           | <b>Ustawienie</b><br>Username                                            | <b>Opis</b> > Wprowadzanie nazwy użytkownika                                                                                                    |
| Funkcja<br>► Logowanie                           | <b>Ustawienie</b><br>Username<br>Password                                | Opis<br>> Wprowadzanie nazwy użytkownika<br>> Wprowadzanie hasła                                                                                    |
| Funkcja<br>► Logowanie                           | Ustawienie<br>Username<br>Password<br>& Kliknąć przycisk Login, ab       | Opis         > Wprowadzanie nazwy użytkownika         > Wprowadzanie hasła         > wprowadzanie hasła                                             |
| Funkcja<br>► Logowanie<br>Pojawi się okno z zapy | Username<br>Username<br>Password<br>& Kliknąć przycisk <b>Login</b> , ab | Opis         > Wprowadzanie nazwy użytkownika         > Wprowadzanie hasła         oy potwierdzić.         jnych logowań (zależne od przeglądarki). |

| Otwiera się strona główna: | <b>*</b> •                                                                                                    |                                                                                                    |                                                     | () HydroVision                |
|----------------------------|----------------------------------------------------------------------------------------------------|----------------------------------------------------------------------------------------------------|-----------------------------------------------------|-------------------------------|
| Otwiera się strona giowna. | Hame<br>Graph<br>Devend<br>Parameter<br>10 te<br>Semage<br>Communication<br>Edates<br>Edates<br>Hore:<br>Battas:<br>Error: | Overview<br>Overview<br>Type:<br>S/N:<br>Location:<br>How:<br>Waterlevel:<br>Volume:<br>Status:<br>Error: | Q-Eye PSC MT<br>HV-00768<br>IFAT 2014<br>mV/s<br>m* | Leg is an Parker() ( (Liquid) |
|                            |                                                                                                    | Varaion:                                                                                                  | fm 1.3.8<br>Ul-Version: 0.33.5                      | a<br>A                        |

## 6.2. Struktura menu

Interfejs użytkownika jest jasno skonstruowany i przedstawia cztery obszary funkcji:

① Menu główne, ② Podmenu, ③ Wybór języka, ④ Logowanie/Wylogowanie

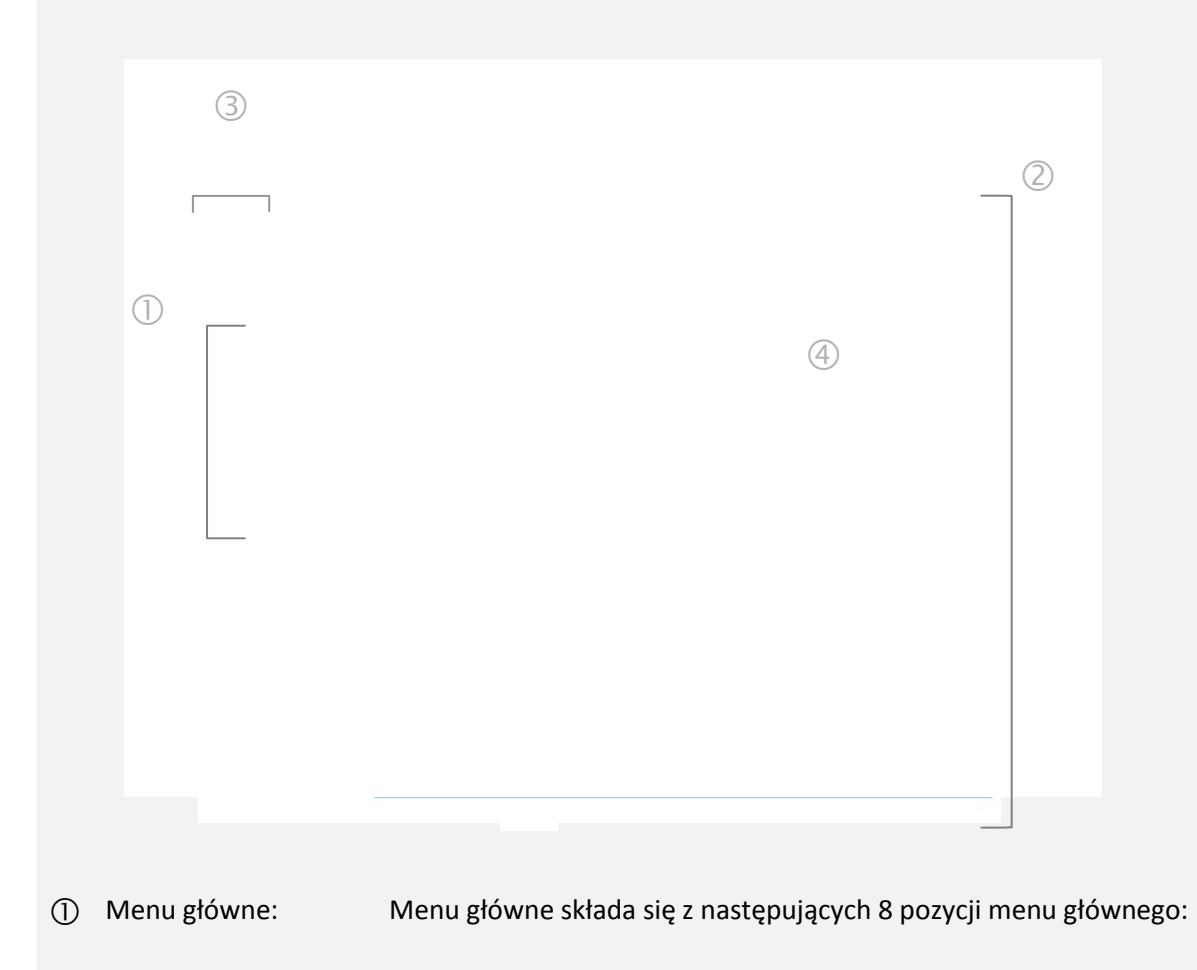

|   |              | Home<br>Graph<br>Download                                       | b Należy wybierać klikając na odpowiedni przycisk podmenu.                                   |
|---|--------------|-----------------------------------------------------------------|----------------------------------------------------------------------------------------------|
|   |              | Parameter<br>VO s<br><u>Settings</u><br>Communication<br>Extras | Wybrana pozycja będzie podświetlana na<br>niebiesko.                                         |
| 2 | Podmenu:     | Wyświetlanie wybrane<br>edycji dalszych specjal                 | go elementu menu głównego z podmenu do<br>nych funkcji i ustawień.                           |
|   |              | Nagłówek podmenu o                                              | raz odpowiednie pozycje podmenu:                                                             |
|   |              | Przykład:                                                       |                                                                                              |
|   |              | Pozycja menu główneg                                            | go 🕨 Parameter                                                                               |
|   |              | Podmenu: ▷ Geometr<br>Calibration ▷ Replace                     | y ▷ Water Level ▷ Discharge Calculation ▷<br>ment                                            |
|   |              | Parameter                                                       |                                                                                              |
|   |              | Geometry Water Level Discharge C                                | alculation Calibration Replacement                                                           |
|   |              |                                                                 |                                                                                              |
| 3 | Symbole flag | Wybór języka niemiecł                                           | ki i angielski                                                                               |
| 4 | Logowanie/   | Prawa strona:                                                   |                                                                                              |
|   | Wylogowanie: | Informacje logowania<br>użytkownika) oraz funl                  | (wyświetla nazwę użytkownika aktualnego<br><cja <u="">Log-out do zakończenia programu.</cja> |

# 6.2.1. Przegląd głównych pozycji menu i odpowiadających im funkcji podmenu

| Home  | ▷ Overview                                                                                                    |
|-------|----------------------------------------------------------------------------------------------------|
|       | Przegląd statusu układu pomiarowego.<br>(specyfikacja systemu, nazwa miejsca pomiaru, wyświetlane aktualnych<br>odczytów, informacje o stanie, komunikaty błędów, nr wersji) |
| Graph | ▷ 3 Days ▷ Current ▷ History ▷ v-Profile ▷ Settings                                                                                                    |

|               | Wizualizacja danych (dane w czasie rzeczywistym, dostosowany szereg<br>czasowy, profil prędkości)                         |
|---------------|----------------------------------------------------------------------------------------------------|
| Download      | ▷ Download ▷ Setting                                                                                                    |
|               | Pobieranie danych i transmisja danych.                                                                                    |
| Parameter     | <ul> <li>▷ Geometry ▷ Water level ▷ Discharge Calculation</li> <li>▷ Calibration ▷ Replacement</li> </ul>                 |
|               | Parametryzacja profilu pomiarowego, dostosowanie ustawień dla pomiaru<br>poziomu wody, obliczanie przepływu i kalibracja. |
| l/Os          | ight angle Analog In $ ight angle$ Analog Out $ ight angle$ Digital In $ ight angle$ Digital Out                          |
|               | Ustawienia We/Wy dla cyfrowych i analogowych wejść i wyjść                                                                |
| Settings      | <ul> <li>▷ Logging ▷ Log Files ▷ Units ▷ Displayed Units</li> <li>▷ Totalizer ▷ Data Overview</li> </ul>                  |
|               | Dostosowane ustawienia dla jednostek, wyświetlanie plików dziennika, przegląd podsumowania danych.                        |
| Communication | ▷ Network ▷ FTP ▷ Modbus                                                                                                  |
|               | Wybór typu komunikacji (LAN, FTP, Modbus) / interfejsu komunikacyjnego<br>dla czujnika.                                   |
| Extras        | ▷ Language ▷ Date Time ▷ LC display ▷ Power Management ▷<br>Save/Load Config.                                             |

Ustawienia języka, daty, czasu, transmisji danych, zarządzania zasilaniem oraz plików konfiguracyjnych.

| Do opisu interfejsu użytkownika zastosowano następujące symbole: |                                                                    |  |  |  |
|------------------------------------------------------------------|--------------------------------------------------------------------|--|--|--|
| •                                                                | Pozycja menu głównego                                              |  |  |  |
| $\triangleright$                                                 | Podmenu                                                            |  |  |  |
| 6                                                                | Kliknięcie myszą, lewym przyciskiem myszy                          |  |  |  |
| >                                                                | Wpisywanie, enter, itp.                                            |  |  |  |
| •                                                                | Wybór z listy menu rozwijalnego                                    |  |  |  |
|                                                                  | Pole wyboru, odznaczone > funkcja nie jest aktywna                 |  |  |  |
| Ø                                                                | Pole wyboru, zaznaczone > funkcja jest aktywna                     |  |  |  |
| Update                                                           | Polecenia zapisywane są pismem <b>wytłuszczonym</b>                |  |  |  |
| <u>Link</u>                                                      | Link; należy kliknąć na <mark>linku</mark> , aby uaktywnić funkcję |  |  |  |
| NOTICE!                                                          | Uwaga, porada                                                      |  |  |  |

# 6.3. Wybór języka

Język domyślny przy pierwszym uruchomieniu to język angielski. Aby zmienić język, należy kliknąć pozycję menu głównego > **Extras** [Dodatki]. Aby przełączać się między językami, należy klikać odpowiednie symbole flag.

Extras [Dodatki]

| *                                                        |                                                                                                    |                                                                       | () HydroVision            |  |
|----------------------------------------------------------|----------------------------------------------------------------------------------------------------|-----------------------------------------------------------------------|---------------------------|--|
| Home<br>Graph<br>Download                                | Extras                                                                                                    | Log in as Partner01 ( <u>Log ou</u>                                   |                           |  |
| Parameter<br>VO s<br>Settings<br>Communication<br>Extras | Language Date Time LC-Dis<br>Default:<br>Thousand separator:<br>Decimal separator:<br>Date format :<br>Date time separator :<br>Time format:<br>HH ↓ . | Daay     PowerManagement       MM     -       MM     -       mm     . | get Data                  |  |
| Funkcja                                                  | Ustawienie                                                                                                    | Opis                                                                  |                           |  |
| ► Extras                                                 | Język<br>▼ angielski<br>hiszpański<br>niemiecki                                                                                                    | > Wybieranie ję:<br>rozwijalnego                                      | zyka z listy menu         |  |
|                                                          | Dalsze ustawienia dotyc                                                                                                    | zące formatu daty                                                     | / i czasu (patrz 6.11.2). |  |
|                                                          | $\S$ Kliknij przycisk <b>get Data</b>                                                                                                    | , aby potwierdzić da                                                  | ane.                      |  |

# 6.4. Strona główna – przegląd

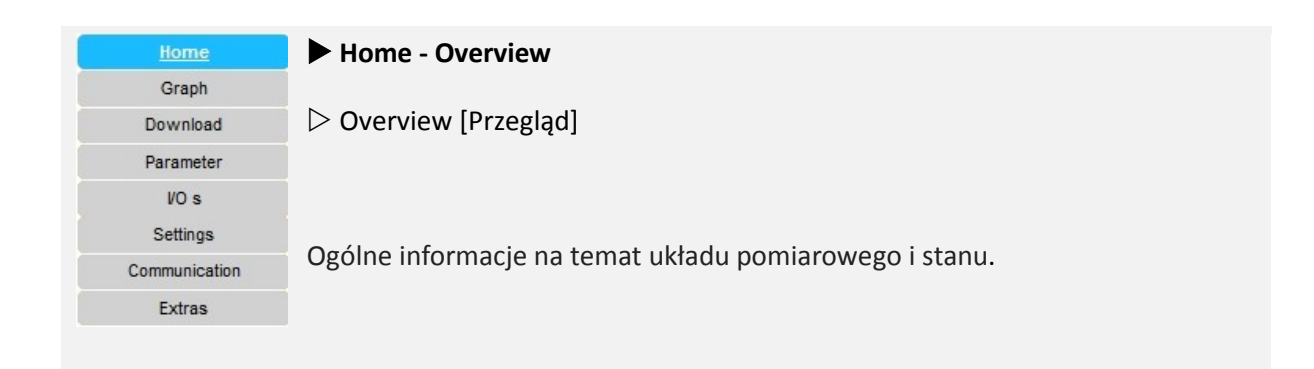

| <b>*</b> •    |                         |                |                                 | () HydroVision                                    |
|---------------|-------------------------|----------------|---------------------------------|---------------------------------------------------|
| Home<br>Graph | Overview                |                |                                 | Log in as Partner01 ( <u>Log out</u> )            |
| Paramete      | Overview                |                |                                 |                                                   |
| VO s          |                         |                |                                 |                                                   |
| Settings      | Type:                   | Q-Eye          | e PSC MT                        |                                                   |
| Communicat    | ion S/N:                | HV-00          | 0768                            |                                                   |
| Extras        | Location:               | IFAT           | 2014                            |                                                   |
|               | Flow:                   | 21.14          | 5 1                             | m <sup>3</sup> /h                                 |
|               | Waterlevel:             | 0.156          |                                 | m                                                 |
|               | Volume:                 | 461.9          |                                 | m <sup>3</sup>                                    |
|               | Signal:                 | 80.40          | 7 dB                            |                                                   |
|               | Status:                 | OK             |                                 |                                                   |
|               | Error:                  | _              |                                 |                                                   |
|               | Version:                | fm 1.<br>UI-Ve | 3.10<br>ersion: 0.34.3          | 11.<br>11.<br>11.                                 |
| Funkcja       | Ustawienie              |                | Opis                            |                                                   |
| Overview      | Туре [Тур]              |                | Wyświetla naz                   | wę podłączonego układu pomiarowego.               |
|               | S/N [Nr. Ser.]          |                | Wyświetla nur<br>przypisywany a | ner seryjny układu pomiarowego;<br>automatycznie. |
|               | Location [Lokalizacja]  |                | > Wprowadzar                    | nie nazwy lub lokalizacji miejsca pomiaru.        |
|               | Flow [Przepływ]         |                | Wyświetlanie l                  | bieżącej wartości pomiarowej dla zrzutu.          |
|               | Waterlevel [Poziom wody | /]             | Wyświetlanie l                  | bieżącej wartości siły sygnału.                   |
|               | Volume [Objętość]       |                | Wyświetlanie                    | e całkowitej objętości.                           |
|               | Status [Status]         |                | Komunikat st                    | anu                                               |
|               |                         |                | Ok / ERROR                      |                                                   |
| Error [Błąd]     | Opis kodów błędów, np. awarie czujników.                                               |
|------------------|----------------------------------------------------------------------------------------|
|                  | (patrz 7.2).                                                                           |
| Version [Wersja] | Wyświetlenie bieżącej wersji fm (przepływomierza)<br>oraz UI (interfejsu użytkownika). |

# 6.5. Graph - Wykresy – prezentacja danych

| Home          | For a ph                                                                                                    |
|---------------|----------------------------------------------------------------------------------------------------|
| Graph         |                                                                                                    |
| Download      | ▷ 3 Days ▷ Current ▷ History ▷ v-Profile ▷ Settings                                                                                                    |
| Parameter     |                                                                                                    |
| VO s          |                                                                                                    |
| Settings      |                                                                                                    |
| Communication | To menu składa się z 5 dalszych funkcji i przewiduje różne, elastyczne opcje                                                                                                    |
| Extras        | dla graficznego wyświetlania danych, np.                                                                                                    |
|               | <ul> <li>prezentacja danych w trybie online, dane w czasie rzeczywistym</li> <li>informacje punktu danych, klikając bezpośrednio na krzywej danych</li> <li>wyświetlanie danych dla okresu zdefiniowanego przez użytkownika,<br/>historia danych</li> <li>profil prędkości</li> </ul> |

indywidualizowane, elastyczne parametry i jednostki miary

### 6.5.1. 3 days – 3 dni

Wyświetlanie szeregu czasowego obejmujące maksymalnie 3 dni.

| ph             |                            |             |                          |
|----------------|----------------------------|-------------|--------------------------|
| Days Current H | listory v-Profile Settings |             |                          |
|                | Last 3 Day                 | /5          |                          |
|                |                            |             | 0.35                     |
|                | , V)                       | <b>↓</b> ~^ | Ŵ                        |
|                | M                          | C.          | 0.3<br>/***              |
|                |                            | +m          | 0.25                     |
|                |                            |             | 0.2                      |
| FlowRateVol    |                            |             | 퍼<br>(파<br><u>0.15</u> 년 |
| 10             |                            |             | 0.1                      |

| Funkcja                     | Ustawienie | Opis                                                                                                    |  |  |  |  |
|-----------------------------|------------|----------------------------------------------------------------------------------------------------|--|--|--|--|
| 3 Days                      |            | Wyświetlanie danych z ostatnich 3 dni                                                                                                    |  |  |  |  |
| Pasek<br>regulacji<br>czasu |            | Przedział czasu można wybrać poprzez pasek czasu. W tym<br>celu należy przytrzymać lewym przycisk myszy na końcu<br>paska przeciągnąć pasek w pozycję wybranej daty. |  |  |  |  |
|                             |            | 12:00 8. Åpr 12:00 9. Åpr 12:00 10. Åpr<br>8. Apr 9. Apr 10. Åpr<br>Highcharts.com                                                                                   |  |  |  |  |

# 6.5.2 Current – Bieżące

Wyświetlanie danych na żywo / w czasie rzeczywistym w wybranym interwale aktualizacji.

| 3 Days Current History v-Profile Settings                                                                                                    |                |
|----------------------------------------------------------------------------------------------------|----------------|
| UpdateInterval Livechart 10 seconds 👻                                                                                                    |                |
| Live Data   Interval: 10s   Next Update: 8                                                                                                    |                |
| Zoom 10M All                                                                                                    | 0.4            |
|                                                                                                    | 0.35           |
| 30 <u> </u>                                                                                                    | 0.3            |
| ■<br>単<br>25                                                                                                    | 0.25 E         |
|                                                                                                    | 0.2 VIII       |
| 15<br>International International | 0.15 🖻         |
| 10                                                                                                    | 0.1            |
| 5                                                                                                    | 0.05           |
| 0 07:59:00 07:59:15 07:59:30 07:59:45 08:00:00 08:00:15                                                                                                    | 0              |
| 07:59:00 07:59:30 08:00:00                                                                                                    |                |
| wm                                                                                                    | lighcharts.com |

| Funkcja   | Ustawienie            | Opis                                                         |
|-----------|-----------------------|--------------------------------------------------------------|
| Current   | Interwał aktualizacji | > Czas okresu aktualizacji należy wybrać z listy rozwijanej. |
| [Bieżące] | ▼ 10 sekund           |                                                              |
|           | 15 sekund             |                                                              |
|           | 20 sekund             |                                                              |
|           | 25 sekund             |                                                              |
|           | 30 sekund             |                                                              |
|           |                       |                                                              |

### 6.5.4 Profil prędkości - Velocity Profile

Wyświetlanie profilu prędkości w funkcji prędkości V / odległości od dna (dolna oś X) i siły sygnału (górna oś X) oraz aproksymowanej krzywej.

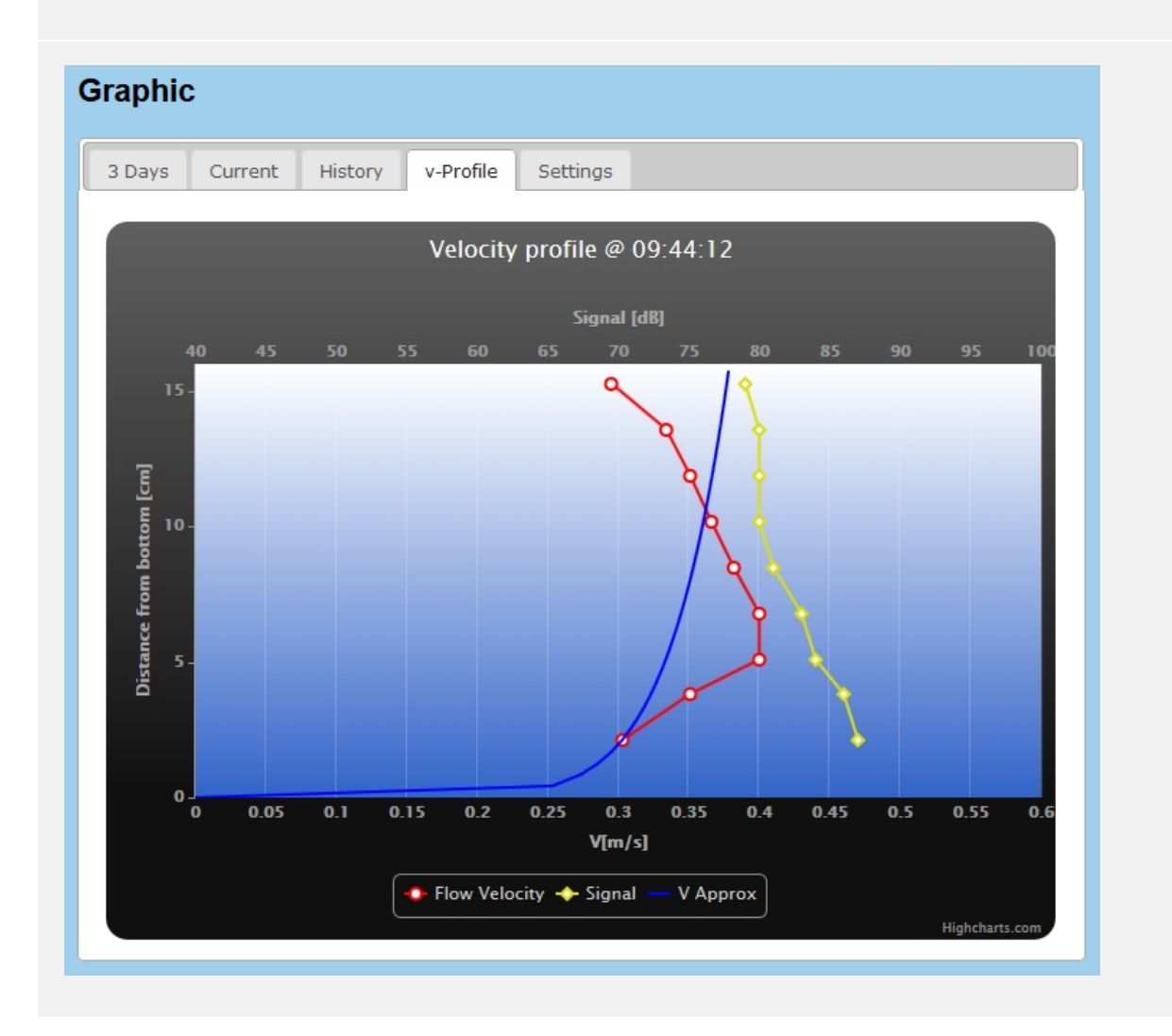

### 6.5.5. Ustawienia – Settings

Wybór parametru dwóch osi Y i opcji wyświetlania.

| B Days     | Current  | History    | v-Profile | Settings        |           |              |
|------------|----------|------------|-----------|-----------------|-----------|--------------|
| Backgrou   | ndColor  | Darkbl     | ue 🗸      |                 |           |              |
| Y-Left : D | ischarge | •          |           | Y-Right : Vel   | ocity     | •            |
| aut. Scale | e : 🕅    |            |           | aut. Scale :    |           |              |
| Min:       | Max:     |            |           | Min:            | Max:      |              |
| Name       | Sho      | w Colo     | r         | Name            | Show      | Color        |
|            |          |            |           | vCell_02        |           | Red 🗸        |
|            |          |            |           | vCell_03        |           | Red 🗸        |
|            |          |            |           | vCell_04        |           | Red 🗸        |
|            |          |            |           | vCell_05        |           | Red 🗸        |
|            |          |            |           | vCell_06        |           | Red 🗸        |
|            |          |            |           | vCell_07        |           | Red 🗸        |
|            |          |            |           | vCell_08        |           | Red 🗸        |
|            |          |            |           | vCell_09        |           | Red 🗸        |
|            |          |            |           | vCell_10        |           | Red 🗸        |
|            |          |            |           | vCell_11        |           | Red 🗸        |
|            |          |            |           | vCell_12        |           | Red 🗸        |
|            |          |            |           | vCell_13        |           | Red 🗸        |
|            |          |            |           | vCell_14        |           | Red 🗸        |
|            |          |            |           | vCell_15        |           | Red 🗸        |
|            |          |            |           | vCell_16        |           | Red 🗸        |
|            |          |            |           | vCell_17        |           | Red 🗸        |
|            |          |            |           | vCell_18        |           | Red 🗸        |
|            |          |            |           | vm              |           | Red 🗸        |
| ja         | Ustawie  | enie       | Opi       | s               |           |              |
|            | Backgro  | ound       | > \\\/    | vbieranie kol   | oru tła n | rezentacii e |
|            | Color [H | (olor tła] | 2 00      | y sier arme kon |           |              |
|            | ▼ Cier   | nnoniebies | iki       |                 |           |              |
|            |          |            |           |                 |           |              |

|   | Niebieski HV<br>Zielony<br>Cyjan<br>Szary                                                                                                    |                                                                                                    |
|---|----------------------------------------------------------------------------------------------------|----------------------------------------------------------------------------------------------------|
| Y | <ul> <li>Y-Left [Oś Y lewa]</li> <li>Discharge</li> <li>Velocity</li> <li>Volume</li> <li>Length</li> <li>Area</li> <li>Temperature</li> <li>Signal</li> <li>Time</li> </ul> | > Wybieranie parametru, który będzie wyświetlany na<br>lewej osi Y z listy rozwijanej.                                                                                                    |
| Y | Y-Right [Oś Y prawa]<br>▼ Discharge<br>                                                                                                    | > Wybieranie parametru, który będzie wyświetlany na<br>prawej osi Y z listy rozwijanej.                                                                                                    |
| а | aut. Scale: 🗖                                                                                                    | > Zaznaczenie tego pola wyboru, włącza automatyczne<br>skalowanie.                                                                                                    |
| Ν | ∕lin:                                                                                                    | <ul> <li>&gt; Wprowadzanie minimalnej wartości, która ma być<br/>wyświetlania.</li> <li>(wprowadzanie jest możliwe tylko wówczas, jeśli<br/>automatyczne skalowanie jest wyłączone)</li> </ul>  |
| Ν | Max:                                                                                                    | <ul> <li>&gt; Wprowadzanie maksymalnej wartości, która ma być<br/>wyświetlania.</li> <li>(wprowadzanie jest możliwe tylko wówczas, jeśli<br/>automatyczne skalowanie jest wyłączone)</li> </ul> |
|   |                                                                                                    |                                                                                                    |

| Li<br>N | st<br>ame             | Wyświetlanie wybranego parametru                                             |
|---------|-----------------------|------------------------------------------------------------------------------|
| Sł      | now 🗆                 | > Zaznaczenie tego pola wyboru umożliwia pokazanie<br>wymienionego parametru |
| Co      | olor                  | > Wybieranie koloru wyświetlania                                             |
| •       | Red [czerwony]        |                                                                              |
|         | Yellow [żółty]        |                                                                              |
|         | Blue [niebieski]      |                                                                              |
|         | Green [zielony]       |                                                                              |
|         | Orange [pomarańczowy] |                                                                              |
|         | Purple [purpurowy]    |                                                                              |
|         | Magenta               |                                                                              |
|         | White [biały]         |                                                                              |
|         | Pink [różowy]         |                                                                              |
|         | Navy [morski]         |                                                                              |
|         |                       |                                                                              |

# 6.6. Download – Pobieranie danych

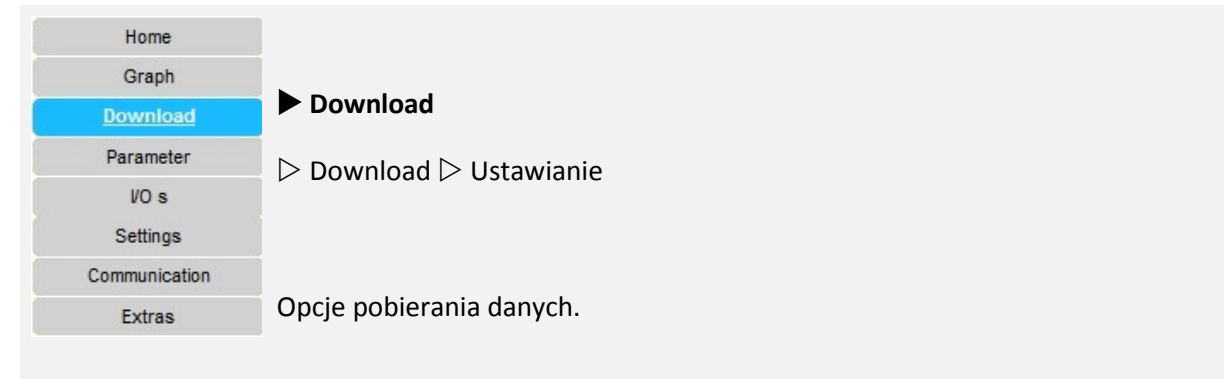

# 6.6.1. Download – Pobieranie danych

Ustawienie zakresu czasu dla szeregów czasowych danych.

| Download                           | d:         |        |       |        |                                                                                 |      |              |                                                                                                    |  |
|------------------------------------|------------|--------|-------|--------|---------------------------------------------------------------------------------|------|--------------|----------------------------------------------------------------------------------------------------|--|
| Download:                          | Se         | etting | :     |        |                                                                                 |      |              |                                                                                                    |  |
| From:                              | 06-M       | ar-20  | 14    |        |                                                                                 |      |              |                                                                                                    |  |
| To:                                | 0          |        | Mai   | rch 20 | 014                                                                             |      | 0            |                                                                                                    |  |
|                                    | Su         | Мо     | Tu    | We     | Th                                                                              | Fr   | Sa           |                                                                                                    |  |
|                                    |            |        |       |        |                                                                                 |      | 1            |                                                                                                    |  |
|                                    | 2          | 3      | 4     | 5      | 6                                                                               | 7    | 8            |                                                                                                    |  |
|                                    | 9          | 10     | 11    | 12     | 13                                                                              | 14   | 15           |                                                                                                    |  |
|                                    | 16         | 17     | 18    | 19     | 20                                                                              | 21   | 22           |                                                                                                    |  |
|                                    | 23         | 24     | 25    | 26     | 27                                                                              | 28   | 29           |                                                                                                    |  |
| 1912 - 1913                        | 30         | 31     |       |        |                                                                                 |      |              | and the state of the state of the state of the state of the state of the state of the state of the state of the |  |
| Funkcja                            | Ust        | awie   | enie  |        |                                                                                 |      | Opis         | 5                                                                                                    |  |
| Download<br>[Pobieranie<br>danych] | Fro        | m [C   | Dd]   |        |                                                                                 |      | > W <br>czas | prowadzanie daty początkowej dla szeregu<br>owego z rozwijanego kalendarza.                                     |  |
|                                    | To [Do]    |        |       |        | > Wprowadzanie daty końcowej dla szeregu czasowego<br>z rozwijanego kalendarza. |      |              |                                                                                                    |  |
|                                    |            |        |       |        |                                                                                 |      |              |                                                                                                    |  |
|                                    | ₿ <b>к</b> | likni  | j prz | ycisk  | Dov                                                                             | vnlo | ad, a        | iby pobrać dane.                                                                                                |  |
|                                    | Uw         | aga:   | Pob   | ieran  | ie m                                                                            | oże  | potr         | wać kilka minut.                                                                                                |  |

## 6.6.2. Ustawienia – Settings

▷ Ustawienia dla wyboru danych i jednostek, które mają być pobierane.

| ownload:           |           |                                           | Log in as Partner01 ( <u>Log ou</u> |
|--------------------|-----------|-------------------------------------------|-------------------------------------|
| Download: Setting: |           |                                           |                                     |
| Use SI Units       |           | All Data                                  |                                     |
| Length             |           | Insert Unit in CSV Heade                  | r                                   |
| I H                | I HAir    | I HUS                                     | ✓ HWater                            |
| Angle              |           |                                           |                                     |
| Area               |           |                                           |                                     |
| FlowRateVolume     |           |                                           |                                     |
| ₩ Q<br>Velocity    |           |                                           |                                     |
| VCell_01           | VCell_02  | VCell_03                                  | VCell_04                            |
| VCell_09           | vCell_10  | VCell_11                                  | vCell_12                            |
| VCell_13           | VCell_14  | <ul><li>✓ vCell_15</li><li>✓ vm</li></ul> | ✓ vCell_16                          |
| Volume             | Volume    |                                           |                                     |
| Temperature        | es volume |                                           |                                     |
| TAir<br>Unitless   | 🗹 TWater  |                                           |                                     |
| STATUS             |           |                                           |                                     |

| Concentration    |           |             |           |
|------------------|-----------|-------------|-----------|
| Salinity         |           |             |           |
| Signal           |           |             |           |
| Signal           | Signal_01 | Signal_02   | Signal_03 |
| Signal_04        | Signal_05 | Signal_06   | Signal_07 |
| Signal_08        | Signal_09 | 🔽 Signal_10 | Signal_11 |
| Signal_12        | Signal_13 | Signal_14   | Signal_15 |
| Signal_16        | Signal_17 | Signal_18   |           |
| Frequency        |           |             |           |
| Viscosity        |           |             |           |
| Mass             |           |             |           |
| Density          |           |             |           |
| Power            |           |             |           |
| Pressure         |           |             |           |
| DynamicViscosity |           |             |           |
| Voltage          |           |             |           |

| Funkcja      | Ustawienie                                                                                | Opis                                                                           |  |  |
|--------------|-------------------------------------------------------------------------------------------|--------------------------------------------------------------------------------|--|--|
| Setting      | □ Use SI units                                                                            | Zaznacz pole wyboru, aby pobrać dane w jednostkach<br>SI.                      |  |  |
| [Ustawienie] | Use Display units                                                                         | Zaznacz pole wyboru, aby pobrać dane w jednostkach<br>wyświetlanych.           |  |  |
|              | 🗖 All Data                                                                                | Zaznacz pole wyboru, aby wybrać wszystkie dane przedstawione poniżej.          |  |  |
|              |                                                                                           | Nie zaznaczać, w przypadku, jeżeli mają być wybierane<br>pojedyncze parametry. |  |  |
|              | Insert Unit in CSV<br>Header                                                              | Zaznacz pole wyboru, aby wyświetlić jednostkę w pliku<br>CSV.                  |  |  |
|              | Z poniższej listy można wybrać pojedyncze parametry, zaznaczając odpowiednie pola wyboru. |                                                                                |  |  |

## 6.7. Parametryzacja – Parameter

| Home          |                                                                                                    |
|---------------|----------------------------------------------------------------------------------------------------|
| Graph         | Parameter [Parametr]                                                                                  |
| Download      |                                                                                                    |
| Parameter     | $Descript{Geometry} Descript{Water}$ level $Descript{Poischarge}$ Calculation $Descript{Calibration}$ |
| VO s          |                                                                                                    |
| Settings      | ▷ Replacement                                                                                         |
| Communication |                                                                                                    |
| Extras        |                                                                                                    |
|               | Menu zawiera 4 dodatkowe opcje dla                                                                    |
|               | <ul> <li>Definiowania parametrów przekroju</li> <li>Wykazy matody pomiazy poziamy wody</li> </ul>     |

- Wyboru metody pomiaru poziomu wodyUstawiania parametru dla obliczenia przepływu
- Kalibracji
- Wymiany

#### 6.7.1. Geometry – Geometria

▷ Definiowanie kształtów i wymiarów przekroju poprzecznego, geometrycznych wartości kanałów, odwodnień i rurociągów (według DIN 4263).

| Geometry      | Water Level                                  | Discharge Calculation                                                   | Calibration FM10 | Replacement |
|---------------|----------------------------------------------|-------------------------------------------------------------------------|------------------|-------------|
| CrossSection: | Re                                           | ctangular 👻                                                             |                  |             |
| Rectangular:  | Re<br>U F<br>Tra<br>J T<br>Egg<br>Mo<br>Irre | s <mark>tangular</mark><br>rofil<br>pezoid<br>rapezoid<br>uth<br>egular | H<br>H           |             |
|               | -                                            | в,                                                                      |                  |             |
| Width:        | 0.1                                          | 60 m                                                                    |                  |             |
| Height:       | 0.1                                          | 90 m                                                                    |                  |             |
| Sludge Level: | 0.0                                          | 00 m                                                                    |                  |             |
| Enable:       |                                              |                                                                         |                  |             |
|               |                                              |                                                                         |                  | Undete      |

| Funkcja                 | Ustawienie                                           | Opis                                                                                                    |
|-------------------------|------------------------------------------------------|----------------------------------------------------------------------------------------------------|
| Geometry<br>[Geometria] | Przekrój porzeczny<br>▼ Circular [kołowy]            | Geometry       Water Level       Discharge Calculation       Calibration         CrossSection:       Circular             Circular:               Diameter:               Sludge Level:               Enable:                                                                                                    |
|                         | Diameter                                             | > Wprowadzanie średnicy rury (D)                                                                                                    |
|                         | Sludge Level                                         | > Wprowadzanie grubości warstwy szlamu/osadu<br>(patrz 6.7.1.1)                                                                                                    |
|                         | Enable 🗖                                             | > ☑ zaznaczenie tego pola wyboru, włącza w pomiarach<br>przekrój kołowy.<br>(□ wyłączanie przekroju kołowego)                                                                                                    |
|                         | b Kliknij przycisk <b>Update</b>                     | e, aby zapisać ustawienia dla przekroju kołowego.                                                                                                    |
|                         | Przekrój porzeczny<br>▼ Rectangular<br>[prostokątny] | Geometry       Water Level       Discharge Calculation       Calibration         CrossSection:       Rectangular       Image: Constrained of the constrained of the constrained o |
|                         | Width                                                | > Wprowadzanie szerokości (B)                                                                                                    |
|                         | Height                                               | > Wprowadzanie wysokości (H)                                                                                                    |

| Sludge Level                                          | > Wprowadzanie grubości warstwy szlamu/osadu<br>(patrz 6.7.1.1)                                                                                                    |
|-------------------------------------------------------|----------------------------------------------------------------------------------------------------|
| Enable 🗖                                              | > ☑ zaznaczenie tego pola wyboru, włącza w pomiarach<br>przekrój prostokątny.<br>(□wyłączanie przekroju prostokątnego)                                                                                                    |
| igtriangle Kliknij przycisk Up                        | <b>date,</b> aby zapisać ustawienia dla przekroju prostokątnego.                                                                                                    |
| Przekrój poprzeczny<br>▼ U-Profile [Profil<br>typu U] | Geometry       Water Level       Discharge Calculation       Calibration       Replacement         CrossSection:       U Profil       Image: Calculation       Image: Calculation <td< td=""></td<> |
| Height                                                | > Wprowadzanie wysokości (H) przekroju poprzecznego<br>pokazanego na powyższym rysunku.                                                                                                    |
| Radius                                                | > Wprowadzanie promienia półokręgu.                                                                                                    |
| Sludge Level                                          | > Wprowadzanie grubości warstwy szlamu/osadu.<br>(patrz 6.7.1.1)                                                                                                    |
| Enable 🗖                                              | > ☑ zaznaczenie tego pola wyboru, włącza w pomiarach<br>przekrój typu U.<br>(□wyłączanie przekroju typu U)                                                                                                    |
| $igbar{b}$ Kliknij <b>Update,</b> ab                  | y zapisać ustawienia dla przekroju trapezoidalnego.                                                                                                    |

| Przekrój poprzeczny                                   | Geometry Water Level Discharge Calculation Calibration                                                      |                                                                                          |  |  |
|-------------------------------------------------------|----------------------------------------------------------------------------------------------------|------------------------------------------------------------------------------------------|--|--|
| ▼ Trapezoid (trapez)                                  | CrossSection:<br>Trapezoid:<br>Width:<br>Height:<br>Angle_left:<br>Angle_right:<br>Sludge Level:<br>Enable: | Trapezoid •                                                                              |  |  |
| Width                                                 | > Wprowadza                                                                                                 | nie szerokości (B) przekroju.                                                            |  |  |
| Height                                                | > Wprowadza                                                                                                 | nie wysokości (H) przekroju.                                                             |  |  |
| Angle_left                                            | > Wprowadza                                                                                                 | nie lewego kąta ( $lpha$ ).                                                              |  |  |
| Angle_right                                           | > Wprowadza                                                                                                 | nie prawego (β).                                                                         |  |  |
| Sludge Level                                          | > Wprowadza                                                                                                 | nie grubości warstwy szlamu/osadu.                                                       |  |  |
| Enable 🗖                                              | > ☑ zaznacze<br>pomiarach pr<br>(□ wyłączanie                                                               | nie tego pola wyboru włącza / wyłącza w<br>zekrój trapezowy.<br>e przekroju trapezowego) |  |  |
| igbbar b Kliknij przycisk <b>Cross L</b> trapezowego. | <b>Jpdate,</b> aby za                                                                                       | pisać ustawienia dla przekroju                                                           |  |  |

| Przekrój poprzeczny                                                                               | Geometry Water Level Discharge Calculation Calibration Replacement                                                                                                    |  |  |
|---------------------------------------------------------------------------------------------------|----------------------------------------------------------------------------------------------------|--|--|
| ▼   Transaid                                                                                      | CrossSection: J Trapezoid 👻                                                                                                    |  |  |
| ▼ J Trapezolu                                                                                     | J Trapezoid:                                                                                                    |  |  |
| [Trapez typu J]                                                                                   | Width B:       0.000       m         Width b:       0.000       m         H       H       H         H       H       H         H       H       H         Width b:       0.000       m         Height H:       0.000       m         Sludge Level:       0.000       m         Enable:       Image: Contract of the second second seco |  |  |
|                                                                                                   |                                                                                                    |  |  |
| Width B                                                                                           | > Wprowadzanie górnej szerokości (B) przekroju.                                                                                                    |  |  |
| Width b                                                                                           | > Wprowadzanie dolnej szerokości (b) przekroju.                                                                                                    |  |  |
| Height H                                                                                          | > Wprowadzanie górnej wysokości H przekroju.                                                                                                    |  |  |
| Height h                                                                                          | > Wprowadzanie dolnej wysokości h przekroju.                                                                                                    |  |  |
| Sludge Level                                                                                      | > Wprowadzanie grubości warstwy szlamu/osadu.                                                                                                    |  |  |
| Enable 🗖                                                                                          | > ☑ zaznaczenie tego pola wyboru włącza / wyłącza w<br>pomiarach przekrój trapezowy.                                                                                                    |  |  |
|                                                                                                   | (🗆 wyłączanie przekroju trapezowego)                                                                                                    |  |  |
| ${\mathbb f}$ Kliknij przycisk <b>Update,</b> aby zapisać ustawienia dla przekroju trapezowego J. |                                                                                                    |  |  |

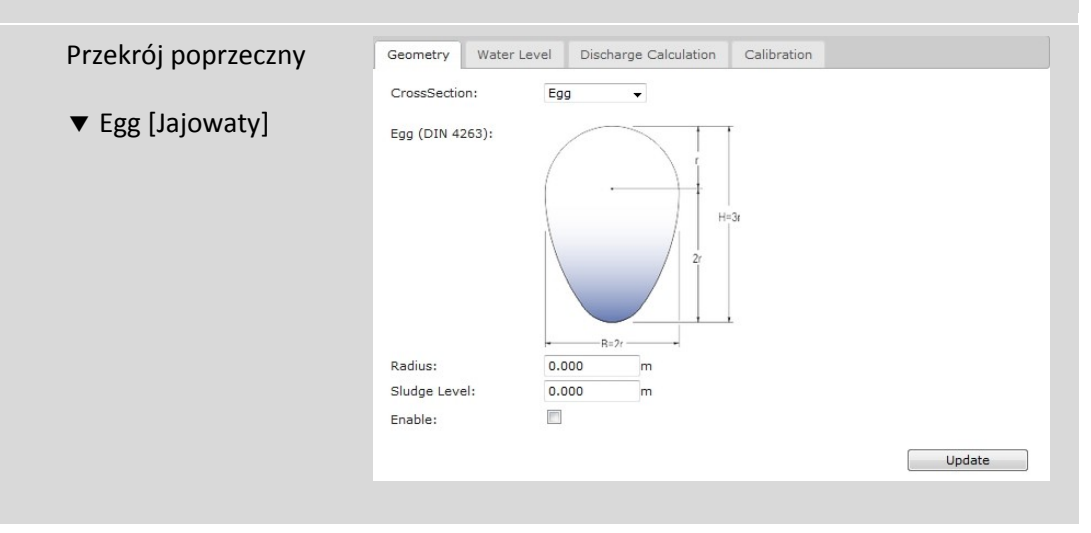

| Radius                                          | > Wprowadzanie promienia ( r ).                                                                                                    |
|-------------------------------------------------|----------------------------------------------------------------------------------------------------|
| Sludge Level                                    | > Wprowadzanie grubości warstwy szlamu/osadu.<br>(patrz 6.7.1.1)                                                                                                    |
| Enable 🗖                                        | > zaznaczenie tego pola wyboru włącza / wyłącza w<br>pomiarach przekrój jajowaty.<br>(🗆 wyłączanie przekroju owalnego)                                                                                                    |
| b Kliknij przycisk <b>Updat</b> e               | e, aby zapisać ustawienia dla przekroju owalnego.                                                                                                    |
| Przekrój poprzeczny<br>▼ Mouth<br>[gruszkowaty] | Geometry       Water Level       Discharge Calculation       Calibration         CrossSection:       Mouth       Image: Calculation       Image: Calculation         Mouth (DIN 4263):       Image: Calculation       Image: Calculation       Image: Calculation         Mouth (DIN 4263):       Image: Calculation       Image: Calculation       Image: Calculation       Image: Calculation         Radius:       0.000       m       Image: Calculation       Image: Calculation       Image: Calculation         Sludge Level:       0.000       m       Image: Calculation       Image: Calculation       Image: Calculation         Enable:       Image: Calculation       Image: Calculation       Image: Calculation       Image: Calculation         Update       Image: Calculation       Image: Calculation       Image: Calculation       Image: Calculation |
| Radius                                          | > Wprowadzanie promienia ( r ).                                                                                                    |
| Sludge Level                                    | > Wprowadzanie grubości warstwy szlamu/osadu.<br>(patrz 6.7.1.1)                                                                                                    |
| Enable 🗖                                        | > ⊠ zaznaczenie tego pola wyboru włącza / wyłącza w<br>pomiarach przekrój typu ustnik.<br>(□wyłączanie przekroju typu gruszkowatego)                                                                                                    |
| b Kliknij przycisk <b>Updat</b> e               | <b>e,</b> aby zapisać ustawienia przekroju typu ustnik.                                                                                                    |

| Przekrój poprzeczny<br>▼ Irregular<br>Polynom [Wielobok<br>nieregularny] | Geometry       Water Level       Discharge Calculation       Calibration         CrossSection:       Irregular       Irregular         Enable:       #       of points:       89         X-Axis:       [m]       y-Axis:       [m]         Y - Axis:       [m]       y-Axis:       [m]         9       9       1       0         13       9       5       1         20       2       2       1         21       2       2       2         25       0.39       -0.1         -0.6       -0.1       -0.6         30       -1.3       -1.84         35       -1.84       -1.84         35       -1.82       -1.9         31       -1.76       -1.9         -1.9       -1.9       -1.9 |
|--------------------------------------------------------------------------|----------------------------------------------------------------------------------------------------|
| Enable 🗖                                                                 |                                                                                                    |
| Enable 🗖                                                                 | <ul> <li>I zaznaczenie tego pola wyboru włącza / wyłącza w<br/>pomiarach przekrój typu nieregularnego.</li> <li>(□ wyłączanie przekroju nieregularnego)</li> </ul>                                                                                                    |
| # of points                                                              | Liczba punktów pomiarowych                                                                                                    |
| x-Axis                                                                   | Wartości wysokości                                                                                                    |
| y-Axis                                                                   | Wartości szerokości                                                                                                    |
| 🖔 Kliknij przycisk <b>Updat</b>                                          | e, aby zapisać ustawienia dla przekroju nieregularnego.                                                                                                    |

## 6.7.1.1. Poziom osadu- Sludge level

| Sludge level | > Wprowadzanie grubości warstwy szlamu/osadu (patrz rysunek<br>poniżej) zgromadzonego w dolnej części rury lub na dnie kanału<br>/koryta rzeki.                                                   |
|--------------|----------------------------------------------------------------------------------------------------|
|              | Program obliczy powierzchnię pokrytą osadem lub szlamem;<br>wartość ta będzie odejmowana od całkowitej zwilżonej<br>powierzchni hydraulicznej do dokładnych pomiarów poziomu wody<br>i przekroju. |
|              |                                                                                                    |

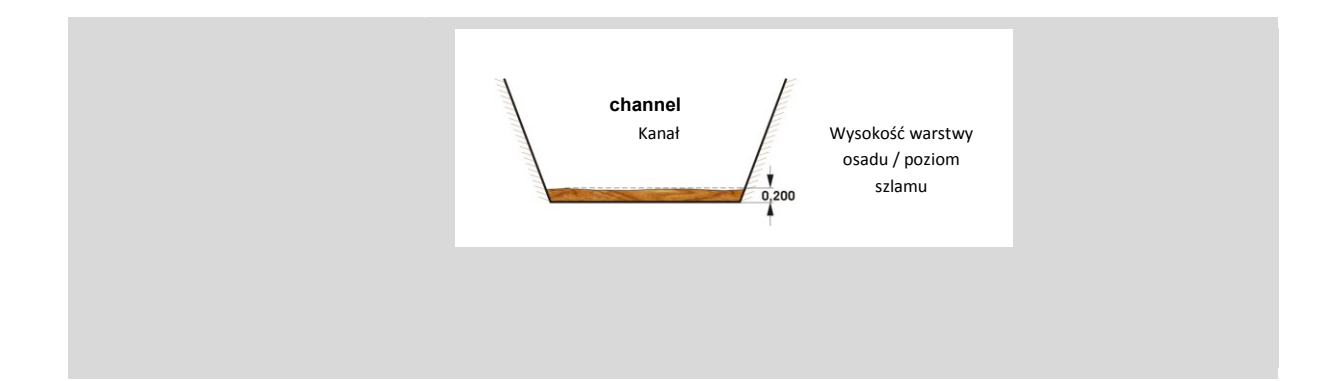

### 6.7.2. Poziom wody - Water level

Wybór metody pomiaru poziomu wody w zależności od typu czujnika i pozycji czujnika w przekroju poprzecznym.

| Paramete              | ۹r                           |          |                                          |                                                           |                                                               |                             |
|-----------------------|------------------------------|----------|------------------------------------------|-----------------------------------------------------------|---------------------------------------------------------------|-----------------------------|
| - urumete             |                              |          |                                          |                                                           |                                                               |                             |
| Geometry              | Water Level                  | Discharg | e Calculation                            | Calibration                                               | Replacement                                                   |                             |
| Watan Jawa            | Juntan                       |          |                                          |                                                           |                                                               |                             |
| Water leve            | Air:                         |          |                                          |                                                           |                                                               |                             |
| Water leve            | el extern:                   |          |                                          |                                                           |                                                               |                             |
| Water leve            | el fix:                      |          |                                          |                                                           |                                                               |                             |
|                       |                              |          |                                          |                                                           |                                                               | Undata                      |
|                       |                              |          |                                          |                                                           |                                                               | opuate                      |
| unkcja<br>Vater Level | Ustawienie<br>Water level wa | ater     | <b>Opis</b><br>Opcja dla stanc           | dardowego użytk                                           | owania. Pomiar po                                             | oziomu wody od              |
|                       | [Poziom wody<br>woda]        |          | dna do powier:                           | zchni lustra wody                                         | <i>.</i>                                                      |                             |
|                       |                              |          | I To pole wy ultradźwiękow zainstalowany | yboru należy zazr<br>ego pomiaru poz<br>m na dnie przekro | naczyć dla zintegro<br>iomu wody z czujr<br>oju poprzecznego. | owanego<br>nikiem prędkości |
|                       |                              |          | (wartość odpo                            | wiada nazwie pa                                           | ametru w bazie d                                              | anych HUS)                  |
|                       | Water level air              |          | Pomiar pozi                              | omu od góry v                                             | v dół poprzez p                                               | oowietrze do                |
|                       |                              |          | powierzchni                              | wouy, w kom                                               | iomacji z czujni                                              | kiem pręukości              |

| powietrze]                                  | > ☑ Zaznaczenie tego pole wyboru, umożliwia pomiar<br>poziomu wody z <b>zewnętrznym bezkontaktowym</b><br>ultradźwiękowym czujnikiem poziomu.                                                                                                    |
|---------------------------------------------|----------------------------------------------------------------------------------------------------|
|                                             | (wartość odpowiada nazwie parametru w bazie danych HAir)                                                                                                    |
| Water level water<br>Water level Air        | Opcjonalna kombinacja 2 czujników poziomu.                                                                                                    |
|                                             | Zaznaczenie tego pole wyboru, umożliwia<br>kombinację czujnika prędkości oraz zewnętrznego<br>bezkontaktowego ultradźwiękowego czujnika<br>poziomu:                                                                                                    |
|                                             | Geometry       Water Level       Discharge Calculation       Calibration       Replacement         Water level water:       Image: Calculation       Calibration       Replacement         Water level air:       Image: Calculation       Calibration       Replacement         Water level air:       Image: Calculation       Calibration       Replacement         Water level air:       Image: Calculation       Calibration       Replacement         Water level fix:       Image: Calculation       Image: Calculation       Replacement         Switching Level:       Image: Calculation       Image: Calculation       Replacement         Hysteresis:       Image: Calculation       Image: Calculation       Replacement         Update       Image: Calculation       Image: Calculation       Image: Calculation |
| Switching level<br>[Poziom<br>przełączania] | <ul> <li>&gt; Wprowadzanie wartości poziomu przełączania między</li> <li>2 czujnikami.</li> <li>Każdorazowo, gdy zostanie osiągnięta ta określona<br/>wartość, pomiar poziomu przełącza się z<br/>bezkontaktowego czujnika ultradźwiękowego (poziom<br/>wody - powietrze) na czujnik prędkości (poziom wody -</li> </ul>                                                                                                    |
| Hysteresis [histereza]                      | woda).<br>> Wprowadzanie wartości poziomu przełączania w celu                                                                                                    |
|                                             | określnie górnej i dolnej granicy, która musi być<br>przekroczona, aby nastąpiło przełączenie czujników.                                                                                                    |
| Water level Air<br>Water level extern       | Opcjonalna kombinacja 2 czujników poziomu.<br>Ta kombinacja jest wykorzystywana do pomiarów                                                                                                    |

przepływu przy zmiennych poziomach wody od bardzo niskich poziomów do stanów przepełnienia.

Zaznaczenie tego pole wyboru, umożliwia kombinację: zewnętrznego bezkontaktowego ultradźwiękowego czujnika poziomu oraz hydrostatycznego czujnika poziomu.

|                                                | Parameter                                                                                                    |
|------------------------------------------------|----------------------------------------------------------------------------------------------------|
|                                                | Geometry       Water Level       Discharge Calculation       Calibration       Replacement         Water level water:                                                                                                    |
| Switching level<br>[Poziom<br>przełączania]    | > Wprowadzanie wartości poziomu przełączania między<br>2 czujnikami.                                                                                                    |
|                                                | Każdorazowo, gdy zostanie osiągnięta ta określona<br>wartość, pomiar poziomu przełącza się z<br>bezkontaktowego czujnika ultradźwiękowego (poziom<br>wody - powietrze) na hydrostatyczny czujnik poziomu<br>(Water level – zewn.). |
| Hysteresis [histereza]                         | > Wprowadzanie wartości poziomu przełączania w celu<br>określnie górnej i dolnej granicy, która musi być<br>przekroczona, aby nastąpiło przełączenie czujników.                                                                    |
| Water level extern<br>[Poziom wody –<br>zewn.] | > Zaznaczenie tego pole wyboru, umożliwia pomiar<br>poziomu wody zewnętrznym hydrostatycznym<br>czujnikiem poziomu.                                                                                                    |
|                                                | Czujnik jest zwykle zainstalowany w dolnej części<br>przekroju poprzecznego, i skierowany w górę.<br>(wartość jest równa nazwie parametru w bazie danych:                                                                          |

|          |              | Parameter                                                                                                    |
|----------|--------------|----------------------------------------------------------------------------------------------------|
|          |              | Compty, Water and Discharge Calculation Calibration Real-segment                                                                                                    |
|          |              | Geonieu y water Lever Discharge Calculation Calibration Replacement                                                                                                    |
|          |              | Water level water:                                                                                                    |
|          |              | Water level extern:                                                                                                    |
|          |              | Water level fix:                                                                                                    |
|          |              | Update                                                                                                    |
|          |              |                                                                                                    |
|          |              |                                                                                                    |
| W/stor   | lovel fix    | — · · · · · · · · · · · · · · ·                                                                                                    |
| water    |              | La oncia lost lizuwana do nomiarow w nothuch rurach                                                                                                    |
|          |              | la opcja jest uzywana do pomiarow w pełnych rurach,                                                                                                    |
| [Ctobe   |              | la opcja jest uzywana do pomiarow w pełnych rurach,<br>gdzie nie są wymagane pomiary poziomu lub w                                                                                                    |
| [Stały p | poziom wody] | la opcja jest uzywana do pomiarow w pełnych rurach,<br>gdzie nie są wymagane pomiary poziomu lub w<br>przypadku awarii czujnika.                                                                                                    |
| [Stały j | poziom wody] | Ta opcja jest uzywana do pomiarow w pełnych rurach,<br>gdzie nie są wymagane pomiary poziomu lub w<br>przypadku awarii czujnika.                                                                                                    |
| [Stały p | poziom wody] | Ta opcja jest uzywana do pomiarow w pełnych rurach,<br>gdzie nie są wymagane pomiary poziomu lub w<br>przypadku awarii czujnika.                                                                                                    |
| [Stały p | poziom wody] | Ta opcja jest uzywana do pomiarow w pełnych rurach,<br>gdzie nie są wymagane pomiary poziomu lub w<br>przypadku awarii czujnika.                                                                                                    |
| [Stały j | poziom wody] | gdzie nie są wymagane pomiarow w pełnych rurach,<br>gdzie nie są wymagane pomiary poziomu lub w<br>przypadku awarii czujnika.                                                                                                    |
| [Stały p | poziom wody] | <ul> <li>Ja opcja jest uzywana do pomiarow w pełnych rurach, gdzie nie są wymagane pomiary poziomu lub w przypadku awarii czujnika.</li> <li>Zaznaczenie tego pole wyboru, umożliwia ręczne</li> </ul>                                                                                                    |
| [Stały p | poziom wody] | <ul> <li>Ja opcja jest uzywana do pomiarow w pełnych rurach, gdzie nie są wymagane pomiary poziomu lub w przypadku awarii czujnika.</li> <li>&gt; 2 Zaznaczenie tego pole wyboru, umożliwia ręczne wprowadzenie stałej wartości dla <b>poziomu wody</b>.</li> </ul>                                                                                                    |
| [Stały p | poziom wody] | <ul> <li>la opcja jest uzywana do pomiarow w pełnych rurach, gdzie nie są wymagane pomiary poziomu lub w przypadku awarii czujnika.</li> <li>&gt; ☑ Zaznaczenie tego pole wyboru, umożliwia ręczne wprowadzenie stałej wartości dla <b>poziomu wody</b>.</li> </ul>                                                                                                    |
| [Stały p | poziom wody] | <ul> <li>la opcja jest uzywana do pomiarow w pełnych rurach, gdzie nie są wymagane pomiary poziomu lub w przypadku awarii czujnika.</li> <li>&gt; ☑ Zaznaczenie tego pole wyboru, umożliwia ręczne wprowadzenie stałej wartości dla poziomu wody.</li> </ul>                                                                                                    |
| [Stały p | poziom wody] | <ul> <li>la opcja jest uzywana do pomiarow w pełnych rurach, gdzie nie są wymagane pomiary poziomu lub w przypadku awarii czujnika.</li> <li>&gt; ☑ Zaznaczenie tego pole wyboru, umożliwia ręczne wprowadzenie stałej wartości dla poziomu wody.</li> </ul>                                                                                                    |
| [Stały p | poziom wody] | <ul> <li>la opcja jest uzywana do pomiarow w pełnych rurach, gdzie nie są wymagane pomiary poziomu lub w przypadku awarii czujnika.</li> <li>▷ ☑ Zaznaczenie tego pole wyboru, umożliwia ręczne wprowadzenie stałej wartości dla poziomu wody.</li> </ul>                                                                                                    |
| [Stały p | poziom wody] | <ul> <li>la opcja jest uzywana do pomiarow w pełnych rurach, gdzie nie są wymagane pomiary poziomu lub w przypadku awarii czujnika.</li> <li>▷ ☑ Zaznaczenie tego pole wyboru, umożliwia ręczne wprowadzenie stałej wartości dla poziomu wody.</li> </ul>                                                                                                    |
| [Stały p | poziom wody] | <ul> <li>Ta opcja jest uzywana do pomiarow w pełnych rurach, gdzie nie są wymagane pomiary poziomu lub w przypadku awarii czujnika.</li> <li>✓ Zaznaczenie tego pole wyboru, umożliwia ręczne wprowadzenie stałej wartości dla poziomu wody.</li> </ul>                                                                                                    |
| [Stały p | poziom wody] | <ul> <li>la opcja jest uzywana do pomiarow w pełnych rurach, gdzie nie są wymagane pomiary poziomu lub w przypadku awarii czujnika.</li> <li></li></ul>                                                                                                    |
| [Stały p | poziom wody] | <ul> <li>la opcja jest uzywana do pomiarow w pełnych rurach, gdzie nie są wymagane pomiary poziomu lub w przypadku awarii czujnika.</li> <li>✓ Zaznaczenie tego pole wyboru, umożliwia ręczne wprowadzenie stałej wartości dla poziomu wody.</li> </ul> Parameter           Geometry         Water Level         Discharge Calculation         Replacement                                                                                                    |
| [Stały p | poziom wody] | Ta opcja jest uzywana do pomiarow w pełnych rurach, gdzie nie są wymagane pomiary poziomu lub w przypadku awarii czujnika.         > ☑ Zaznaczenie tego pole wyboru, umożliwia ręczne wprowadzenie stałej wartości dla poziomu wody.         Parameter         Geometry       Water Level         Discharge Calculation       Calibration         Water level water:       Umocharge Calculation         Water level Air:       Umocharge Calculation         Water level Air:       Umocharge Calculation         Water level Air:       Umocharge         Water level Air:       Umocharge         Water level Air       Umocharge |
| [Stały p | poziom wody] | Ta opcja jest uzywana do pomiarow w pełnych rurach,<br>gdzie nie są wymagane pomiary poziomu lub w<br>przypadku awarii czujnika.<br>> ☑ Zaznaczenie tego pole wyboru, umożliwia ręczne<br>wprowadzenie stałej wartości dla <b>poziomu wody</b> .<br>Parameter<br>Geometry Water Level Discharge Calculation Calibration Replacement<br>Water level water:<br>Water level ir:<br>Water level ir:<br>Water level fix:<br>Water level fix:<br>Water level fix:<br>Water level fix:<br>Water level fix:<br>Water level fix:<br>Water level fix:<br>Water level fix:<br>Water level fix:<br>Water level fix:<br>Calibration m                                                                                                    |

## 6.7.3. Obliczanie przepływu – Discharge calculation

# Discharge calculation [Obliczanie przepływu]

Ustawienia dla obliczania przepływu

| Paramet                                                     |                                                                                     |             |                                                                                                    |                                                                                                    |                                                                     |                                                              |
|-------------------------------------------------------------|-------------------------------------------------------------------------------------|-------------|----------------------------------------------------------------------------------------------------|----------------------------------------------------------------------------------------------------|---------------------------------------------------------------------|--------------------------------------------------------------|
| Geometry                                                    | Water Level                                                                         | Discharge ( | Calculation                                                                                                  | Calibration                                                                                            |                                                                     |                                                              |
| LIIIILS .                                                   |                                                                                     |             |                                                                                                    |                                                                                                    |                                                                     |                                                              |
| v-Min                                                       |                                                                                     | m/s         |                                                                                                    |                                                                                                    |                                                                     |                                                              |
| v-Max                                                       |                                                                                     | m/s         |                                                                                                    |                                                                                                    |                                                                     |                                                              |
|                                                             |                                                                                     |             |                                                                                                    |                                                                                                    |                                                                     | Update                                                       |
| Discharge                                                   | e:                                                                                  | 1 -         |                                                                                                    |                                                                                                    |                                                                     |                                                              |
| Approxim                                                    | nation:                                                                             |             |                                                                                                    |                                                                                                    |                                                                     |                                                              |
| Offset se                                                   | ensor:                                                                              |             | m                                                                                                    |                                                                                                    |                                                                     |                                                              |
| Blanking                                                    | bottom:                                                                             |             | m                                                                                                    |                                                                                                    |                                                                     |                                                              |
| Blanking                                                    | top:                                                                                |             | m                                                                                                    |                                                                                                    |                                                                     |                                                              |
| Roughne                                                     |                                                                                     | Concrete 💌  |                                                                                                    |                                                                                                    |                                                                     |                                                              |
| Roughine                                                    |                                                                                     | concrete    |                                                                                                    |                                                                                                    |                                                                     |                                                              |
|                                                             |                                                                                     |             |                                                                                                    |                                                                                                    |                                                                     |                                                              |
|                                                             |                                                                                     |             |                                                                                                    |                                                                                                    |                                                                     | Update                                                       |
| unkcja                                                      | Ustawienie                                                                          |             | Opis                                                                                                    |                                                                                                    |                                                                     | Update                                                       |
| <b>unkcja</b><br>ischarge                                   | <b>Ustawienie</b><br>Limits:                                                        |             | <b>Opis</b>                                                                                                  | adzanie maks                                                                                           | ymalnej i/li                                                        | Update                                                       |
| unkcja<br>ischarge<br>alculation                            | Ustawienie<br>Limits:<br>v-Min                                                      |             | <b>Opis</b><br>> Wprowa<br>wartości o                                                                        | adzanie maks<br>dla prędkości.                                                                         | ymalnej i/li                                                        | Update<br>ub minimalnej                                      |
| unkcja<br>ischarge<br>alculation<br>Obliczanie              | <b>Ustawienie</b><br>Limits:<br>v-Min                                               |             | <b>Opis</b> > Wprowa<br>wartości o<br>> Zaznacz                                                              | adzanie maks<br>dla prędkości.<br>enie tego pola                                                       | ymalnej i/lu<br>a wyboru u                                          | Update<br>ub minimalnej<br>naktywnia wartości.               |
| unkcja<br>ischarge<br>alculation<br>Obliczanie<br>rzepływu] | Ustawienie<br>Limits:<br>v-Min<br>v-Max                                             |             | <b>Opis</b><br>> Wprowa<br>wartości o<br>> Zaznacz                                                           | adzanie maks<br>dla prędkości.<br>enie tego pola                                                       | ymalnej i/li<br>a wyboru u                                          | Update<br>ub minimalnej<br>naktywnia wartości.               |
| unkcja<br>ischarge<br>alculation<br>Obliczanie<br>rzepływu] | Ustawienie<br>Limits:<br>v-Min<br>v-Max<br>Discharge                                |             | <b>Opis</b> > Wprowa<br>wartości o<br>> Zaznacz > Wybiera                                                    | adzanie maks<br>dla prędkości.<br>enie tego pola<br>anie kanału dl                                     | ymalnej i/lu<br>a wyboru u<br>a pomiaru                             | Update<br>ub minimalnej<br>naktywnia wartości.<br>przepływu. |
| unkcja<br>ischarge<br>alculation<br>Obliczanie<br>rzepływu] | Ustawienie<br>Limits:<br>v-Min<br>v-Max<br>Discharge<br>▼ 1,2,3,4,5                 |             | <b>Opis</b> <ul> <li>&gt; Wprowa</li> <li>&gt; Wprowa</li> <li>&gt; Zaznacz</li> <li>&gt; Wybiera</li> </ul> | adzanie maks<br>dla prędkości.<br>enie tego pola<br>anie kanału dl                                     | ymalnej i/lu<br>a wyboru u<br>a pomiaru                             | Update<br>ub minimalnej<br>naktywnia wartości.<br>przepływu. |
| unkcja<br>ischarge<br>alculation<br>Obliczanie<br>rzepływu] | Ustawienie<br>Limits:<br>v-Min<br>v-Max<br>Discharge<br>▼ 1,2,3,4,5<br>Approximatio | on 🗆        | Opis<br>> Wprowa<br>wartości o<br>> Zaznacz<br>> Wybiera<br>> Zaznacz<br>aproksym                            | adzanie maks<br>dla prędkości.<br>enie tego pola<br>anie kanału dl<br>enie tego pola<br>ację krzywej j | ymalnej i/li<br>a wyboru u<br>a pomiaru<br>a wyboru u<br>orędkości. | Update<br>ub minimalnej<br>naktywnia wartości.<br>przepływu. |

|                                                   | prędkości).                                                                                                    |
|---------------------------------------------------|----------------------------------------------------------------------------------------------------|
| Blanking bottom<br>[Wygaszanie dna]               | > Wprowadzanie wartości dla odległości ponad kanałem<br>lub korytem, które zostaną wyłączone w pomiarze<br>profilu prędkości, aby wyeliminować niedokładności<br>pomiaru z powodu wpływu nieregularnych prądów /<br>turbulencji wokół obudowy czujnika.                                                                              |
| Blanking top<br>[Wygaszanie góry]                 | > Wprowadzanie wartości odległości dla strefy poniżej<br>powierzchni wody, która nie będzie uwzględniana przy<br>pomiarach w zależności od poziomu wody.                                                                                                    |
| Roughness<br>▼ Rock,<br>Stone,<br>Sand,<br>Earth, | <ul> <li>&gt; Wybierz rodzaj powierzchni dla określenia szorstkości<br/>kanału, łożyska rzeki lub rury. W formule aproksymacji<br/>uwzględniono wartości / czynniki empiryczne.</li> <li>Gładsze powierzchnie mają z reguły niższą wartość<br/>współczynnika szorstkości, natomiast chropowate<br/>powierzchnie - wyższą.</li> </ul> |
| Concrete,                                         | Rock – skała                                                                                                    |
| Cement,                                           | Stone – kamień                                                                                                    |
| Wood                                              | Sand – piasek                                                                                                    |
|                                                   | Earth – ziemia                                                                                                    |
|                                                   | Concrete – beton                                                                                                    |
|                                                   | Cement – cement                                                                                                    |
|                                                   | Wood - drewno                                                                                                    |
| $\delta$ Kliknij przycisk <b>Update</b>           | e (Aktualizuj) aby zapisać ustawienia.                                                                                                    |

### 6.7.4. Kalibracja – Calibration

Ustawienia kalibracji poprzez pomiar porównawczy z wykorzystaniem urządzenia referencyjnego.

Przykłady 6 pomiarów:

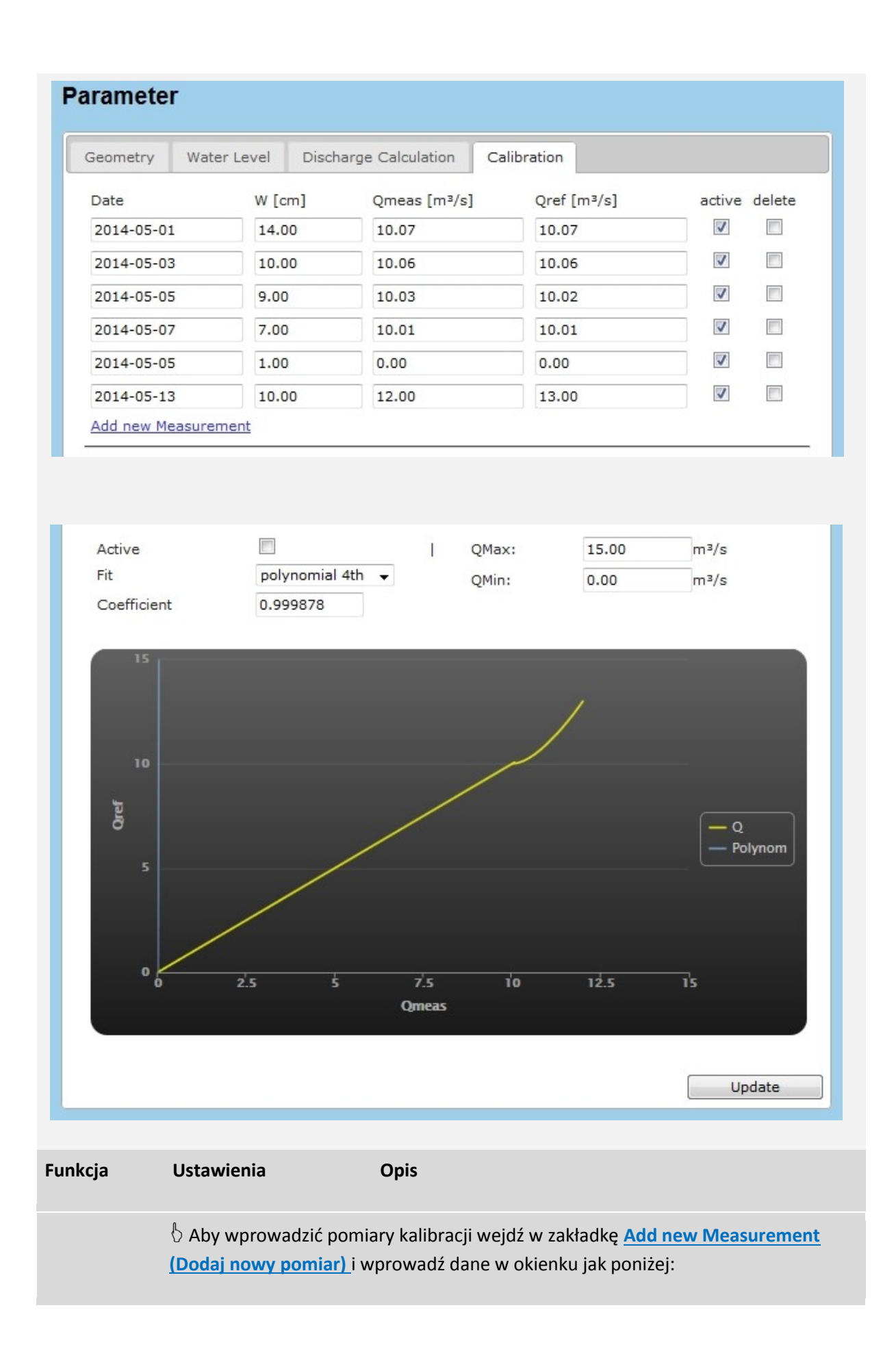

|                             | new Measurement                                                     |                                                                                                |  |
|-----------------------------|---------------------------------------------------------------------|------------------------------------------------------------------------------------------------|--|
|                             | new Measurement     Date:     W:     Qmeas:     Qref: :             | cm<br>m²/h<br>m²/h                                                                             |  |
|                             |                                                                     | Update                                                                                         |  |
|                             | Date                                                                | > Wprowadź datę.                                                                               |  |
|                             | W                                                                   | > Wprowadź poziom wody.                                                                        |  |
|                             | Qmeas                                                               | > Wprowadź wartość Q.                                                                          |  |
|                             | Qref                                                                | > Wprowadź wartość referencyjną Q<br>(z urządzenia referencyjnego).                            |  |
|                             | $\delta$ Kliknij przycisk <b>Updat</b><br>się na liście jak powyżej | r <b>e (Aktualizuj)</b> aby zapisać ustawienia. Wartości wyświetlą                             |  |
| Calibration<br>(Kalibracja) | Date                                                                | > Data                                                                                         |  |
|                             | W                                                                   | > Poziom wody.                                                                                 |  |
|                             | Qmeas                                                               | > Wartość Q.                                                                                   |  |
|                             | Qref                                                                | > Wartość referencyjna Q (z urządzenia referencyjnego).                                        |  |
|                             | □ / ☑ active                                                        | > Zaznacz odpowiednie pole aby uwzględnić/pominąć<br>pojedynczy pomiar.                        |  |
|                             | □ / ☑ delete                                                        | > Zaznacz odpowiednie pole aby usunąć pojedynczy<br>pomiar.                                    |  |
|                             |                                                                     |                                                                                                |  |
|                             | Active 🗆 / 🗹                                                        | > Zaznacz odpowiednie pole aby włączyć/wyłączyć<br>ustawienia wartości maksymalnej (QMax) oraz |  |

|                                                                                        | minimalnej (QMin).                                                                                                    |
|----------------------------------------------------------------------------------------|----------------------------------------------------------------------------------------------------|
| QMax                                                                                   | > Wprowadź maksymalną wartość przepływu.                                                                                                    |
| QMin                                                                                   | > Wprowadź minimalną wartość przepływu.                                                                                                    |
| Fit<br>▼ linear                                                                        | > Wybierz opcję dopasowania krzywej z menu<br>rozwijanego.                                                                                                    |
| polynomial 2nd<br>polynomial 3rd<br>polynomial 4rd<br>polynomial 5rd<br>polynomial 6rd | Linear – liniowe<br>Polynominal 2nd - wielomianowe st. 2<br>Polynominal 3rd – wielomianowe st. 3<br>Polynominal 4rd – wielomianowe st. 4<br>Polynominal 5rd – wielomianowe st. 5 |
|                                                                                        | Polynominal 6rd – wielomianowe st. 6                                                                                                    |

### 6.7.5. Podstawianie – Replacement

Ustawienia dla obliczenia wartości przepływu w częściowo wypełnionych i otwartych kanałach. Użytkownik może wybrać jedną z 3 metod obliczeniowych. Funkcja ta jest przydatna w przypadku awarii czujnika lub zbyt niskiego poziomu wody.

| Paramete                                                                                        | er                                                                                                    |                              |                                     |                                  |                              |
|-------------------------------------------------------------------------------------------------|----------------------------------------------------------------------------------------------------|------------------------------|-------------------------------------|----------------------------------|------------------------------|
| Geometry                                                                                        | Water Level                                                                                                    | Discharge Calculation        | Calibration                         | Replacement                      |                              |
| Behavior<br>W<br>W<br>se<br>Replacme<br>fro<br>V<br>Ma<br>Paramete<br>MaxW:<br>Slope:<br>Roughr | of the replacement<br>below sensor<br>nsor failure:<br>nt function calculat<br>om measurements<br>om polynom<br>r Manning Strickler<br>m polynom<br>r Manning Striker | tion<br>m                    |                                     |                                  | Update                       |
|                                                                                                 |                                                                                                    |                              |                                     |                                  |                              |
| nkcja                                                                                           | Ustawienia                                                                                                    | Opis                         |                                     |                                  |                              |
| havior of<br>e<br>blacement<br>nction<br>życie<br>nkcji<br>dstawiania                           | U W below set                                                                                                    | nsor > Zaznacz t<br>pomiarów | o pole jeśli nie<br>ze względu na : | można wykona<br>zbyt niski pozio | ić poprawnych<br>m wody (W). |
|                                                                                                 | □ Sensor failur                                                                                                    | e > Zaznacz t                | o pole jeśli wys                    | stąpiła awaria c                 | zujnika.                     |

| Replacement<br>function<br>calculation<br>(Obliczanie<br>przy użyciu<br>funkcji<br>podstawiania<br>) | ☑ from<br>measurement                                                                                      | <ul> <li>&gt; Zaznacz to pole aby obliczyć wartość Q z wzoru Q/h,<br/>gdzie Q oznacza przepływ, a h – stan wody.</li> <li>Wprowadź wartości pomiarowe dla h (W) i odpowiednio<br/>dla Q w tabeli jak poniżej. Wartości wykreślono na<br/>wykresie W/Q dla uzyskania krzywej konsumcyjnej.</li> </ul> |
|----------------------------------------------------------------------------------------------------|----------------------------------------------------------------------------------------------------|----------------------------------------------------------------------------------------------------|
|                                                                                                    |                                                                                                    | Kliknij przycisk > <b>Add Measurement (Dodaj pomiar)</b> aby<br>wprowadzić kolejną parę wartości.                                                                                                    |
|                                                                                                    |                                                                                                    | Kliknij przycisk <b>&gt; Redraw (Przerysuj)</b> aby uaktualnić<br>wykres.                                                                                                    |
|                                                                                                    | Fit:<br>▼ linear<br>polynomial 2nd<br>polynomial 3rd<br>polynomial 4rd<br>polynomial 5rd<br>polynomial 6rd | Poszczególne wartości przedstawione są jako krzywa<br>konsumcyjna na wykresie W/Q. Aby dopasować krzywą,<br>wybierz odpowiednią opcję – liniowa (linear) lub<br>wielomianowa st. 2 – 6 (polynominal 2nd – 6rd).<br>> Wybierz opcję dopasowania krzywej z menu<br>rozwijanego.                        |
|                                                                                                    | WMin / WMax                                                                                                | > Wprowadź minimalna / maksymalną wartość poziomu<br>wody.                                                                                                    |
|                                                                                                    | QMin / QMAx                                                                                                | > Wprowadź minimalną / maksymalną wartość<br>przepływu.                                                                                                    |

|                                                                                     |                     | Fit:       WMin:       1.000 m       QMin:       3600.00 m²/h         polynomial 4th •       WMax:       7.000 m       QMax:       54000.00 m²/h         50k                                                                                                    |
|-------------------------------------------------------------------------------------|---------------------|----------------------------------------------------------------------------------------------------|
|                                                                                     |                     | Kliknij przycisk > <b>Update (Aktualizuj)</b> aby zaktualizować<br>wykres.                                                                                                    |
|                                                                                     | □ Manning Strickler | > Zaznacz to pole aby obliczyć wartość przepływu przy<br>pomocy formuły Manninga-Stricklera.                                                                                                    |
|                                                                                     |                     | Geometry       Water Level       Discharge Calculation       Replacement         Behavior of the replacement function       W below sensor       Sensor failure:         Replacement function calculation       from measurements       Manning Strickler         from polynom       Parameter Manning Striker         MaxW:       m         Slope:       m         Slope:       m         Update       Update |
| Parameter<br>Manning<br>Strickler<br>(Parametry<br>formuły<br>Manning<br>Strickler) | MaxW / MinW         | > Wprowadź minimalną / maksymalna wartość dla<br>poziomu wody.                                                                                                    |
|                                                                                     | Slope               | > Wprowadź wartość nachylenia kanału                                                                                                    |

| Roughness                       | > Wprowadź współczynnik szorstkości dla materiału<br>dennego.                                                                                                    |  |  |
|---------------------------------|----------------------------------------------------------------------------------------------------|--|--|
| 🖔 Kliknij przycisk Updat        | t <b>e (Aktualizuj)</b> aby zapisać ustawienia.                                                                                                    |  |  |
| ☑ from polynom                  | > Zaznacz to pole aby obliczyć wartość przepływu z<br>wielomianu.                                                                                                    |  |  |
|                                 | Parameter                                                                                                    |  |  |
|                                 | Geometry       Water Level       Discharge Calculation       Replacement         Behavior of the replacement function           W below sensor           sensor failure:           Replacement function calculation            from measurements            Manning Strickler            from polynom           Polynomcoefficents |  |  |
|                                 | Update                                                                                                    |  |  |
| Polynom-coefficients<br>c0      | <ul> <li>&gt; Wprowadź współczynniki dla żądanego dopasowania wielomianowego / żądanej regresji wielomianowej.</li> </ul>                                                                                                    |  |  |
| 🖔 Kliknij przycisk <b>Updat</b> | t <b>e (Aktualizuj)</b> aby zapisać ustawienia.                                                                                                    |  |  |

#### 6.8. I/OS - Cyfrowe/Analogowe wejścia (In) i wyjścia (Out)

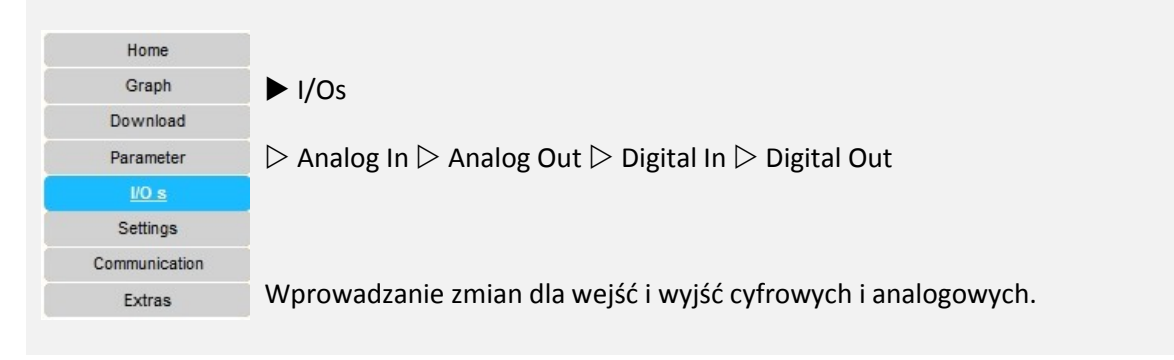

#### 6.8.1. Wejścia analogowe – analog In

Definicja parametrów czujników w zależności od typu podłączonego czujnika.

| I/O s                |                    |                          |                                                            |
|----------------------|--------------------|--------------------------|------------------------------------------------------------|
| Analog In            | Analog Out Digital | In Digital Ou            | ut Users values                                            |
|                      |                    |                          |                                                            |
| Channel:             | 1 -                | Value: HW                | Vater 👻                                                    |
|                      | Settings           |                          |                                                            |
|                      | Max water level    | 10 1                     | m                                                          |
|                      | Min water level    | 0 1                      | m                                                          |
|                      | Offset             | 0.001                    | m                                                          |
|                      | Max                | 20 1                     | mA                                                         |
|                      | Min                | 4                        | mA                                                         |
|                      | Current Value      | 4.248                    | mA                                                         |
|                      |                    |                          | Update                                                     |
| Funkcja              | Ustawienia         | Opis                     |                                                            |
|                      |                    |                          |                                                            |
| Analog In<br>Wejście | Channel            | > Wybierz                | z kanał (wejście analogowe).                               |
| analogowe)           | ▼ 1,2,3,4          |                          |                                                            |
|                      | Value              | > Wybierz                | z parametry dla wybranego kanału z menu                    |
|                      | ▼ TWater,          | TOZWIJANE                | go.                                                        |
|                      | HWater,            |                          |                                                            |
|                      | TAir,              | Ustawieni<br>TWater = 1  | ia domyślne:<br>temperatura wody                           |
|                      | HAir,              | HWater =                 | poziom wody, czujnik prędkości                             |
|                      | None               | TAir = tem               | nperatura powietrza                                        |
|                      |                    | HAir = poz<br>ultradźwię | ziom wody, zewnętrzny bezdotykowy<br>ękowy czujnik poziomu |
|                      |                    | None = bra               | ak wyboru, czujnik niepodłączony                           |
| Setting              | Max /              | > Wprowa                 | adź maksymalny / minimalny zakres                          |
| (Ustawienia)         | Min                | pomiarow                 | vy dla zainstalowanego czujnika.                           |

| Offset                                      | > Wprowadź wartość przesunięcia dla zainstalowanego<br>czujnika.                                                         |
|---------------------------------------------|----------------------------------------------------------------------------------------------------|
| Max                                         | > Wprowadź maksymalną wartość natężenia prądu na<br>danego wejścia zastosowanego czujnika.<br>Ustawienia domyślne: 20 mA |
| Min                                         | > Wprowadź minimalną wartość natężenia prądu dla<br>danego wejścia zastosowanego czujnika.<br>Ustawienia domyślne: 4 mA  |
| Current Value                               | Wyświetla wartość natężenia prądu.                                                                                       |
| $igbbar{b}$ Kliknij przycisk <b>Updat</b> e | e (Aktualizuj) aby zapisać ustawienia.                                                                                   |

# 6.8.2. Wyjście analogowe – Analog out

| I/O s      |                                       |            |                              |                 |           | Log in as H | ydroVision01 ( <u>Log out</u> ) |
|------------|---------------------------------------|------------|------------------------------|-----------------|-----------|-------------|---------------------------------|
| Analog In  | Analog Out                            | Digital In | Digital Out                  |                 |           |             |                                 |
| Channel:   | 1 ▼<br>Settings<br>Max<br>Min<br>Test | Value:     | None  Q vm None 4.44 -2 20 4 | m/s<br>mA<br>mA | Units:    | •           | Update                          |
|            |                                       |            |                              |                 |           |             |                                 |
| unkcja     | Ustawienia                            |            | Opis                         |                 |           |             |                                 |
| Analog Out | Kanał                                 |            | > Wybierz w                  | ybrany          | kanał (wy | jście analo | gowe) z menu                    |

| (Wyjście<br>analogowe)   | ▼ 1,2,3,4                                  | rozwijanego                                                                                                    |
|--------------------------|--------------------------------------------|----------------------------------------------------------------------------------------------------|
|                          | Value<br>▼ Q,<br>vm,<br>None               | > Wybierz wartość / parametr pomiarowy<br>odpowiadający danemu kanałowi; wyświetlana jest<br>odpowiednia jednostka. |
|                          | Units                                      | Wybierz jednostkę odpowiadającą wybranemu<br>parametrowi.                                                           |
| Settings<br>(Ustawienia) | Max<br>Min                                 | > Wprowadź minimalną lub maksymalną wartość dla<br>wybranego parametru.                                             |
|                          | Max                                        | > Wprowadź maksymalną wartość natężenia prądu dla<br>sygnału wyjściowego.<br>Ustawienia domyślne: 20 mA             |
|                          | Min                                        | > Wprowadź minimalną wartość natężenia prądu dla<br>sygnału wyjściowego.<br>Ustawienia domyślne / Zakres: 0 - 4 mA  |
|                          | □ Test active                              | > Zaznacz to pole aby włączyć tryb testowy. Dopasuj pasek testowy do różnych wartości.                              |
|                          | $igside{b}$ Kliknij przycisk <b>Update</b> | e (Aktualizuj) aby zapisać ustawienia.                                                                              |

## 6.8.3. Wejście cyfrowe – Digital In

| I/O s                              |            |            |                                |        |
|------------------------------------|------------|------------|--------------------------------|--------|
| Analog In                          | Analog Out | Digital In | Digital Out                    |        |
| Digital In:                        |            |            |                                |        |
|                                    |            |            | [                              | Update |
|                                    |            |            |                                |        |
| Funkcja                            | Ustawienia |            | Opis                           |        |
| Digital In<br>(Wejście<br>cyfrowe) |            |            | Funkcja aktualnie niedostępna. |        |

# 6.8.4.Wyjście cyfrowe – Digital Out

| Analog In | Analog Out                                                                                              | Digital In       | Digital Out                                                               | Users values                                 |        |
|-----------|----------------------------------------------------------------------------------------------------|------------------|---------------------------------------------------------------------------|----------------------------------------------|--------|
| Channel:  | 1 ▼<br>Settings:<br>Measurement V<br>Range Min:<br>Range Max:<br>Hsyterese:<br>Delay:<br>Test Channel 1 | Value:<br>'alue: | Alarm<br>STATUS<br>Alarm<br>Pulse<br>None<br>1000000<br>2000000<br>100000 | ▼<br>m <sup>2</sup> ▼<br>m <sup>2</sup><br>s |        |
|           |                                                                                                    |                  |                                                                           |                                              | Update |

| Digital Out<br>(Wyjście<br>cyfrowe) |                                        |                                                                                        |
|-------------------------------------|----------------------------------------|----------------------------------------------------------------------------------------|
|                                     | Channel 1                              | > Zaznacz aby aktywować wskazany kanał.                                                |
|                                     | ▼ 1,2,3,4,5,6                          |                                                                                        |
|                                     | Value                                  | > Wybierz odpowiednią wartość / parametr z menu<br>rozwijanego                         |
|                                     | ▼ STATUS                               | Tozwijanego                                                                            |
|                                     | Alarm                                  |                                                                                        |
|                                     | Pulse                                  | Alarm – alarm                                                                          |
|                                     | None                                   | Pulse – impuls                                                                         |
|                                     |                                        | None – brak                                                                            |
|                                     |                                        |                                                                                        |
|                                     |                                        | > STATUS = Kody błędów (=maska bitowa)                                                 |
|                                     |                                        | Channel: 1 Value: STATUS<br>Settings:<br>Mask: 1<br>Delay: s<br>Test Channel 1: Update |
|                                     |                                        |                                                                                        |
| Settings<br>(Ustawienia)            | Mask                                   | > Wprowadź numer maski bitowej (wyświetla listę z<br>kodami błędów;<br>aktualnie nr 1) |
|                                     | Delay                                  | Wprowadź czas opóźnienia załączenia alarmu w<br>sekundach                              |
|                                     | Test Channel 1                         | zaznacz to pole aby włączyć tryb testowy.                                              |
|                                     | $\delta$ Kliknij przycisk <b>Updat</b> | e (Aktualizuj) aby zapisać ustawienia.                                                 |
|                                     | Value                                  | > Wybierz opcję "Alarm" z menu rozwijanego aby                                         |
|                                     | ▼ Alarm                                | określić sygnał alarmowy przekaźnika dla wybranych<br>parametrów.                      |

|                          |                                   | Channel: 1 Value: Alarm V<br>Settings:<br>Measurement Value: A<br>Range Min: A<br>H<br>Range Max: Hair<br>Hysterese: HWater<br>Delay: STATUS<br>Test Channel 1: Signal_02<br>Signal_02<br>Signal_03<br>Signal_04<br>Signal_07<br>Signal_04<br>Signal_07<br>Signal_04<br>Signal_07<br>Signal_04<br>Signal_04 |
|--------------------------|-----------------------------------|----------------------------------------------------------------------------------------------------|
| Settings<br>(Ustawienia) | Measurement<br>value              | > Wybierz żądany parametr dla sygnału alarmowego z<br>menu rozwijanego.                                                                                                    |
|                          | Range Min                         | > Wprowadź / Określ minimalną wartość (dolna granica)<br>dla aktywacji alarmu                                                                                                    |
|                          | Range Max                         | > Wprowadź maksymalną wartość (górny granica) dla<br>aktywacji alarmu.                                                                                                    |
|                          | Hysteresis                        | > Wprowadź wartość histerezy aby określić dolną i<br>górną granicę, którą należy przekroczyć aby aktywować<br>alarm.                                                                                                    |
|                          |                                   | Odpowiednio dobrana wartość histerezy chroni przed<br>niepotrzebną aktywacją alarmu spowodowaną małymi<br>odchyleniami pomiarowymi.                                                                                                    |
|                          | Delay                             | Wprowadź minimalny czas opóźnienia załączenia<br>alarmu dla wartości pomiarowych przekraczających<br>górną lub dolną granicę.                                                                                                    |
|                          |                                   | Ta opcja pozwala uniknąć aktywacji alarmu w przypadku wystąpienia tymczasowych odchyleń.                                                                                                    |
|                          | Test channel                      | zaznacz to pole aby włączyć tryb testowy.                                                                                                    |
|                          | 🖔 Kliknij przycisk <b>Updat</b> e | e (Aktualizuj) aby zapisać ustawienia.                                                                                                    |
|                          | Value                             | > Wybierz opcję "Pulse" z menu rozwijanego aby                                                                                                    |

|                          | ▼ Pulse                                 | określić impuls.                                                                                                    |
|--------------------------|-----------------------------------------|----------------------------------------------------------------------------------------------------|
|                          |                                         | Channel: 1 Value: Pulse V<br>Settings:<br>Sum: 84 m <sup>2</sup> /s V<br>Width: 500 ms<br>Test Channel 1:<br>Update |
| Settings<br>(Ustawienia) | Sum                                     | > Wprowadź wartość całkowitą i wybierz odpowiednią<br>jednostkę z menu rozwijanego.                                 |
|                          | Width                                   | > Wprowadź szerokość impulsu.                                                                                       |
|                          | Test Channel 1                          | zaznacz to pole aby włączyć tryb testowy.                                                                           |
|                          | $\delta$ Kliknij przycisk <b>Update</b> | e (Aktualizuj) aby zapisać ustawienia.                                                                              |

## 6.8.5. Wartości użytkowników – User values

Definicja dodatkowych parametrów dla wejść określonych przez użytkownika (np. dodatkowych czujników).

| Value Unit | nalog In | Analog Out | Digital In | Digital Out | Users values |
|------------|----------|------------|------------|-------------|--------------|
| Value Unit | Value    | U          | nit        |             |              |
|            | Value    |            | Unit       |             |              |
| Add        |          |            |            |             | Add          |
|            |          |            |            |             |              |
|            |          |            |            |             |              |
|            |          |            |            |             |              |
Unit

> Wprowadź odpowiednią jednostkę

 $egin{array}{l} & b \end{array}$  Kliknij przycisk Add (Dodaj) aby zapisać ustawienia.

## 6.9. Ustawienia – Settings

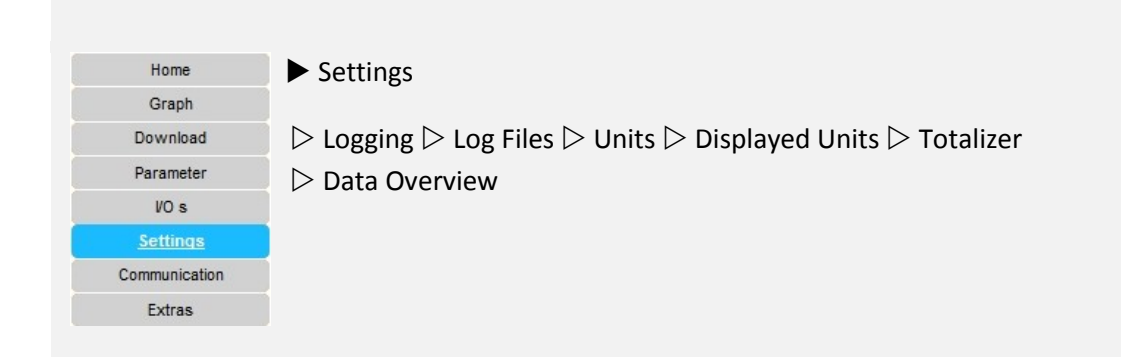

## 6.9.1. Rejestrowanie

Specyfikacja rejestrowanych danych

| ogging Log Files              | Units | Displayed Units | Totalizer | Data Overview |        |
|-------------------------------|-------|-----------------|-----------|---------------|--------|
| Log File:                     | 12    | day(s)          |           |               |        |
| Number of Displayed<br>Lines: | 80    |                 |           |               |        |
| Averaging:                    | 10    | second(s)       |           |               |        |
| Туре:                         | Mean  | -               |           |               |        |
| Database:                     | 90    | day(s)          |           |               |        |
| Database interval:            | 30    | second(s)       |           |               |        |
| Trace Level:                  | High  | -               |           |               |        |
| Screen Refresh                | 30    | second(s)       |           |               |        |
| Invertal:                     |       |                 |           |               |        |
|                               |       |                 |           |               | Update |
|                               |       |                 |           |               |        |
|                               |       |                 |           |               |        |
|                               |       |                 |           |               |        |

| Log File                                | > Określ czas życia rejestrowanych zdarzeń.                                                                                                    |
|-----------------------------------------|----------------------------------------------------------------------------------------------------|
| Number of<br>Displayed Lines            | > Wprowadź ilość wyświetlanych linijek dziennika<br>(logu).                                                                                                    |
| Averaging                               | > Określ ilość czasu dla obliczenia średniej pomiarów.                                                                                                    |
| Type<br>▼ Mean<br>Median                | > Wybierz rodzaj średniej (mean – średnia<br>arytmetyczna; median – mediana).                                                                                                    |
| Database                                | > Określ czas życia bazy danych.                                                                                                    |
| Database interval                       | > Określ czas wyświetlania danych.                                                                                                    |
| Trace Level<br>▼ Less<br>Medium<br>High | <ul> <li>&gt; Określ poziom śledzenia dla wyświetlania zawartości<br/>dziennika zdarzeń. Np. niski poziom śledzenia (Trace<br/>Level Less) zapewnia niższy poziom szczegółowości<br/>dzienników niż wysoki poziomie śledzenia (Trace Level<br/>High)</li> <li>(Ustawienia domyślne: Trace Level Less)</li> </ul> |
| Screen Refresh<br>Interval              | > Określ częstotliwość odświeżania ekranu.                                                                                                    |
| igble b Kliknij przycisk <b>Update</b>  | e (Aktualizujj) aby zachować wprowadzone dane.                                                                                                    |

#### 6.9.2. Dzienniki – Log files

Wyświetlanie dzienników. Dziennik (ang. Log) to protokół zawierający informacje, ostrzeżenia i powiadomienia o błędach dotyczących wszystkich działań wykonanych w systemie. Dostarcza cennych informacji na temat potencjalnych błędów sprzętu komputerowego oraz błędów wynikających z nieprawidłowych operacji wykonanych przez użytkownika.

| Settings                                                                                                    | 5                                                                                                    |                                                                                                    |                                                                                                    |                                                                                                    |                 |             |  |
|----------------------------------------------------------------------------------------------------|----------------------------------------------------------------------------------------------------|----------------------------------------------------------------------------------------------------|----------------------------------------------------------------------------------------------------|----------------------------------------------------------------------------------------------------|-----------------|-------------|--|
| Logging                                                                                                    | Log Files                                                                                                    | Units                                                                                                    | Displayed Units                                                                                                    | Totalizer                                                                                                    | Data Overview   |             |  |
| Log File:                                                                                                    | 2014042                                                                                                    | 8.log 🔻                                                                                                    | Downloa                                                                                                    | ad                                                                                                    |                 |             |  |
| Lines of I                                                                                                    | Logfile:                                                                                                    |                                                                                                    |                                                                                                    |                                                                                                    | L - III         |             |  |
| 07:57:0<br>07:57:0<br>07:57:0<br>07:57:0<br>07:57:0<br>07:57:0<br>07:57:0<br>07:57:0<br>07:57:0<br>07:57:0<br>-2.5 | 7.650 < Info :<br>7.690 < Info :<br>7.690 < Info :<br>7.691 < Info :<br>7.691 < Info :<br>7.691 < Info :<br>7.691 < Info :<br>7.691 < Info :<br>7.691 < Info :<br>8.193 < Error | <ul> <li>IOBoard</li> <li>Read ger</li> <li>Read ger</li> <li>Read ger</li> <li>Read ger</li> <li>Read ger</li> <li>Read ger</li> <li>Read ger</li> <li>Read ger</li> <li>Read ger</li> <li>Read ger</li> <li>IOBoard</li> </ul> | config analog out A<br>neral settings Line1<br>neral settings Line3<br>neral settings Line3<br>neral settings Line4<br>neral settings Line1<br>neral settings Line2<br>neral settings Line3<br>neral settings Line4<br>d::IncomingData | A_Out2.Behav<br>= TimeStamp<br>= Q<br>= vm<br>= STATUS<br>= TimeStamp<br>= vLayer_01<br>= vLayer_02<br>= H<br>analog input v | vior = 0        | HWater =    |  |
| nkcja                                                                                                    | Ustawier                                                                                                    | nia                                                                                                    | Opis                                                                                                    |                                                                                                    |                 |             |  |
|                                                                                                    | Log File                                                                                                    |                                                                                                    | > Wybierz                                                                                                    | z nazwę dzie                                                                                                    | ennika z menu r | ozwijanego. |  |
|                                                                                                    | ▼ *.log                                                                                                    |                                                                                                    |                                                                                                    |                                                                                                    |                 |             |  |
|                                                                                                    | ig b Kliknij                                                                                                    | przycisk                                                                                                    | Download (Ściąga                                                                                                    | <b>aj)</b> aby załad                                                                                                    | dować wybrany   | dziennik.   |  |

#### 6.9.3. Jednostki – Units

Użytkownik określa ustawienia jednostek dla takich parametrów jak **przypływ (Q), prędkość (v), długość (I), powierzchnia (A), czas (t), napięcie, temperatura (T), sygnał, objętość (V), stężenie.** Przeliczniki powszechnie stosowanych jednostek pomiarowych zostały zdefiniowane odgórnie. Użytkownik może zdefiniować i dodać nowe jednostki.

| ogging Log Files | Units Displayed Units | Totalizer Data Overview |
|------------------|-----------------------|-------------------------|
| Discharge:       | m³/s                  |                         |
| Unit             | Conversion            |                         |
|                  |                       | Add                     |
| Unit             | Conversion            |                         |
| Mld              | 84.6                  | Delete                  |
| Gpm              | 15.25                 | Delete                  |
| m³/h             | 3600                  | Delete                  |
| Velocity:        | m/s                   |                         |
| Unit             | Conversion            |                         |
|                  |                       | Add                     |
| Unit             | Conversion            |                         |
| km/h             | 25                    | Delete                  |
| feet/s           | 1.2345                | Delete                  |
| cm/s             | 100                   | Delete                  |
|                  |                       |                         |
| Length:          | m                     |                         |
| Unit             | Conversion            |                         |
|                  |                       | Add                     |
| Unit             | Conversion            |                         |
| ft               | 0.3                   | Delete                  |
| km               | 0.001                 | Delete                  |
| 10.00            | 1000                  | Delete                  |
| mm               |                       |                         |

| Area:                        | m²                                                |                      |
|------------------------------|---------------------------------------------------|----------------------|
| Unit                         | Conversion                                        |                      |
|                              |                                                   | Add                  |
| Unit                         | Conversion                                        |                      |
|                              |                                                   |                      |
| Time:                        | S                                                 |                      |
| Unit                         | Conversion                                        |                      |
|                              |                                                   | Add                  |
| Unit                         | Conversion                                        |                      |
| m                            | 0.0166667                                         | Delete               |
| ms                           | 1000                                              | Delete               |
| μs                           | 1000000                                           | Delete               |
| ns                           | 100000000                                         | Delete               |
| <b>Unit</b><br>mV            | Conversion<br>1000                                | Add                  |
| Tomporaturo                  | c                                                 |                      |
| remperature.                 |                                                   |                      |
| Unit                         | Conversion                                        |                      |
| Unit                         | Conversion                                        | Add                  |
| Unit<br>Unit                 | Conversion<br>Conversion                          | Add                  |
| Unit<br>Unit<br>F            | Conversion<br>Conversion<br>5                     | Add                  |
| Unit<br>Unit<br>F            | Conversion<br>Conversion<br>5                     | Add<br>Delete        |
| Unit<br>F<br>Signal:         | Conversion<br>Conversion<br>5<br>dB               | Add                  |
| Unit F Signal: Unit          | Conversion<br>Conversion<br>5<br>dB<br>Conversion | Add                  |
| Unit<br>F<br>Signal:<br>Unit | Conversion<br>5<br>dB<br>Conversion               | Add<br>Delete<br>Add |

| Volume:<br>Unit<br>Unit<br>MI<br>Concentra<br>Unit | ation:   | m <sup>3</sup> Conversion Conversion ppt Conversion |                                 | Add        |                                     |
|----------------------------------------------------|----------|-----------------------------------------------------|---------------------------------|------------|-------------------------------------|
| psu                                                |          | 2                                                   | Delete                          |            |                                     |
| nkcja                                              | Ustawi   | enia                                                | Opis                            |            |                                     |
| its<br>dnostki)                                    | Parame   | eter:                                               | Określenie wyświe<br>parametrów | etlanej je | ednostki dla wymienionych           |
|                                                    | Dischar  | ge (przepływ)                                       | jednostka referencyjna:         | m³/s       | (metrów kwadratowych na<br>sekundę) |
|                                                    |          |                                                     | dostępne jednostki:             | Mld        | (million litrów na dzień)           |
|                                                    |          |                                                     |                                 | Gpm        | (galonów na minutę)                 |
|                                                    |          |                                                     |                                 | m³/h       | (metrów kwadratowych na godzinę)    |
|                                                    |          |                                                     |                                 | l/s        | (litrów na sekundę)                 |
|                                                    | Velocity | / (prędkość)                                        | jednostka referencyjna:         | m/s        | (metr na sekundę)                   |
|                                                    |          |                                                     | dostępne jednostki:             | km/h       | (kilometrów na godzinę)             |
|                                                    |          |                                                     |                                 | feet/s     | (stóp na sekundę)                   |
|                                                    |          |                                                     |                                 | m³/h       | (metrów kwadratowych na godzinę)    |
|                                                    |          |                                                     |                                 | cm/s       | (centymetrów na sekundę)            |

| Length (długość)             | jednostka referencyjna: | m              | (metr)                              |
|------------------------------|-------------------------|----------------|-------------------------------------|
|                              | dostępne jednostki:     | ft             | (stopa)                             |
|                              |                         | km             | (kilometr)                          |
|                              |                         | mm             | (millimetr)                         |
|                              |                         | cm             | (centymetr)                         |
| Area (powierzchnia)          | jednostka referencyjna: | m²             | (metr kwadratowy)                   |
| Time (czas)                  | jednostka referencyjna: | S              | (sekundy)                           |
|                              | dostępne jednostki:     | m              | (minuty)                            |
|                              |                         | ms             | (milisekundy)                       |
|                              |                         | μs             | (mikrosekundy)                      |
|                              |                         | ns             | (nanosekundy)                       |
| Voltage (napięcie)           | jednostka referencyjna: | V              | (wolt)                              |
|                              | dostępne jednostki:     | mV             | (miliwolt)                          |
| Temperature<br>(temperatura) | jednostka referencyjna: | °C             | (stopnie Celsjusza)                 |
|                              | dostępne jednostki:     | F              | (stopnie Fahrenheita)               |
| Signal (sygnał)              | jednostka referencyjna: | dB             | (decybele)                          |
| Volume (objętość)            | jednostka referencyjna: | m <sup>3</sup> | (metr sześcienny)                   |
| Concentration<br>(stężęnie)  | jednostka referencyjna: | ppt            | (części na trylion)                 |
|                              | dostępne jednostki:     | psu            | (praktyczna jednostka<br>zasolenia) |
| Unit (jednostka)             | > Wprowadź pożą         | daną jed       | nostkę.                             |

| Conversion<br>(konwersja)             | > Wprowadź współczynnik konwersji powiązany z<br>jednostką referencyjną. |
|---------------------------------------|--------------------------------------------------------------------------|
| ${\mathbb d}$ Kliknij przycisk Add (C | odaj) aby zapisać wybraną jednostkę.                                     |
| Delete                                | > 🖔 Kliknij przycisk <u>Delete (Usuń)</u> aby usunąć wpis.               |

### 6.9.4. Wyświetlane jednostki – Displayed Units

Wybierz jednostki pomiarowe do wyświetlania na wykresach.

| Settings                                                                                                    |           |                                                                                                    |                 |              |                 |                |
|----------------------------------------------------------------------------------------------------|-----------|----------------------------------------------------------------------------------------------------|-----------------|--------------|-----------------|----------------|
| Logging                                                                                                    | Log Files | Units                                                                                                    | Displayed Units | Totalizer    | Data Overview   |                |
| Discharge:<br>Velocity:<br>Length:<br>Area:<br>Time:<br>Voltage:<br>Temperatu<br>Signal:<br>Volume:<br>Concentra | ure:      | m <sup>3</sup> /s<br>m/s<br>m<br>m <sup>2</sup><br>ms<br>w<br>w<br>V<br>d<br>B<br>w<br>m <sup>3</sup><br>v |                 |              |                 |                |
|                                                                                                    |           |                                                                                                    |                 |              |                 | Update         |
|                                                                                                    |           |                                                                                                    |                 |              |                 |                |
| nkcja                                                                                                    | Ustawien  | nia                                                                                                    | Opis            |              |                 |                |
| splayed                                                                                                    | Paramete  | er:                                                                                                    | > Wybierz       | z żądaną jed | nostkę dla dane | go parametru z |
| iits<br>/yświetlane                                                                                              | Discharge | 9                                                                                                    | menu roz        | wijanego.    |                 |                |
| lnostki)                                                                                                    | Velocity  |                                                                                                    |                 |              |                 |                |
|                                                                                                    | Length    |                                                                                                    | Discharge       | – przepływ   |                 |                |
|                                                                                                    |           |                                                                                                    | Velocity        | nredkość     |                 |                |
|                                                                                                    | Area      |                                                                                                    | velocity-       | prçukose     |                 |                |

Area – powierzchnia

Time

| Voltage                                    | Time – czas                                          |
|--------------------------------------------|------------------------------------------------------|
| Temperature                                | Voltage – napięcie                                   |
| Signal                                     | Temperature - temperatura                            |
| Volume                                     | Signal – sygnał                                      |
| Concentration                              | Volume – objętość                                    |
|                                            | Concentration – stężenie                             |
|                                            |                                                      |
|                                            | Przykład:                                            |
|                                            | Menu rozwijane dla jednostek określających przepływ; |
|                                            | (Jednostki)                                          |
|                                            |                                                      |
| $igbbar{b}$ Kliknij przycisk <b>Update</b> | e (Aktualizuj) aby zapisać wprowadzone dane.         |

## 6.9.5. Sumator – Totalizer

| Logging   | Log Files | Units | Displayed Units                                 | Totalizer                                                | Data Overview                                                        |
|-----------|-----------|-------|-------------------------------------------------|----------------------------------------------------------|----------------------------------------------------------------------|
| Total vol | ume:      | 30.9  |                                                 | m³                                                       |                                                                      |
| Volume:   |           | 30.9  |                                                 | m³ 🛛                                                     | Reset                                                                |
| alizor    | Tatal)/al |       |                                                 |                                                          |                                                                      |
| mator)    | lotal vol | ume   | > wyswiet<br>uruchomi                           | la sumę wsz<br>enia system                               | zystkich wartości od momentu<br>u.                                   |
| nator)    | Volume    | ume   | > wyswiet<br>uruchomi<br>> wyświet<br>zresetowa | la sumę wsz<br>enia system<br>la sumę wsz<br>nia (Reset) | zystkich wartości od momentu<br>u.<br>ystkich wartości od ostatniego |

### 6.9.6. Przegląd danych – Data Overview

Wyświetla listę parametrów wraz ze wszystkimi odpowiadającymi im jednostkami.

| ogging | Log Files | Units     | Displayed Units | Totalizer | Data Overview  |
|--------|-----------|-----------|-----------------|-----------|----------------|
| get Da | ata       |           |                 |           |                |
| Data   |           | Value     | Conversion      | n Unit    | Displayed Unit |
| A      | 1.8       |           | 1               | Area      | m²             |
| н      | 0.9       |           | 1               | Length    | m              |
| HUS    |           |           | 1               | Length    | m              |
| HWater | 0.9       |           | 1               | Length    | m              |
| Q      | 0.304     | 450298365 | 8 1             | FlowRateV | olume m³/s     |
|        |           |           |                 |           |                |
| ja     | Ustawie   | nia       | Opis            |           |                |

# 6.10. Komunikacja – Communication (Ustawienia sieciowe)

| Home          | ► Communication                                                       |
|---------------|-----------------------------------------------------------------------|
| Graph         |                                                                       |
| Download      | $\triangleright$ Network $\triangleright$ FTP $\triangleright$ Modbus |
| Parameter     |                                                                       |
| VO s          |                                                                       |
| Settings      |                                                                       |
| Communication | Ustawienia dla komunikacji poprzez nadajnik i transfer danych.        |
| Extras        |                                                                       |
|               |                                                                       |

#### 6.10.1. Sieć – Network

#### Sieć (Network)

Specyfikacja rodzaju sieci oraz podstawowe ustawienia sieciowe (sieć LAN lub GSM/WLAN).

| Network FTP | MODBUS            |  |
|-------------|-------------------|--|
| Network:    | LAN 👻             |  |
| DHCP:       |                   |  |
| IP:         | 10.10.10.225 DHCP |  |
| Subnet:     | 1556 DHCP         |  |
| Gateway:    | 10.10.11.1 DHCP   |  |

| Fukcja            | Ustawienia                            | Opis                                                                                         |
|-------------------|---------------------------------------|----------------------------------------------------------------------------------------------|
| Network<br>(Sieć) | ▼ LAN<br>GSM                          | > Wybierz rodzaj sieci LAN z menu rozwijanego.                                               |
|                   | DHCP 🗖                                | > Zaznacz to pole by włączyć/wyłączyć protokół<br>dynamicznego konfigurowania hostów (DHCP). |
|                   | IP                                    | > Wprowadź adres IP.                                                                         |
|                   | Subnet                                | > Wprowadź maskę podsieci.                                                                   |
|                   | Gateway                               | > Wprowadź adres bramy sieciowej.                                                            |
|                   | $igstyle{b}$ Kliknij przycisk LAN aby | v zapisać wprowadzone dane.                                                                  |

| Commun              | ication            |                       |                                                                |
|---------------------|--------------------|-----------------------|----------------------------------------------------------------|
| Network             | FTP MO             | DBUS                  |                                                                |
| Network:            |                    | GSM 👻                 |                                                                |
| GSM:<br>Access Poir | nt Name:           | web.vodafone          | e.de                                                           |
| User:               |                    | user                  |                                                                |
| Password:           |                    | ••                    |                                                                |
| Number :            |                    |                       |                                                                |
| SMS Notific         | cation:            |                       |                                                                |
|                     |                    |                       | GSM                                                            |
|                     |                    |                       |                                                                |
| Funkcja             | Ustawien           | ia                    | Opis                                                           |
|                     |                    |                       |                                                                |
| Network<br>(Sieć)   | ▼ GSM              |                       | > Wybierz sieć GSM z menu rozwijanego.                         |
|                     | Access Pc          | vint Name             | > Wprowadź nazwę punktu dostępu (Access Point<br>Name).        |
|                     | User               |                       | > Wprowadź nazwę użytkownika.                                  |
|                     | Password           |                       | > Wprowadź hasło.                                              |
|                     | Number             |                       | > Wprowadź numer karty SIM.                                    |
|                     | SMS Noti           | fication              | > Wprowadź numer telefonu aby otrzymywać<br>powiadomienia SMS. |
|                     | $\delta$ Kliknij j | orzycisk <b>GSM</b> a | aby zapisać wprowadzone dane.                                  |

# 6.10.2. FTP

Konfiguracja FTP (File Transfer Protocol – Protokół Transferu Plików)

| Network FTP                               | MODBUS                                   |                                                                                                    |
|-------------------------------------------|------------------------------------------|----------------------------------------------------------------------------------------------------|
| Enable                                    |                                          |                                                                                                    |
| Server:                                   | ·                                        |                                                                                                    |
| Port:                                     |                                          |                                                                                                    |
| User:                                     |                                          |                                                                                                    |
| Password:                                 |                                          |                                                                                                    |
| PushInterval:                             | 3600 -                                   |                                                                                                    |
| ExportInterval:                           | 1800                                     |                                                                                                    |
| RemoteDirectory                           | ': 1200<br>600                           |                                                                                                    |
| System ID:                                | 300                                      |                                                                                                    |
|                                           | Measurement                              | lUnit                                                                                                    |
| Measurement 1:                            | None 👻                                   | -                                                                                                    |
| Measurement 2:                            | None 👻                                   | •                                                                                                    |
| Measurement 3:                            | None 👻                                   | •                                                                                                    |
| Measurement 4:                            | None 🚽                                   | ·                                                                                                    |
| Measurement 5:                            | None 👻                                   | -                                                                                                    |
| Measurement 6:                            | None 👻                                   | -                                                                                                    |
|                                           |                                          | Update                                                                                                    |
| -                                         |                                          |                                                                                                    |
|                                           |                                          |                                                                                                    |
| unkcja Ust                                | awienia                                  | Opis                                                                                                    |
| TD 5.                                     |                                          |                                                                                                    |
| IP Ena                                    | ble 🗆                                    | > Zaznacz to pole aby włączyć / wyłączyć FTP.                                                                                                    |
| Ser                                       | ible 🗆<br>ver                            | <ul> <li>&gt; Zaznacz to pole aby włączyć / wyłączyć FTP.</li> <li>&gt; Wprowadź adres serweru.</li> </ul>                                                                                                    |
| Ser<br>Por                                | ible 🗆<br>ver<br>t                       | <ul> <li>&gt; Zaznacz to pole aby włączyć / wyłączyć FTP.</li> <li>&gt; Wprowadź adres serweru.</li> <li>&gt; Wprowadź numer portu.</li> </ul>                                                                                                    |
| IP Ena<br>Ser<br>Por<br>Use               | ible 🗆<br>ver<br>t                       | <ul> <li>&gt; Zaznacz to pole aby włączyć / wyłączyć FTP.</li> <li>&gt; Wprowadź adres serweru.</li> <li>&gt; Wprowadź numer portu.</li> <li>&gt; Wprowadź nazwę użytkownika.</li> </ul>                                                                                                    |
| IP Ena<br>Ser<br>Por<br>Use<br>Pas        | ible 🗆<br>ver<br>t<br>:r<br>sword        | <ul> <li>&gt; Zaznacz to pole aby włączyć / wyłączyć FTP.</li> <li>&gt; Wprowadź adres serweru.</li> <li>&gt; Wprowadź numer portu.</li> <li>&gt; Wprowadź nazwę użytkownika.</li> <li>&gt; Wprowadź hasło.</li> </ul>                                                                                         |
| TP Ena<br>Ser<br>Por<br>Use<br>Pas<br>Pus | ible 🗆<br>ver<br>t<br>sword<br>hInterval | <ul> <li>&gt; Zaznacz to pole aby włączyć / wyłączyć FTP.</li> <li>&gt; Wprowadź adres serweru.</li> <li>&gt; Wprowadź numer portu.</li> <li>&gt; Wprowadź nazwę użytkownika.</li> <li>&gt; Wprowadź hasło.</li> <li>&gt; Wybierz częstotliwość przesyłania plików.</li> </ul>                                 |
| TP Ena<br>Ser<br>Por<br>Use<br>Pas<br>Pus | ible  ver t sword hInterval 3600         | <ul> <li>&gt; Zaznacz to pole aby włączyć / wyłączyć FTP.</li> <li>&gt; Wprowadź adres serweru.</li> <li>&gt; Wprowadź numer portu.</li> <li>&gt; Wprowadź nazwę użytkownika.</li> <li>&gt; Wprowadź hasło.</li> <li>&gt; Wybierz częstotliwość przesyłania plików.</li> <li>jednostka: s (sekundy)</li> </ul> |

| 600                                         |                                                                                                    |
|---------------------------------------------|----------------------------------------------------------------------------------------------------|
| 300                                         |                                                                                                    |
| ExportInterval                              | > Przedział danych w pliku.                                                                                             |
| RemoteDirectory                             | > Wprowadź nazwę katalogu na serwerze                                                                                   |
| System ID                                   | > Wprowadź ID systemowe.                                                                                                |
| Measurement 1 to<br>Measurement 6<br>Value: | Określ wartości pomiarowe (Measurement 1- 6) dla<br>transferu danych<br>> Wybierz wartości / parametry pomiarowe z menu |
| ▼ None                                      | rozwijanego; wyświetlane są odpowiednie jednostki.                                                                      |
| A                                           | (Skróty objaśniono w rozdziale <b>Błąd! Nie można</b><br>odnaleźć źródła odwołania.)                                    |
| Н                                           |                                                                                                    |
| HAir                                        |                                                                                                    |
| HUS                                         |                                                                                                    |
| HWater                                      |                                                                                                    |
| Q                                           |                                                                                                    |
| STATUS                                      |                                                                                                    |
| Salinity                                    |                                                                                                    |
| Signal                                      |                                                                                                    |
| Signal_0118                                 |                                                                                                    |
| TAir                                        |                                                                                                    |
| TWater                                      |                                                                                                    |
| TotalVolume                                 |                                                                                                    |
| vCell_0118                                  |                                                                                                    |
| vm                                          |                                                                                                    |
| ▼ units                                     | Wyświetla odpowiednie jednostki.                                                                                        |
| $\delta$ Kliknij przycisk <b>Update</b>     | e (Aktualizuj) aby zapisać wprowadzone dane.                                                                            |

#### 6.10.3. Modbus

| Specyfikacja | komunikacji przy | pomocy | protokołów | MODBUS. |
|--------------|------------------|--------|------------|---------|
|              |                  |        |            |         |

| etwork FTP | MODBUS   |  |
|------------|----------|--|
| Enable:    |          |  |
| Туре:      | TCP 👻    |  |
| ID:        |          |  |
| Port:      |          |  |
| Baudrate:  | 115200 🗸 |  |
|            |          |  |
| Register:  | 1 👻      |  |
| Value:     | None 👻   |  |
| Units:     | -        |  |
| Datatype:  | Float 👻  |  |

| Funkcja | Ustawienia                                | Opis                                                        |
|---------|-------------------------------------------|-------------------------------------------------------------|
| MODBUS  | Enable 🗖                                  | > Zaznacz to pole aby włączyć / wyłączyć MODBUS.            |
|         | Type<br>▼ TCP<br>RTU                      | > Wybierz rodzaj protokołu MODBUS z menu<br>rozwijanego.    |
|         | ID                                        | > Wprowadź numer ID protokołu MODBUS.                       |
|         | Port                                      | > Wprowadź nazwę portu.                                     |
|         | Baudrate<br>▼ 115200,<br>57600,<br>38400, | > Wybierz żądaną prędkość transmisji z menu<br>rozwijanego. |

| 19200,      |                                                                                   |
|-------------|-----------------------------------------------------------------------------------|
| 9600,       |                                                                                   |
| 4800,       |                                                                                   |
| 2400,       |                                                                                   |
| 1200        |                                                                                   |
| Register    | > Wybierz rejestr wymiany danych z menu<br>                                       |
| ▼ 1,2,3,4,5 | rozwijanego.                                                                      |
| Value       | > Wybierz wartości / parametry pomiarowe dla<br>wymiany danych z monu rozwijanogo |
| ▼ None      |                                                                                   |
| А           | (Skroty objasniono w rozdziale Błąd! Nie można odnaleźć źródła odwołania.)        |
| н           |                                                                                   |
| HAir        |                                                                                   |
| HUS         |                                                                                   |
| HWater      |                                                                                   |
| Q           |                                                                                   |
| STATUS      |                                                                                   |
| Salinity    |                                                                                   |
| Signal      |                                                                                   |
| Signal_0118 |                                                                                   |
| TAir        |                                                                                   |
| TWater      |                                                                                   |
| TotalVolume |                                                                                   |
| vCell_0118  |                                                                                   |
| vm          |                                                                                   |
| Units       | > Wybierz odpowiednią jednostkę dla wybranej<br>wartości.                         |

| Datatype                          | > Wybierz rodzaj danych z menu rozwijanego.       |
|-----------------------------------|---------------------------------------------------|
| ▼ Float,                          |                                                   |
| Integer                           |                                                   |
| ${\mathbb O}$ Kliknij przycisk Up | date (Aktualizuj) aby zapisać wprowadzone zmiany. |

# 6.11. Opcje dodatkowe – Extras

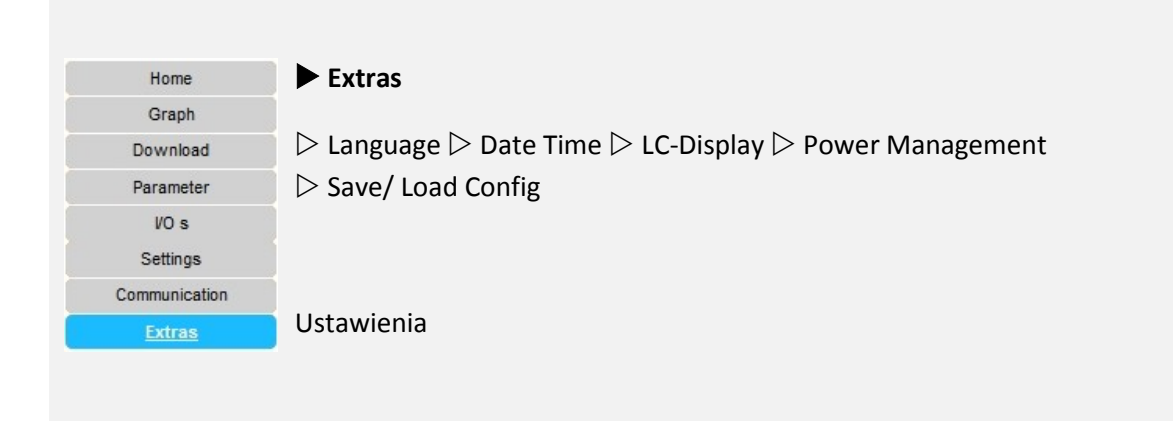

#### 6.11.1. Język – Language

Wybór języka i ustawienia formatu plików, daty oraz separatorów.

| Language                                                                                        | Date Time | LC-Display                          | PowerManagement | Save/Load Config |          |
|-------------------------------------------------------------------------------------------------|-----------|-------------------------------------|-----------------|------------------|----------|
| Default:<br>Thousand separator:<br>Decimal separator:<br>Date format :<br>Date time separator : |           | English v<br>V<br>, v<br>DD v - v M | IM • - • YYYY • |                  |          |
|                                                                                                 |           |                                     |                 |                  | get Data |

| Default:                                   | > Domyślny język.                                                    |
|--------------------------------------------|----------------------------------------------------------------------|
| ▼ English                                  |                                                                      |
| Espanol                                    |                                                                      |
| Deutsch                                    |                                                                      |
| Thousand<br>separator                      | > Zaznacz to pole aby wstawić separator dziesiętny.                  |
| Decimal<br>separator                       | > Wybierz rodzaj separatora dziesiętnego z menu<br>rozwijanego.      |
|                                            |                                                                      |
| Date format                                | > Wybierz format zapisu daty z menu rozwijanego.                     |
| Date time separator                        | > Wybierz separator dla zapisu daty i godziny z menu<br>rozwijanego. |
| Time format                                | > Wybierz format zapisu godziny z menu rozwijanego.                  |
| $\delta$ Kliknij przycisk <b>get dat</b> a | a (pobierz dane) aby zapisać dane.                                   |

### 6.11.2. Data i czas – Date Time

Ustawienia czasu w urządzeniu.

| anguage     | Date Time     | LC-Display    | PowerManagemer      | t Save/Load Config |  |
|-------------|---------------|---------------|---------------------|--------------------|--|
| Current tin | ne            |               |                     |                    |  |
| System      | time UTC      | 08:17:39      | 2014-07-25          |                    |  |
| Device t    | ime UTC       | 08:18:27      | 2014-07-25          |                    |  |
| Device t    | ime CTZ       | 10:18:27      | 2014-07-25          |                    |  |
| Device (    | CTZ           | Central Europ | ean Standard Time G | MT+2               |  |
| Date Time   |               |               |                     |                    |  |
| 🔲 Tim       | e from device |               |                     |                    |  |
| 🔲 Tim       | e from Intern | et            |                     |                    |  |
| 🔲 Tim       | ie manual     |               |                     |                    |  |
| Tim         | e UTC         |               |                     |                    |  |
| Dat         |               |               |                     |                    |  |

| Funkcja                            | Ustawienia         | Opis                                                                          |
|------------------------------------|--------------------|-------------------------------------------------------------------------------|
| Current time<br>(Aktualny<br>czas) | System time UTC    | > Wyświetla aktualny czas systemowy.<br>(UTC – Uniwersalny Czas Koordynowany) |
|                                    | Device time UTC    | > Wyświetla aktualny czas urządzenia.                                         |
|                                    | Device time CTZ    | > Wyświetla czas centralny urządzenia (CTZ – Centralna<br>Strefa Czasowa).    |
|                                    | Device CTZ         | > Wyświetla czas centralny CTZ.                                               |
| Date time<br>(Czas/Data)           | Time from device   | > Zaznacz to pole aby włączyć funkcję synchronizacji<br>czasu z urządzeniem.  |
|                                    | Time form Internet | > Zaznacz to pole aby włączyć funkcję synchronizacji<br>czasu przez Internet. |
|                                    | Time manual        | > Zaznacz to pole aby ręcznie ustawić datę i czas.                            |
|                                    | Time UTC           | > Wprowadź żądaną godzinę.                                                    |

Date UTC

> Wprowadź żądaną datę.

 $\boldsymbol{b}$ Kliknij get Data (pobierz Dane) aby zapisać wprowadzone zmiany.

#### 6.11.3. Wyświetlacz LCD – LCD Display

Ustawienia dla wyświetlacza LCD.

Definicja wyświetlanych parametrów dla cztero-linijkowego wyświetlacza nadajnika (Line 1...Line 4).

Do wyboru: 4 parametry na linijkę z listy parametrów.

| Language                                              | e Date Time                                | LC-Display                         | Power                                               | Management                                                                       | Save/                                   | Load Config                                                             |                                              |                  |
|-------------------------------------------------------|--------------------------------------------|------------------------------------|-----------------------------------------------------|----------------------------------------------------------------------------------|-----------------------------------------|-------------------------------------------------------------------------|----------------------------------------------|------------------|
| Scroll In                                             | tervall 10                                 | second(s)                          |                                                     |                                                                                  |                                         |                                                                         |                                              |                  |
| Li                                                    | ne 1                                       | Line 2                             |                                                     | Line 3                                                                           |                                         | Line 4                                                                  |                                              | del.             |
| 1 T                                                   | imeStamp 🚽                                 | Q                                  | •                                                   | Н                                                                                | -                                       | vm                                                                      | •                                            |                  |
| 2 Т                                                   | imeStamp 👻                                 | HUS                                | •                                                   | HWater                                                                           | -                                       | Signal                                                                  | •                                            |                  |
| 3 Т                                                   | imeStamp 🚽                                 | Volume                             | •                                                   | TotalVolum                                                                       | e 🗸                                     | STATUS                                                                  | •                                            |                  |
| 4 T                                                   | imeStamp 👻                                 | SysName                            | -                                                   | Wlan                                                                             | -                                       | Ether                                                                   | -                                            |                  |
|                                                       |                                            |                                    |                                                     |                                                                                  |                                         |                                                                         |                                              |                  |
| kcja                                                  | Ustawieni                                  | a                                  | Opis                                                |                                                                                  |                                         |                                                                         |                                              |                  |
| <b>kcja</b><br>bll Interva<br>ęstotliwos<br>ewijania) | <b>Ustawieni</b><br>al<br>ść               | a                                  | <b>Opis</b><br>> Usta                               | aw częstotliw                                                                    | ość prz                                 | ewijania / w                                                            | yświetla                                     | ania.            |
| kcja<br>bll Interva<br>stotliwos<br>wijania)          | Ustawieni<br>al<br>ść<br>No. LC-Dis        | <b>a</b><br>play Page              | <b>Opis</b><br>> Usta<br>> Wyb<br>linijka<br>rozwij | aw częstotliw<br>Dierz żądane<br>ch wyświetla<br>Janego.                         | ość prz<br>parame<br>cza (Lir           | ewijania / w<br>etry do wyśw<br>ne 1 – Line 4)                          | yświetla<br>rietlenia<br>) z menu            | ania.<br>na      |
| <b>kcja</b><br>bll Interva<br>ęstotliwos<br>ewijania) | Ustawieni<br>sć<br>No. LC-Dis<br>Add new L | <b>a</b><br>play Page<br>C-Display | Opis<br>> Usta<br>> Wyk<br>linijka<br>rozwij        | aw częstotliw<br>pierz żądane<br>ch wyświetla<br>anego.<br>nij przycisk <u>A</u> | ość prz<br>parame<br>cza (Lir<br>dd new | ewijania / w<br>etry do wyśw<br>ne 1 – Line 4)<br><u>/ LC Display I</u> | yświetla<br>rietlenia<br>) z menu<br>Page (D | ania.<br>na<br>J |

stronę.

|   | ▼ TimeStamp   | > Wybierz parametry do wyświetlenia na stronie z<br>menu rozwijanego. |
|---|---------------|-----------------------------------------------------------------------|
|   | Wlan          | (Chrátu chicániono w rozdzielo <b>Diedl Nie meine</b>                 |
|   | Ether         | odnaleźć źródła odwołania.)                                           |
|   | SysName       |                                                                       |
|   | Location      |                                                                       |
|   | Text>         |                                                                       |
|   | Text>Page I   |                                                                       |
|   | Text>Page II  |                                                                       |
|   | Text>Page III |                                                                       |
| - | Text>Page IV  |                                                                       |
|   | А             |                                                                       |
|   | н             |                                                                       |
|   | HAir          |                                                                       |
|   | HUS           |                                                                       |
|   | HWater        |                                                                       |
|   | Q             |                                                                       |
|   | STATUS        |                                                                       |
|   | Salinity      |                                                                       |
|   | Signal        |                                                                       |
|   | Signal_0118   |                                                                       |
|   | TAir          |                                                                       |
|   | TWater        |                                                                       |
|   | TotalVolume   |                                                                       |
|   | vCell_0118    |                                                                       |
|   | vm            |                                                                       |
|   |               |                                                                       |

|   | Add new LC-Display              | Page                                             |             |
|---|---------------------------------|--------------------------------------------------|-------------|
|   | Add new LC-Display Page Line 1: |                                                  | Update      |
| 6 | Kliknij przycisk <b>Update</b>  | e <b>(Aktualizuj)</b> aby zapisać wprowadzone zm | niany       |
| D | el. 🗖                           | > Zaznacz to pole aby usunąć wprowadzc           | one zmiany. |
| 6 | Kliknij przycisk <b>get Dat</b> | a (pobierz Dane) aby zapisać ustawienia.         |             |

# 6.11.4. Zarządzanie energią – Power menagment

| Extras                                          |                      |                                                   |                               |                             |
|-------------------------------------------------|----------------------|---------------------------------------------------|-------------------------------|-----------------------------|
| Language                                        | Date Time            | LC-Display                                        | PowerManagement               | Save/Load Config            |
| Power Tap:<br>Period of T<br>Measureme          | ime<br>ents per hour | awake<br>10 ▼<br>10<br>20<br>30<br>40<br>50<br>60 | sleep                         | get Data                    |
| unkcja                                          | Ustawienia           |                                                   | Opis                          |                             |
| ower<br>1anagement<br>Zarządzanie<br>asilaniem) | Power Tap            |                                                   | Konfiguracja zasilan          | ia                          |
|                                                 | Period of Ti         | me                                                | Okres pozostania u<br>(awake) | rządzenia w trybie czuwania |

|                                      | Okres pozostania urządzenia w trybie uśpienia (sleep)      |
|--------------------------------------|------------------------------------------------------------|
| Measurements<br>per hour<br>• 1060   | > Wybierz częstotliwość wykonywania pomiaru na<br>godzinę. |
| igble Kliknij <b>get data (pobie</b> | <b>rz dane)</b> aby zapisać dane.                          |

# 6.11.5. Zapisz/ Załaduj konfigurację – Save/Load Config

Funkcje zapisu i ładowania danych konfiguracji sprzętu oraz parametrów pomiarowych.

| Extras                                  |                      |                                  |                                                         |                                                                  |
|-----------------------------------------|----------------------|----------------------------------|---------------------------------------------------------|------------------------------------------------------------------|
| Language                                | Date Time            | LC-Display                       | PowerManagement                                         | Save/Load Config                                                 |
| Save:<br>Load:                          |                      | Export<br>Durchsuchen_<br>Upload | Keine Datei ausgewählt                                  |                                                                  |
| local Backup:<br>Backup name:<br>Backup |                      |                                  |                                                         |                                                                  |
| unkcja                                  | Ustawienia           |                                  | Opis                                                    |                                                                  |
| ave (Zapisz)                            | Export               |                                  | > $b$ Kliknij przycisk <b>I</b><br>ustawienia jako plik | E <b>xport (Eksportuj)</b> aby zapisać<br>danych w formacie txt. |
| oad (Załaduj)                           | Search               |                                  | > Wybierz z listy poj                                   | przedni plik konfiguracji danych.                                |
|                                         | $\delta$ Kliknij prz | zycisk <b>Uploac</b>             | <b>l (Załaduj)</b> aby zapisac                          | ć ustawienia.                                                    |
|                                         | Local Backu          | р                                |                                                         |                                                                  |
|                                         | Backup nam           | ne:                              | > Wprowadź nazwę                                        | lokalnego pliku z kopią zapasową.                                |
|                                         |                      |                                  |                                                         |                                                                  |

### 6.12. Zarządzanie użytkownikiem

Prawa użytkownika są zaprogramowane i mogą być zmienione wyłącznie przez producenta.

## 6.12.1. Skróty

| Lista parametrów "Wartość" |                                                                                                   |
|----------------------------|---------------------------------------------------------------------------------------------------|
| Skrót                      | Wyjaśnienie                                                                                       |
| А                          | pole powierzchni przekroju poprzecznego przepływu                                                 |
| Н                          | całkowity poziom wody                                                                             |
| HAir                       | poziom wody, mierzony przy pomocy zewnętrznego<br>bezdotykowego ultradźwiękowego czujnika poziomu |
| HUS                        | poziom wody, mierzony przy pomocy czujnika prędkości                                              |
| HWater                     | poziom wody, mierzony przy pomocy zewnętrznego<br>hydrostatycznego czujnika poziomu               |
| Q                          | Przepływ                                                                                          |
| STATUS                     | komunikat o stanie systemu pomiarowego                                                            |
| Salinity                   | Zasolenie                                                                                         |
| Signal                     | siła sygnału                                                                                      |
| Signal_01 Signal_19        | siła sygnału pojedynczych komórek<br>(np. Signal_01: siła sygnału komórki nr 1)                   |
| TAir                       | temperatura powietrza                                                                             |
| TWater                     | temperatura wody                                                                                  |
| TotalVolume                | całkowita objętość / spływ powierzchniowy                                                         |
| vCell_01 vCell_19          | średnia prędkość (vm) w pojedynczych komórkach<br>(np. vCell_01: średnia prędkość w komórce nr 1) |
| vm                         | średnia prędkość                                                                                  |

### Lista parametrów dla wyświetlacza LCD nadajnika

| TimeStamp | aktualny czas                              |
|-----------|--------------------------------------------|
| Wlan      | aktywne połączenie z siecią WLAN           |
| Ether     | aktywne połączenie z siecią Ethernet / LAN |
| SysName   | wyświetla nazwę systemową                  |
| Location  | wyświetla nazwę punktu pomiarowego         |
| Text>     | wyświetla tekst                            |

# 7. Serwis

#### 7.1. Konserwacja

W przypadku prawidłowego użytkowania oraz standardowego trybu pracy narzędzie nie wymaga specjalnej konserwacji.

Należy jednak regularnie sprawdzać stan techniczny nadajnika, kabli oraz złączy kablowych w celu przedwczesnego wykrycia wszelkich uszkodzeń. Sprawdzaj poziom czystości czujnika i urządzenia pomiarowego, a w razie potrzeby usuń nagromadzony kurz i inne osady. Utrzymuj czujnik w czystości i usuwaj wszelkie zabrudzenia ostrożnie i delikatnie przecierając urządzenie ręką lub szczotką do kurzu. Nie używaj ostrych narzędzi.

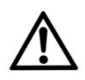

#### Ostrzeżenie!

Pamiętaj aby zawsze odłączyć urządzenie od prądu przed rozpoczęciem czyszczenia.

## 7.2. Błędy

Lista błędów (w zależności od systemu pomiarowego):

| Kod | Komunikat   | Opis                                                                   |
|-----|-------------|------------------------------------------------------------------------|
| 0   | failure     | ogólna awaria systemu                                                  |
| 1   | velocity    | błąd / awaria pomiaru prędkości                                        |
| 2   | w water     | błąd / awaria pomiaru poziomu wody (hydrostatyczny<br>czujnik poziomu) |
| 3   | w air       | błąd / awaria bezkonatktowego pomiaru poziomu<br>wody                  |
| 4   | t water     | błąd / awaria pomiaru temperatury wody                                 |
| 5   | t air       | błąd / awaria pomiaru temperatury powietrza                            |
| 6   | water level | błąd / awaria ultradźwiękowego pomiaru poziomu<br>wody                 |

| 7  | v sensor<br>communication timeout | awaria komunikacji / połączenia z czujnikiem prędkości |
|----|-----------------------------------|--------------------------------------------------------|
| 8  | us water level                    | błąd / awaria ultradźwiękowego pomiaru wody            |
| 9  | path 1                            | błąd / awaria pomiaru akustycznej ścieżki nr 1         |
| 10 | path 2                            | błąd / awaria pomiaru akustycznej ścieżki nr 2         |

#### 7.3. Wsparcie techniczne

W przypadku awarii urządzenia należy skontaktować się z naszym serwisem pod adresem mailowym: support@hydrovision.de.

Przed kontaktem ze wsparciem technicznym, proszę przygotować następujące informacje i szczegóły:

- Krótki opis błędu / awarii
- Rodzaj wyświetlanego błędu
- Dane techniczne urządzenia (patrz tabliczka znamionowa)

#### 7.4. Zwrot / Naprawa

W przypadku zwrotu urządzenia do firmy Hydro-Vision w celu naprawy lub przeglądu, proszę stosować się do poniższych instrukcji:

- Ściągnij formularz zwrotu przepływomierza (Flow Meter Instrument Return Form IFR) z naszej strony internetowej z zakładki "Downloads": www.hydrovision.com/downloads.
- Na każde zwracane urządzenie wypełnij jeden formularz. Dostarczy nam to niezbędnych informacji i usprawni proces naprawy.
- Dołącz do przesyłki wypełniony formularz zwrotu (IFR).
- Wyczyść odpowiednio urządzenie i zapakuj je bezpiecznie.
- Prześlij paczkę na adres firmy HydroVision GmbH w Niemczech.

# 7.5. Utylizacja

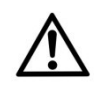

#### Ostrzeżenie!

Odłącz urządzenie od prądu przed jego demontażem.

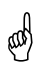

#### Uwaga!

Urządzenie należy zutylizować zgodnie z lokalnie obowiązującymi rozporządzeniami

prawnymi dotyczącymi utylizacji urządzeń elektrycznych i elektronicznych.

Odpowiednia utylizacja zapobiega wystąpieniu negatywnych skutków dla zdrowia publicznego oraz środowiska i zapewnia recykling cennych surowców.

## 8. Dane techniczne

## 8.1. Okienka skanowania (SCAN Windows)

Zależnie od poziomy wody, system automatycznie dobiera wielkość komórki. Łącznie, prędkość może być mierzona w 18 komórkach. Wybrany rozmiar jest stały dla wszystkich komórek:

- > Jeśli poziom wody wynosi mniej niż 30 cm, wybierana jest komórka o rozmiarze 17 mm.
- > Jeśli poziom wody wynosi więcej niż 30 cm, wybierana jest komórka o rozmiarze 34 mm.
- > Jeśli poziom wody wynosi więcej niż 60 cm ale mniej niż 120 cm, wybierana jest komórka o rozmiarze 68 mm.
- > Jeśli poziom wody wynosi więcej niż 120 cm, wybierana jest komórka o rozmiarze 136 mm.

W przypadku braku pomiaru poziomu wody (błąd, awaria), następuje automatyczny wybór komórki o rozmiarze 136 mm aby uchwycić profil prędkości tak głęboko jak to możliwe.

| Okienka skanowania |             |        |        |         |
|--------------------|-------------|--------|--------|---------|
|                    |             |        |        |         |
|                    | Rozmiar kom | iórki  |        |         |
|                    | 17 mm       | 34 mm  | 68 mm  | 136 mm  |
|                    |             |        |        |         |
| Blanking           | 8,5 mm      | 17 mm  | 34 mm  | 68 mm   |
|                    |             |        |        |         |
| Pozycja            |             |        |        |         |
| 1. Komórka         | 17 mm       | 34 mm  | 68 mm  | 68 mm   |
| 2. Komórka         | 34 mm       | 68 mm  | 136 mm | 204 mm  |
| 3. Komórka         | 51 mm       | 102 mm | 204 mm | 340 mm  |
| 4. Komórka         | 68 mm       | 136 mm | 272 mm | 476 mm  |
| 5. Komórka         | 85 mm       | 170 mm | 340 mm | 612 mm  |
| 6. Komórka         | 102 mm      | 204 mm | 408 mm | 748 mm  |
| 7. Komórka         | 119 mm      | 238 mm | 476 mm | 884 mm  |
| 8. Komórka         | 136 mm      | 272 mm | 544 mm | 1020 mm |
| 9. Komórka         | 153 mm      | 306 mm | 612 mm | 1156 mm |
| 10. Komórka        | 170 mm      | 340 mm | 680 mm | 1292 mm |

| 11. Komórka | 187 mm | 374 mm | 748 mm  | 1428 mm |
|-------------|--------|--------|---------|---------|
| 12. Komórka | 204 mm | 408 mm | 816 mm  | 1564 mm |
| 13. Komórka | 221 mm | 442 mm | 884 mm  | 1700 mm |
| 14. Komórka | 238 mm | 476 mm | 952 mm  | 1836 mm |
| 15. Komórka | 255 mm | 510 mm | 1020 mm | 1972 mm |
| 16. Komórka | 272 mm | 544 mm | 1088 mm | 2108 mm |
| 17. Komórka | 289 mm | 578 mm | 1156 mm | 2244 mm |
| 18. Komórka | 306 mm | 612 mm | 1224 mm | 2380 mm |

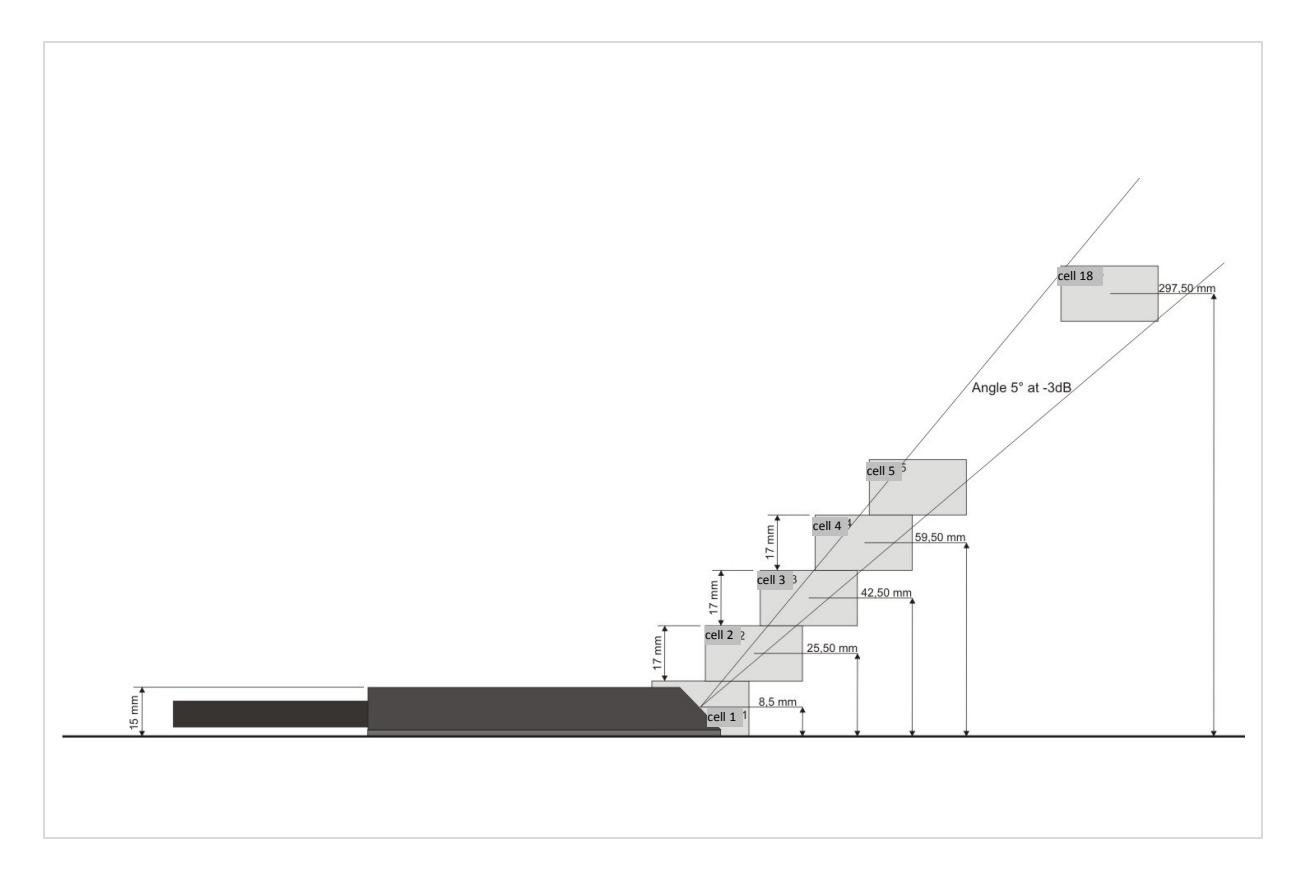

Rys. 8: Pozycja okienka skanowania dla komórki o rozmiarze 17 mm

## 8.2. Dane techniczne

| Przetwornik           |                                                |
|-----------------------|------------------------------------------------|
| Częstotliwość:        | 1 MHz                                          |
| Liczba warstw:        | Max. 18 warstw                                 |
| Wyświetlacz:          | Wyświetlacz LCD, 4 linijki, 20 znaków          |
| Klawiatura:           | 4 klawisze                                     |
| Komunikacja:          | RS-485, WLAN GPRS, Ethernet 10/100 Mbps MODBUS |
| Rejestrator / pamięć: | Karta 2 GB Micro SD                            |

| Zasilanie:         | 85-260 V <sub>AC</sub> (48-60 Hz) lub                 |
|--------------------|-------------------------------------------------------|
|                    | 9-36 V <sub>DC</sub>                                  |
| Wejścia:           | max. 4x 4 - 20 mA wejścia analogowe                   |
|                    | 2x kanał cyfrowy                                      |
| Wyjścia:           | max. 4x 4 - 20 mA wyjścia analogowe                   |
|                    | 2x kanał cyfrowy                                      |
|                    | 4x wyjście przekaźnikowe, 2x wyjście impulsowe        |
| Temperatura pracy: | -20°C do +70°C                                        |
| Klasyfikacja IP:   | IP 65 EN 60529 (NEMA 4)                               |
| Materiał obudowy:  | ABS, naścienny                                        |
| Wymiary:           | 338 x 333 mm x 92 mm (długość x szerokość x wysokość) |

| Czujnik prędkości (czujnik połączony) |                                                            |  |
|---------------------------------------|------------------------------------------------------------|--|
| Czujnik (ultradźwiękowy):             | 1 x prędkość (v)                                           |  |
|                                       | 1 x poziom wody (h)                                        |  |
| Metoda pomiaru:                       | Prędkość: Doppler z wiązką impulsową                       |  |
|                                       | Poziom: Czas podróży ultradźwięku                          |  |
| Częstotliwość:                        | 1 MHz                                                      |  |
| Kąt nachylenia wiązki:                | 12°                                                        |  |
| Liczba warstw:                        | max. 18 warstw                                             |  |
| Zakres pomiarowy:                     | Prędkość: ± 5.3 m/s                                        |  |
|                                       | Poziom wody: 0.04 – 1,3 m                                  |  |
|                                       | Z możliwością rozszerzenia za pomocą zewnętrznego czujnika |  |

|                                                                                                    | 4-20 mA                                                                                                    |
|----------------------------------------------------------------------------------------------------|----------------------------------------------------------------------------------------------------|
| Dokładność (prędkość):                                                                                                    | ± 1% wartości pomiarowej dla v i h (ultradźwięk)                                                                                                    |
|                                                                                                    | ± 2% dla przepływu                                                                                                    |
| Zakres temperatury                                                                                                    | -30°C do +70°C                                                                                                    |
| Długość kabla:                                                                                                    | 10 m (max. 80m)                                                                                                    |
| Stężenie cząsteczek:                                                                                                    | > 50 ppm                                                                                                    |
| Klasa ochrony:                                                                                                    | IP 68 (NEMA 6P)                                                                                                    |
| Wymiary:                                                                                                    | 108 x 20 mm x 15 mm (długość x szerokość x wysokość)                                                                                                    |
|                                                                                                    |                                                                                                    |
| Czujnik zanurzeniowy                                                                                                    |                                                                                                    |
| Czujnik zanurzeniowy<br>Czujnik (ultradźwiękowy)                                                                                                    | 1 D prędkość dla całkowicie wypełnionych rur, łącznie z 2''<br>zaworem kulowym                                                                                                    |
| Czujnik zanurzeniowy<br>Czujnik (ultradźwiękowy)<br>Metoda pomiaru                                                                                        | 1 D prędkość dla całkowicie wypełnionych rur, łącznie z 2''<br>zaworem kulowym<br>Prędkość: Doppler z wiązką impulsową                                                                                                    |
| Czujnik zanurzeniowy<br>Czujnik (ultradźwiękowy)<br>Metoda pomiaru<br>Częstotliwość                                                                       | 1 D prędkość dla całkowicie wypełnionych rur, łącznie z 2''<br>zaworem kulowym<br>Prędkość: Doppler z wiązką impulsową<br>1 MHz                                                                                                    |
| Czujnik zanurzeniowy<br>Czujnik (ultradźwiękowy)<br>Metoda pomiaru<br>Częstotliwość<br>Zakres pomiarowy (prędkość):                                       | 1 D prędkość dla całkowicie wypełnionych rur, łącznie z 2''         zaworem kulowym         Prędkość: Doppler z wiązką impulsową         1 MHz         ± 5,3 m/s                                                                                                    |
| Czujnik zanurzeniowy<br>Czujnik (ultradźwiękowy)<br>Metoda pomiaru<br>Częstotliwość<br>Zakres pomiarowy (prędkość):<br>Dokładność (prędkość)              | 1 D prędkość dla całkowicie wypełnionych rur, łącznie z 2''<br>zaworem kulowymPrędkość: Doppler z wiązką impulsową1 MHz± 5,3 m/sPrędkość: < 0,5% FS (v > 1 m/s przy 10°C)                                                                                                  |
| Czujnik zanurzeniowy<br>Czujnik (ultradźwiękowy)<br>Metoda pomiaru<br>Częstotliwość<br>Zakres pomiarowy (prędkość):<br>Dokładność (prędkość)              | 1 D prędkość dla całkowicie wypełnionych rur, łącznie z 2''<br>zaworem kulowymPrędkość: Doppler z wiązką impulsową1 MHz± 5,3 m/sPrędkość: < 0,5% FS (v > 1 m/s przy 10°C)Prędkość: < 0,5% FS +/- 0.0025 m/s (v < 1 m/s przy 10°C)                                          |
| Czujnik zanurzeniowy<br>Czujnik (ultradźwiękowy)<br>Metoda pomiaru<br>Częstotliwość<br>Zakres pomiarowy (prędkość):<br>Dokładność (prędkość)<br>Materiał: | <pre>1 D prędkość dla całkowicie wypełnionych rur, łącznie z 2'' zaworem kulowym Prędkość: Doppler z wiązką impulsową 1 MHz ± 5,3 m/s Prędkość: &lt; 0,5% FS (v &gt; 1 m/s przy 10°C) Prędkość: &lt; 0,5% FS +/- 0.0025 m/s (v &lt; 1 m/s przy 10°C) Stal nierdzewna</pre> |

| Hyrdostatyczny czujnik poziomu |                                 |  |
|--------------------------------|---------------------------------|--|
| Membrana pomiarowa:            | Piezoresystywna                 |  |
| Zakres pomiarowy:              | 0-1,5 m, 0-3,5 m, 0-7 m, 0-10 m |  |
| Dokładność:                    | +/- 0.1%                        |  |

| Wyjście:               | 4-20 mA                                       |
|------------------------|-----------------------------------------------|
| Temperatura działania: | -20°C do +60°C                                |
| Zasilanie:             | 9 - 30 V                                      |
| Długość kabla:         | 10 m odpowietrzonego przewodu polietylenowego |
| Wymiary                | 185 x 17.5 mm (dł. X wys.)                    |
| Materiał:              | Tytan                                         |

| Kabel                                   |                                                                                                    |  |  |
|-----------------------------------------|----------------------------------------------------------------------------------------------------|--|--|
| Zastosowanie:                           | Odpowiedni dla wewnętrznych i zewnętrznych instalacji jak i<br>podziemnych instalacji                                                                                                    |  |  |
| llość par przewodów i długość<br>(mm²): | 2 mm x 2 mm x 0.22 mm <sup>2</sup> (ekranowane pary skręcone)                                                                                                    |  |  |
| Zewnętrzna średnica:                    | 8,6 mm                                                                                                    |  |  |
| Rezystencja pętli:                      | max. 186 Om/km                                                                                                    |  |  |
| Napięcie probiercze:                    | 2000 V                                                                                                    |  |  |
| Impendacja:                             | 100 Om                                                                                                    |  |  |
| Klasyfikacja IP:                        | IP68 EN 60529 (NEMA 6P)                                                                                                    |  |  |
| Wymiary:                                | 185 x 17.5 mm (dł. x wys.)                                                                                                    |  |  |
| Rezystencja chemiczna:                  | Wyjątkowa rezystencja elektryczna, termalna i chemiczna<br>(aceton, alkohol, amoniak, benzen, chlorek wapnia, siarczan<br>wapnia, olej napędowy, płyn hydrauliczny, siarczan magnezu,<br>mydła, sód, uryna, ocet, słona woda) |  |  |
| Min. promień gięcia:                    | 65 mm                                                                                                    |  |  |

| Zakres temperatury:    | -30°C do +70°C |
|------------------------|----------------|
| Długość kabla (max.).: | 80 m           |
| Waga:                  | 4,6 kg / 100 m |